# GeoMax Zoom10

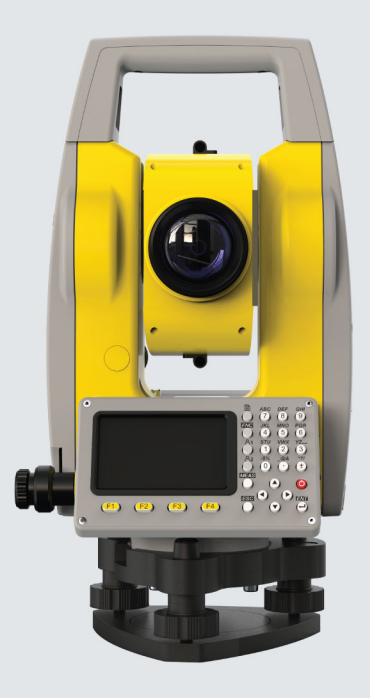

Manual de uso

Versión 1.0 Español

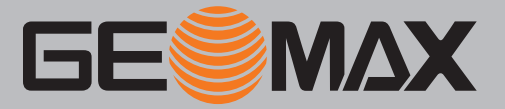

## Introducción

| Adquisición                                                                                                    | Felicidades por la adquisición de un instrumento GeoMax Zoom10.                                                                  |                                                                                                    |  |
|----------------------------------------------------------------------------------------------------|----------------------------------------------------------------------------------------------------|----------------------------------------------------------------------------------------------------|--|
| ī                                                                                                    | Este manual incluye,<br>instrucciones de seg                                                                                     | , junto a las instrucciones relativas a su utilización, una serie de importantes<br>uridad. Consulte "1 Instrucciones de seguridad" para mayor información.                                                                                                    |  |
|                                                                                                    | Lea cuidadosamente                                                                                                    | el manual del usuario antes de encender el equipo.                                                                                                    |  |
|                                                                                                    | Para utilizar el sisten<br>en los manuales de u                                                                                  | na de manera segura, siga también las indicaciones e instrucciones incluidas<br>uso y de seguridad del fabricante de la máquina.                                                                                                    |  |
|                                                                                                    | El contenido de este<br>lizar el producto con                                                                                    | documento puede estar sujeto a cambios sin previo aviso. Asegúrese de uti-<br>forme a la versión más reciente de este documento.                                                                                                    |  |
| Puede descargar las versiones actualizadas en la siguiente dirección de internet:                                          |                                                                                                    |                                                                                                    |  |
|                                                                                                    | https://partners.geomax-positioning.com/downloads.htm                                                                            |                                                                                                    |  |
| <b>Identificación del pro-</b><br><b>ducto</b> El modelo y el número de serie del producto figuran en la placa de identifi |                                                                                                    | ro de serie del producto figuran en la placa de identificación.                                                                                                    |  |
|                                                                                                    | Siempre consulte est<br>cio autorizado GeoM                                                                                      | ta información cuando se ponga en contacto con su agencia o taller de servi-<br>ax.                                                                                                    |  |
| Marcas comerciales                                                                                                    | <ul> <li>Windows es una marca registrada de Microsoft Corporation en los Estados Unidos de Am<br/>rica y otros países</li> </ul> |                                                                                                    |  |
|                                                                                                    | El resto de las marcas pertenecen a sus respectivos dueños.                                                                      |                                                                                                    |  |
| Validez de este manual                                                                                                    |                                                                                                    | Descripción                                                                                                    |  |
|                                                                                                    | General                                                                                                    | Este manual es válido para instrumentos Zoom10. Se detallan claramente las diferencias que existan entre los modelos.                                                                                                    |  |
|                                                                                                    | Anteojo                                                                                                    | <ul> <li>Medición con modos P: al medir distancias hasta un reflector con modo "P" de Medición Electrónica de Distancias (EDM), el anteojo utiliza un rayo láser rojo visible y ancho que emerge de forma coaxial del objetivo del anteojo.</li> <li>Medición con modos NP: Los instrumentos que estén equipados con un EDM sin reflector ofrecen, además, el modo EDM "NP". Al medir distancias con este modo de EDM, el telescopio utiliza un rayo láser estrecho visible rojo, que sale coaxialmente por el objetivo del telescopio.</li> </ul> |  |

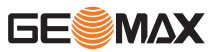

## AVISO

## Extracción de la batería durante el funcionamiento o el apagado

iAl hacerlo, puede provocar un error en el sistema de archivos y la pérdida de datos!

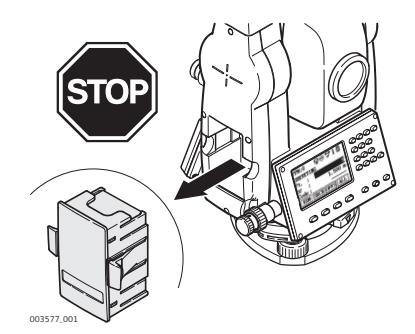

#### Medidas preventivas:

- NO retire la batería durante el funcionamiento del instrumento o durante el procedimiento de apagado.
- Apague siempre el instrumento pulsando la tecla ON/OFF y espere hasta que el instrumento se apague completamente para retirar la batería.

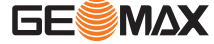

# Índice

| 1 | Instr       | rucciones de seguridad                                                    | 7  |
|---|-------------|---------------------------------------------------------------------------|----|
|   | 1.1         | General                                                                   | 7  |
|   | 1.2         | Definición de uso                                                         | 7  |
|   | 1.3         | Límites de utilización                                                    | 8  |
|   | 1.4         | Ámbitos de responsabilidad                                                | 8  |
|   | 1.5         | Peligros durante el uso                                                   | 8  |
|   | 1.6         | Clasificación láser                                                       | 10 |
|   |             | 1.6.1 General                                                             | 10 |
|   |             | 1.6.2 Distanciometro, Mediciones con reflectores                          | 11 |
|   |             | 1.6.3 Distanciometro, mediciones sin reflector (modo RL)                  | 12 |
|   | 17          | 1.0.4 Flottada lasel<br>Compatibilidad electromagnética (EMC)             | 14 |
| 2 | Desc        | rinción del sistema                                                       | 14 |
|   | 2 1         | Componentes del sistema                                                   | 16 |
|   | 2.1         | Componentes que se entregan                                               | 16 |
|   | 2.3         | Componentes del instrumento                                               | 10 |
| 3 | Inter       | rfaz de usuario                                                           | 18 |
|   | 3.1         | Teclado                                                                   | 18 |
|   | 3.2         | Pantalla                                                                  | 19 |
|   | 3.3         | Iconos de estado                                                          | 19 |
|   | 3.4         | Teclas de pantalla                                                        | 20 |
|   | 3.5         | Principios de funcionamiento                                              | 21 |
|   | 3.6         | Búsqueda de puntos                                                        | 22 |
| 4 | Func        | ionamiento                                                                | 24 |
|   | 4.1         | Trabajar con la batería                                                   | 24 |
|   | 4.2         | Configuración del instrumento                                             | 24 |
|   | 4.3         | Almacenamiento de datos                                                   | 26 |
|   | 4.4         | Menú principal                                                            | 26 |
|   | 4.5         | Aplicación Levantamiento Répido                                           | 27 |
| - | 4.6         | Medición de distancias: recomendaciones para obtener resultados correctos | 29 |
| 5 | Ajus        | tes                                                                       | 31 |
|   | 5.1         | Configuración general                                                     | 31 |
|   | 5.2         |                                                                           | 34 |
| 6 | Herra       | amientas                                                                  | 36 |
|   | 6.1<br>6.2  | Ajuste<br>Información del sistema                                         | 36 |
| 7 | 0.2<br>Euro |                                                                           | 50 |
| / | 7 1         | Iones                                                                     | 37 |
|   | 7.1         |                                                                           | 37 |
|   | 7.2         | 7 2 1 Desplazamiento                                                      | 37 |
|   |             | 7.2.2 Desplazamiento cilíndrico                                           | 38 |
|   |             | 7.2.3 Excentricidad del prisma                                            | 40 |
|   | 7.3         | Transferencia de Altura                                                   | 41 |
|   | 7.4         | Punto oculto                                                              | 42 |
|   | 7.5         | Codificación                                                              | 43 |
| 8 | Aplic       | aciones: Primeros pasos                                                   | 45 |
|   | 8.1         | Información General                                                       | 45 |
|   | 8.2         | Iniciar una aplicación                                                    | 45 |
|   | 8.3         | Selección del trabajo                                                     | 45 |
|   | 8.4         | Selección de la estación                                                  | 47 |
|   | 8.5         | Selección de la orientación                                               | 48 |
|   |             | 8.5.1 Información General                                                 | 48 |
|   |             | o.s.2 Punto de enlace                                                     | 49 |

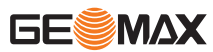

|    |        | 8.5.3      | Orientación con coordenadas                        | 49 |
|----|--------|------------|----------------------------------------------------|----|
| 9  | Aplica | ación      |                                                    | 51 |
|    | 9.1    | Campos     | de entrada y resultados                            | 51 |
|    | 9.2    | Topograf   | fía                                                | 54 |
|    | 9.3    | Replante   | 20                                                 | 54 |
|    | 9.4    | Estación   | libre                                              | 56 |
|    | 9.5    | Distancia  | a entre puntos                                     | 58 |
|    | 9.6    | Area       |                                                    | 60 |
|    | 9.7    | Altura re  | emota                                              | 61 |
|    | 9.8    | COGO       |                                                    | 62 |
|    |        | 9.8.1      | Acceso                                             | 62 |
|    |        | 9.8.2      | Cálculo Cálculos geométricos - Método Polares      | 62 |
|    |        | 9.8.3      | Cálculos geométricos: método Polar                 | 63 |
|    |        | 9.8.4      | Cálculo Cálculos geométricos - Intersecciones      | 64 |
|    |        | 9.8.5      | Cálculo Cálculos geométricos - Desplazamientos     | 67 |
|    |        | 9.8.6      | Cálculo Cálculos geométricos - Método de extensión | 68 |
|    | 9.9    | Program    | a Avance para carreteras                           | 69 |
|    |        | 9.9.1      | Información general                                | 69 |
|    |        | 9.9.2      | Gestión de trazados                                | 69 |
|    |        | 9.9.3      | Definición de curva horizontal                     | 70 |
|    |        | 9.9.4      | Definir una curva vertical                         | 72 |
|    |        | 9.9.5      | Rep. Carreteras                                    | 74 |
|    | 9.10   | Elemente   | o de referencia de replanteo                       | 76 |
|    |        | 9.10.1     | Información general                                | 76 |
|    |        | 9.10.2     | Linea de referencia                                | /6 |
|    |        | 9.10.3     | Arco de Referencia                                 | 81 |
| 10 | Gesti  | ón de dat  | tos                                                | 84 |
|    | 10.1   | Informa    | ción general                                       | 84 |
|    | 10.2   | Gestiona   | ar trabajos                                        | 85 |
|    | 10.3   | Gestiona   | ar puntos fijos                                    | 85 |
|    | 10.4   | Gestiona   | ar de datos de mediciones                          | 85 |
|    | 10.5   | Gestion    | de codigos                                         | 86 |
|    | 10.6   | Gestiona   | ar el espació en memoria                           | 86 |
| 11 | Trans  | sferencia  | de datos                                           | 87 |
|    | 11.1   | Informac   | ción general                                       | 87 |
|    | 11.2   | Importa    | ción de datos                                      | 87 |
|    | 11.3   | Exportar   | r datos                                            | 88 |
|    | 11.4   | Irabajan   | ido conx-Pad                                       | 89 |
| 12 | Comp   | orobación  | y ajuste                                           | 90 |
|    | 12.1   | Informac   | ción General                                       | 90 |
|    | 12.2   | Preparac   | ción                                               | 90 |
|    | 12.3   | Ajustes    |                                                    | 90 |
|    | 12.4   | Ajustar e  | el error de indice                                 | 91 |
|    | 12.5   | Ajustar i  | Inclinación X / Inclinación Y                      | 92 |
| 13 | Cuida  | idos y tra | nsporte                                            | 93 |
|    | 13.1   | Transpor   | rte                                                | 93 |
|    | 13.2   | Almacen    | namiento                                           | 93 |
|    | 13.3   | Limpieza   | a y secado                                         | 93 |
| 14 | Datos  | s técnicos | 6                                                  | 95 |
|    | 14.1   | Datos té   | cnicos generales del producto                      | 95 |
|    | 14.2   | Medición   | n de ángulos                                       | 96 |
|    | 14.3   | Medición   | n de distancias con reflectores                    | 96 |
|    | 14.4   | Medición   | n de distancias sin reflector (modo sin prisma)    | 97 |
|    | 14.5   | Conform    | nidad con regulaciones nacionales                  | 97 |
|    | 14.6   | Correcci   | ón de escala                                       | 97 |
|    | 14.7   | Fórmulas   | s de reducción                                     | 99 |

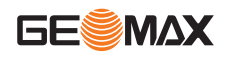

| 15 Contrato de | e Licencia del Software | 101 |
|----------------|-------------------------|-----|
| Apéndice A     | Estructura de los menús | 102 |
| Apéndice B     | Glosario                | 103 |

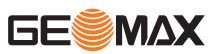

| eneral<br>n estas instrucciones se pretend<br>nte utilice el equipo para preve<br>ante su uso.<br>encargado del producto deberá<br>as instrucciones.<br>mensajes de advertencia son<br>ualizan cuando existen riesgos<br>nsajes de advertencia<br>alertan al usuario de riesgos<br>presentan reglas generales d<br>seguridad del usuario, se reco<br>de seguridad. Por lo tanto, el r<br>e efectúen cualquier tarea aquí<br>utilizan las indicaciones PELIG<br>intos niveles de riesgo de posi<br>l, es importante que lea y com     | de preparar al encargado del producto y a la persona que real-<br>er y evitar los riesgos eventuales que se pueden producir<br>cerciorarse de que todos los usuarios comprenden y cumplen<br>parte importante para la seguridad del instrumento, ya que se<br>o situaciones peligrosas.<br>directos e indirectos durante el uso del producto.<br>del funcionamiento.<br>mienda cumplir estrictamente todas las instrucciones y mensa-<br>manual siempre ha de estar disponible para todas las personas<br>descrita.<br><b>iRO, ADVERTENCIA, ATENCIÓN</b> e <b>AVISO</b> para identificar<br>bles lesiones físicas o daños materiales. Por su propia seguri-<br>prenda la siguiente tabla que incluve las diferentes indirector  |
|----------------------------------------------------------------------------------------------------|----------------------------------------------------------------------------------------------------|
| n estas instrucciones se pretend<br>nte utilice el equipo para preve<br>ante su uso.<br>encargado del producto deberá<br>as instrucciones.<br>mensajes de advertencia son<br>ualizan cuando existen riesgos<br><b>nsajes de advertencia</b><br>alertan al usuario de riesgos<br>presentan reglas generales d<br>seguridad del usuario, se reco<br>de seguridad. Por lo tanto, el r<br>e efectúen cualquier tarea aquí<br>utilizan las indicaciones <b>PELIG</b><br>intos niveles de riesgo de posi<br>l, es importante que lea y com | de preparar al encargado del producto y a la persona que real-<br>er y evitar los riesgos eventuales que se pueden producir<br>cerciorarse de que todos los usuarios comprenden y cumplen<br>parte importante para la seguridad del instrumento, ya que se<br>o situaciones peligrosas.<br>directos e indirectos durante el uso del producto.<br>del funcionamiento.<br>mienda cumplir estrictamente todas las instrucciones y mensa-<br>manual siempre ha de estar disponible para todas las personas<br>descrita.<br><b>RO, ADVERTENCIA, ATENCIÓN</b> e <b>AVISO</b> para identificar<br>bles lesiones físicas o daños materiales. Por su propia seguri-<br>prenda la siguiente tabla que incluve las diferentes indirectores |
| encargado del producto deberá<br>as instrucciones.<br>mensajes de advertencia son<br>ualizan cuando existen riesgos<br><b>nsajes de advertencia</b><br>alertan al usuario de riesgos<br>presentan reglas generales d<br>seguridad del usuario, se reco<br>de seguridad. Por lo tanto, el r<br>e efectúen cualquier tarea aquí<br>utilizan las indicaciones <b>PELIG</b><br>intos niveles de riesgo de posi<br>l, es importante que lea y com                                                                                         | cerciorarse de que todos los usuarios comprenden y cumplen<br>parte importante para la seguridad del instrumento, ya que se<br>o situaciones peligrosas.<br>directos e indirectos durante el uso del producto.<br>lel funcionamiento.<br>mienda cumplir estrictamente todas las instrucciones y mensa-<br>manual siempre ha de estar disponible para todas las personas<br>descrita.<br><b>RO, ADVERTENCIA, ATENCIÓN</b> e <b>AVISO</b> para identificar<br>bles lesiones físicas o daños materiales. Por su propia seguri-<br>prenda la siguiente tabla que incluve las diferentes indirectores                                                                                                    |
| mensajes de advertencia son<br>ualizan cuando existen riesgos<br><b>nsajes de advertencia</b><br>alertan al usuario de riesgos<br>presentan reglas generales d<br>seguridad del usuario, se reco<br>de seguridad. Por lo tanto, el r<br>e efectúen cualquier tarea aquí<br>utilizan las indicaciones <b>PELIG</b><br>intos niveles de riesgo de posi<br>l, es importante que lea y com                                                                                                    | parte importante para la seguridad del instrumento, ya que se<br>o situaciones peligrosas.<br>directos e indirectos durante el uso del producto.<br>lel funcionamiento.<br>mienda cumplir estrictamente todas las instrucciones y mensa-<br>manual siempre ha de estar disponible para todas las personas<br>descrita.<br><b>RO, ADVERTENCIA, ATENCIÓN</b> e <b>AVISO</b> para identificar<br>bles lesiones físicas o daños materiales. Por su propia seguri-<br>prenda la siguiente tabla que incluve las diferentes indiraciones                                                                                                    |
| nsajes de advertencia<br>alertan al usuario de riesgos<br>presentan reglas generales d<br>seguridad del usuario, se reco<br>de seguridad. Por lo tanto, el r<br>e efectúen cualquier tarea aquí<br>utilizan las indicaciones <b>PELIG</b><br>intos niveles de riesgo de posi<br>l, es importante que lea y com                                                                                                    | directos e indirectos durante el uso del producto.<br>lel funcionamiento.<br>mienda cumplir estrictamente todas las instrucciones y mensa-<br>manual siempre ha de estar disponible para todas las personas<br>descrita.<br><b>IRO, ADVERTENCIA, ATENCIÓN</b> e <b>AVISO</b> para identificar<br>bles lesiones físicas o daños materiales. Por su propia seguri-<br>prenda la siguiente tabla que incluve las diferentes indiraciones                                                                                                    |
| alertan al usuario de riesgos<br>presentan reglas generales d<br>seguridad del usuario, se reco<br>de seguridad. Por lo tanto, el r<br>e efectúen cualquier tarea aquí<br>utilizan las indicaciones <b>PELIG</b><br>intos niveles de riesgo de posi<br>l, es importante que lea y com                                                                                                    | directos e indirectos durante el uso del producto.<br>del funcionamiento.<br>mienda cumplir estrictamente todas las instrucciones y mensa-<br>manual siempre ha de estar disponible para todas las personas<br>descrita.<br><b>GRO, ADVERTENCIA, ATENCIÓN</b> e <b>AVISO</b> para identificar<br>bles lesiones físicas o daños materiales. Por su propia seguri-<br>prenda la siguiente tabla que incluve las diferentes indicaciones                                                                                                    |
| seguridad del usuario, se reco<br>de seguridad. Por lo tanto, el r<br>e efectúen cualquier tarea aquí<br>utilizan las indicaciones <b>PELIG</b><br>intos niveles de riesgo de posi<br>l, es importante que lea v com                                                                                                    | mienda cumplir estrictamente todas las instrucciones y mensa-<br>manual siempre ha de estar disponible para todas las personas<br>descrita.<br><b>RO, ADVERTENCIA, ATENCIÓN</b> e <b>AVISO</b> para identificar<br>bles lesiones físicas o daños materiales. Por su propia seguri-<br>prenda la siguiente tabla que incluve las diferentes indicaciones                                                                                                    |
| utilizan las indicaciones <b>PELIG</b><br>intos niveles de riesgo de posi<br>I, es importante que lea v com                                                                                                    | <b>IRO, ADVERTENCIA, ATENCIÓN</b> e <b>AVISO</b> para identificar<br>bles lesiones físicas o daños materiales. Por su propia seguri-                                                                                                    |
| u significado. Es posible que se<br>algún mensaje de advertencia,                                                                                                    | e presenten símbolos adicionales de información de seguridad<br>así como texto suplementario.                                                                                                    |
| ро                                                                                                    | Descripción                                                                                                    |
| PELIGRO                                                                                                    | Indica una situación de riesgo inminente que, en caso<br>de no evitarse, puede ocasionar lesiones graves o<br>incluso la muerte.                                                                                                    |
| ADVERTENCIA                                                                                                    | Indica una situación de riesgo potencial o de uso inade-<br>cuado que, en caso de no evitarse, puede ocasionar<br>lesiones graves o incluso la muerte.                                                                                                    |
| ATENCIÓN                                                                                                    | Indica una situación de riesgo potencial o de uso inade-<br>cuado que, en caso de no evitarse, puede ocasionar<br>lesiones menores o moderadas.                                                                                                    |
| /ISO                                                                                                    | Indica una situación de riesgo potencial o de uso inade-<br>cuado que, en caso de no evitarse, puede ocasionar<br>daños materiales, económicos o medioambientales.                                                                                                    |
| 3                                                                                                    | Información importante que debe observarse para<br>emplear el producto de forma eficiente y técnicamente<br>adecuada.                                                                                                    |
|                                                                                                    | algún mensaje de advertencia,<br>po<br>PELIGRO<br>ADVERTENCIA<br>ATENCIÓN<br>/ISO                                                                                                    |

Uso previsto

## Definición de uso

- •
- .
- •
- Medición de ángulos horizontales y verticales. Medición de distancias. Registro de mediciones. Visualización de dirección de puntería y eje vertical. Comunicación de datos con equipos externos. • •
- Cálculo con software. •

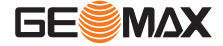

Utilización del producto sin instrucción. **Uso improcedente** Uso fuera de los límites de aplicación. Anulación de los dispositivos de seguridad. Retirada de los rótulos de advertencia. Abrir el producto utilizando herramientas (por ejemplo destornilladores) salvo que esté expresamente permitido en determinados casos. Realización de modificaciones o transformaciones en el producto. Utilización después de hurto. Utilización de productos con daños o defectos claramente reconocibles. Utilización de accesorios de otros fabricantes que no estén expresamente autorizados por GeoMax. Apuntar directamente al sol. Protección insuficiente del emplazamiento de medición. Deslumbrar intencionadamente a terceros. Mando de máguinas, objetos móviles o aplicaciones de vigilancia similares sin instalaciones adicionales de control y seguridad. 1.3 Límites de utilización Entorno Apto para el empleo en ambientes permanentemente habitados; sin embargo, no integra dispositivos de protección que garanticen un empleo seguro en entornos agresivos o con peligro de explosión. Trabajo en zonas peligrosas o cerca de instalaciones eléctricas o situaciones similares Riesgo para la vida. Medidas preventivas: La persona responsable del producto deberá contactar con las autoridades locales y expertos de seguridad antes de trabajar en dichas condiciones. 1.4 Ámbitos de responsabilidad Fabricante del producto GeoMax AG, CH-9443 Widnau (en adelante GeoMax), asume la responsabilidad del suministro del producto en perfectas condiciones técnicas de seguridad, inclusive su manual de empleo y los accesorios originales. Persona encargada del La persona encargada del producto tiene las siguientes obligaciones: producto Entender la información de seguridad que figura en el producto así como las correspondientes al Manual de empleo. Asegurarse de que el producto se utilice conforme a las instrucciones. Conocer las normas locales de seguridad y de prevención de accidentes. Informar a GeoMax en cuanto el equipo o las aplicaciones muestren defectos de seguridad. Asequrarse de que se respetan la legislación nacional y las regulaciones y condiciones aplicables al uso de transmisores de radio o equipos láser. 1.5 Peligros durante el uso AVISO Caída, uso indebido, modificación, almacenamiento del producto durante largos periodos o transporte del producto Preste atención a posibles resultados erróneos de medición. Medidas preventivas:

> Realizar periódicamente mediciones de control, así como los ajustes de campo que se indican en el manual de uso, especialmente cuando el producto ha estado sometido a esfuerzos excesivos así como antes y después de tareas de medición importantes.

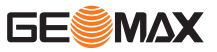

## 🕂 PELIGRO

#### Riesgo de electrocución

Al trabajar con bastones y miras de nivelación y sus prolongaciones en las inmediaciones de instalaciones eléctricas (por ejemplo líneas de alta tensión o tendidos eléctricos de ferrocarril) existe peligro de muerte por una descarga eléctrica.

#### Medidas preventivas:

Mantener una distancia de seguridad suficiente con respecto a las instalaciones eléctricas. Si fuera absolutamente imprescindible trabajar junto a esas instalaciones, antes de realizar los trabajos se deberá informar a los responsables de las mismas y se deberán seguir las instrucciones de aquellos.

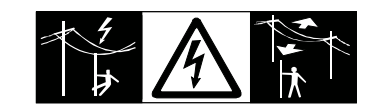

## 

#### Apuntar el producto hacia el sol

Precaución al apuntar directamente al sol con el equipo. El anteojo actúa como una lente de aumento concentrando los rayos y puede dañar los ojos y/o afectar al interior del producto.

#### Medidas preventivas:

No apuntar con el anteojo directamente al sol.

## 

#### Distracción/pérdida de atención

En aplicaciones dinámicas, como replanteos, pueden producirse accidentes si no se tienen en cuenta las condiciones del entorno, (obstáculos, zanjas o el tráfico).

#### Medidas preventivas:

 El encargado del producto debe advertir a todos los usuarios sobre todos los posibles peligros.

## ADVERTENCIA

#### Protección inadecuada en el lugar de trabajo

Esto puede conducir a situaciones peligrosas en la circulación, obras e instalaciones industriales. **Medidas preventivas:** 

- Procurar siempre que el lugar de trabajo esté correctamente protegido.
- Tener en cuenta los reglamentos en materia de seguridad y prevención de accidentes, así como las normas del Código de la Circulación.

## ATENCIÓN

#### Accesorios no asegurados adecuadamente

Si los accesorios que usamos con el producto no están conveniente sujetos y el instrumento correctamente fijado contra golpes o caídas producidos por golpes de viento u otros, el instrumento puede sufrir daño o las personas que están a su alrededor pueden resultar heridas.

#### Medidas preventivas:

- Al estacionar el producto, asegúrese de que los accesorios están adaptados, fijados firmemente instalados y asegurados en su posición.
- Proteger el producto contra tensiones mecánicas.

## ADVERTENCIA

#### Rayos

Al utilizar el producto con accesorios (como mástiles, miras o bastones), aumenta el riesgo de ser alcanzado por un rayo.

#### Medidas preventivas:

No utilizar el producto durante tormentas.

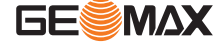

## 

#### Influencias mecánicas inapropiadas en las baterías

Durante el transporte, el envío o la eliminación de baterías existe el riesgo de incendio en caso de que la batería se vea expuesta a acciones mecánicas indebidas.

#### Medidas preventivas:

- Antes de enviar el producto o de desecharlo, hacer que se descarguen completamente las baterías con el producto.
- Durante el transporte o envío de las baterías, el encargado del producto debe asegurarse de respetar las leyes y regulaciones nacionales e internacionales al respecto.
- Antes de efectuar el transporte o el envío, contactar con la empresa local de transporte de pasajeros o mercancías.

## ADVERTENCIA

#### Exposición de las baterías a cargas mecánicas intensas, a altas temperaturas ambiente o a la inmersión en fluidos

Esto puede causar fugas, fuego o la explosión de las baterías.

#### Medidas preventivas:

Proteger las baterías frente a influencias mecánicas y de las altas temperaturas ambientales. No introducir ni sumergir las baterías en líquidos.

## ADVERTENCIA

#### Cortocircuito de los bornes de las baterías

Los cortocircuitos en los bornes de las baterías producen recalentamiento que puede causar lesiones o fuego, por ejemplo, si al almacenarlas o transportarlas en los bolsillos, los bornes entran en contacto con joyas, llaves, papeles metalizados u otros objetos metálicos.

#### Medidas preventivas:

Asegurarse de que los bornes de las baterías no entran en contacto con objetos metálicos.

## 

Si el producto se elimina de forma indebida pueden producirse las siguientes situaciones:

- Si se queman piezas de plástico se producen gases tóxicos que pueden ser motivo de enfermedad para las personas.
- Si se dañan o calientan intensamente las baterías, pueden explotar y causar intoxicaciones, quemaduras, corrosiones o contaminación medioambiental.
- Si el producto se desecha de forma irresponsable, es posible que personas no autorizadas utilicen el equipo de modo improcedente. Esto podría causar graves lesiones a terceros así como contaminación medioambiental.

#### Medidas preventivas:

•

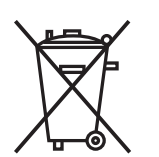

No desechar el producto con la basura doméstica.

Desechar el producto correctamente. Cumplir con las normas de desecho específicas del país.

Proteger el equipo en todo momento impidiendo el acceso a él de personas no autorizadas.

Puede solicitar información acerca de la forma correcta para el manejo y desecho de productos específicos directamente a GeoMax AG.

## 

Sólo los talleres de servicio autorizados por GeoMax pueden reparar estos productos.

| 1.6 Clasificación láser |                                                                                                    |  |
|-------------------------|----------------------------------------------------------------------------------------------------|--|
| 1.6.1                   | General                                                                                                    |  |
| General                 | Los siguientes capítulos proporcionan instrucciones e información de capacitación acerca de la<br>seguridad al trabajar con equipos láser según la norma internacional IEC 60825-1 (2014-05) y el<br>informe técnico IEC TR 60825-14 (2004-02). Esta información pretende preparar al encargado |  |

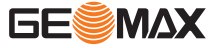

del producto y a la persona que realmente utilice el equipo para prever y evitar los riesgos eventuales que se pueden producir durante su uso.

- Según la norma IEC TR 60825-14 (2004-02), los productos clasificados como láser clase 1, clase 2 y clase 3R no requieren:
  - un encargado especial de seguridad.
  - uso de trajes o anteojos de protección,
  - señalización especial de advertencia en el emplazamiento de medición con láser

En caso de usarse como se explica en este Manual de uso, debido al bajo nivel de riesgo para los ojos.

Las leyes nacionales y las normas locales pueden imponer instrucciones más estrictas para el uso de láseres que las normas IEC 60825-1 (2014-05) y IEC TR 60825-14 (2004-02).

| 1.6.2 | Distanciómetro, Mediciones con reflectores |
|-------|--------------------------------------------|
|-------|--------------------------------------------|

General

El distanciómetro integrado en el producto genera un rayo láser visible que sale por el objetivo del anteojo.

El producto láser descrito en esta sección es de tipo láser clase 1 según la norma:

IEC 60825-1 (2014-05): "Seguridad de productos láser"

Estos productos son aquellos que, en condiciones previsibles y razonables y con un uso y conservación de acuerdo al presente manual, son seguros e inocuos para la vista.

| Descripción                                    | Valor             |
|------------------------------------------------|-------------------|
| Longitud de onda                               | 658 nm            |
| Duración de los impulsos                       | 800 ps            |
| Frecuencia de repetición de los impulsos (PRF) | 100 MHz           |
| Potencia de radiación máxima por impulso       | 0,33 mW           |
| Divergencia del rayo                           | 1,5 mrad × 3 mrad |

#### Ubicaciones de las aperturas de salida del rayo láser

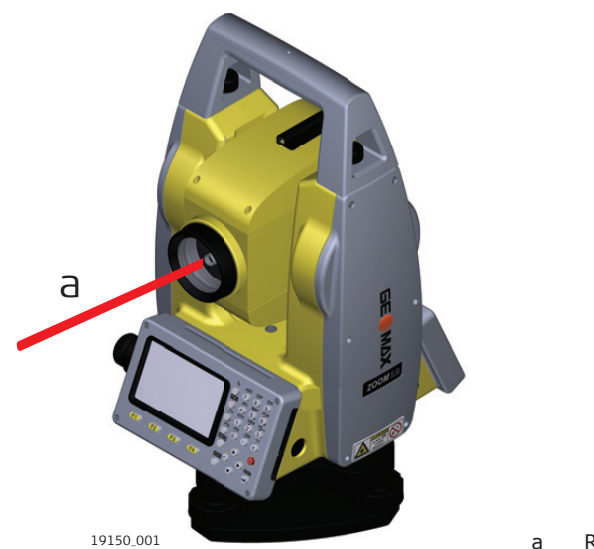

a Rayo láser

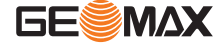

## Distanciómetro, mediciones sin reflector (modo RL)

General

1.6.3

El distanciómetro integrado en el producto genera un rayo láser visible que sale por el objetivo del anteojo.

El producto láser descrito en esta sección es de tipo láser clase 3R según la norma:

IEC 60825-1 (2014-05): "Seguridad de productos láser"

Mirar directamente al rayo láser puede resultar peligroso (riesgo ocular de bajo nivel), en especial durante una exposición ocular deliberada. El rayo puede provocar deslumbramiento, ceguera por destello e imágenes retardadas, sobre todo al trabajar en condiciones de escasa iluminación natural. El riesgo de daños provocados por los productos de láser clase 3R queda limitado debido a:

- a) que es poco probable que una exposición no intencional provoque condiciones adversas como por ejemplo, la alineación del rayo con la pupila,
- b) al margen de seguridad inherente a la exposición máxima permisible a la radiación láser (MPE)
- c) a la reacción natural de evitar la exposición a una fuente luminosa brillante, como es el caso de una radiación visible.

| Descripción                                                                           | Valor               |
|---------------------------------------------------------------------------------------|---------------------|
| Potencia de radiación máxima por impulso                                              | 4,8 mW              |
| Duración de los impulsos                                                              | 400 ps              |
| Frecuencia de repetición de los impulsos                                              | 320 MHz             |
| Longitud de onda                                                                      | 658 nm              |
| Divergencia del rayo láser                                                            | 0,2 mrad x 0,3 mrad |
| NOHD: Distancia Nominal de Riesgo Ocular (Nominal<br>Ocular Hazard Distance) @ 0,25 s | 46 m / 151 ft       |

## 

#### Productos de la clase de láser 3R

Por razones de seguridad, los productos láser de clase 3R deben considerarse como potencialmente peligrosos.

#### Medidas preventivas:

- Evitar observar directamente el rayo.
- No dirigir el rayo a terceros.

## 

#### Reflejo de rayos al incidir sobre superficies reflectantes

Posibles riesgos debido al reflejo de los rayos al incidir sobre superficies como prismas, espejos, superficies metálicas, ventanas. etc.

#### Medidas preventivas:

- No dirigir la visual a superficies que reflejen como un espejo o que produzcan reflexiones no intencionadas.
- Cuando el láser esté conectado en modo de funcionamiento Puntero láser o en Medición de distancias, no mirar a través del dispositivo de puntería, ni junto a él, a prismas u otros objetos reflectantes. La vista a los prismas sólo está permitida mirando a través del anteojo.

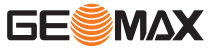

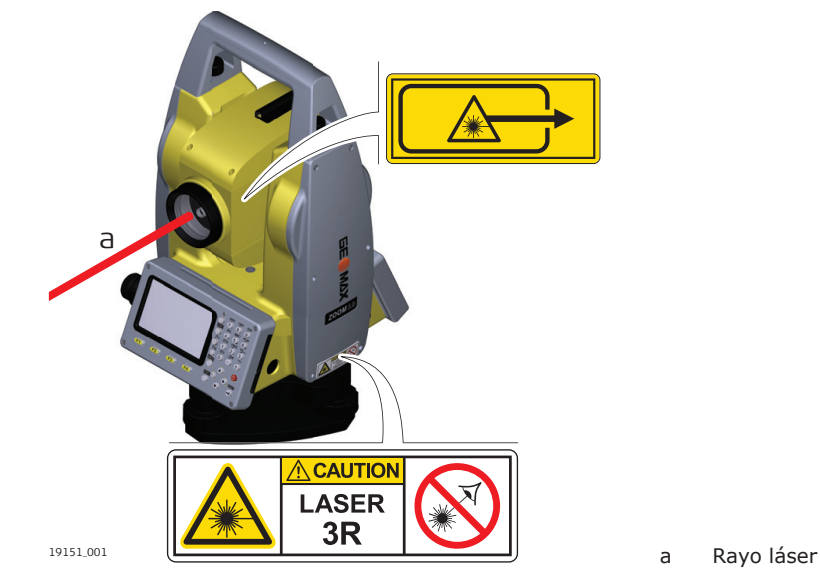

1.6.4

Plomada láser

General

La plomada láser integrada en el producto genera un rayo visible que sale de la parte inferior del producto.

El producto láser descrito en esta sección es de tipo láser clase 2 según la norma:

• IEC 60825-1 (2014-05): "Seguridad de productos láser"

Estos productos no representan riesgo alguno durante exposiciones momentáneas, aunque observar directamente al rayo si puede resultar peligroso. El rayo puede provocar deslumbramiento, ceguera por destello e imágenes retardadas, sobre todo al trabajar en condiciones de escasa iluminación natural.

| Descripción                              | Valor              |
|------------------------------------------|--------------------|
| Máximo poder radiante                    | 0.95 mW ± 5%       |
| Ciclo de funcionamiento                  | 14%, 22%, 35%, 70% |
| Frecuencia de repetición de los impulsos | 1 kHz              |
| Divergencia del haz                      | < 1.5 mrad         |
| Diámetro del rayo en la apertura (1/e)   | 2,0 mm x 1,5 mm    |

## 

#### Producto láser de clase 2

Los productos láser clase 2 se pueden consideran peligrosos para la vista. Medidas preventivas:

- Evitar observar directamente el rayo o a través de instrumentos ópticos.
- Evitar apuntar con el rayo a personas o animales.

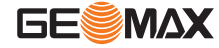

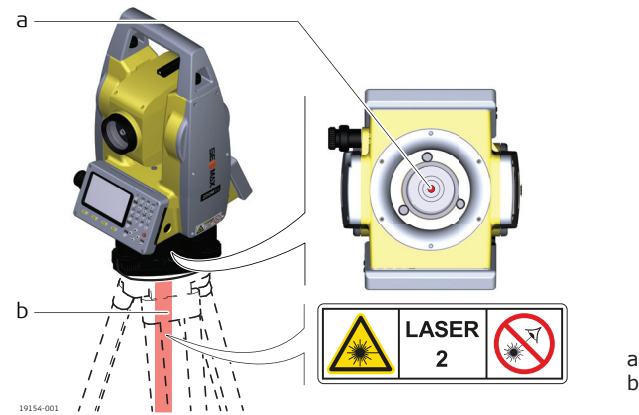

n Rayo láser

Abertura de salida del rayo láser

## Compatibilidad electromagnética (EMC)

Descripción

1.7

Denominamos compatibilidad electromagnética a la capacidad del producto de funcionar perfectamente en un entorno con radiación electromagnética y descarga electrostática, sin causar perturbaciones electromagnéticas en otros aparatos.

## 

#### Radiación electromagnética

La radiación electromagnética puede interferir con otros aparatos.

#### Medidas preventivas:

Aunque el producto cumple los severos requisitos de las directivas y normas aplicables, GeoMax no puede excluir por completo la posibilidad de la perturbación de otros aparatos.

## 

Al utilizar el producto con accesorios de otros fabricantes: Por ejemplo, ordenadores de campo, ordenadores personales u otros equipos electrónicos, cables no estándar o baterías externas

Esto puede provocar interferencias en otros equipos.

#### Medidas preventivas:

- Utilizar sólo el equipo y los accesorios recomendados por GeoMax.
  - En combinación con el producto, cumplen los estrictos requisitos de las directivas y normas aplicables.
- Al utilizar ordenadores, radios bidireccionales u otros equipos electrónicos, prestar atención a la información sobre la compatibilidad electromagnética proporcionada por el fabricante.

## 

#### Radiación electromagnética intensa. Por ejemplo, junto a radiotransmisores, transpondedores, radios bidireccionales o generadores diésel

Aunque el producto cumple los rigurosos requisitos de las directivas y normas aplicables, GeoMax no puede excluir por completo la posibilidad de que el producto funcione indebidamente en un entorno electromagnético semejante.

#### Medidas preventivas:

• Comprobar la verosimilitud de los resultados en estas condiciones.

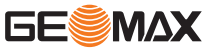

## 

#### Radiación electromagnética debida a la conexión indebida de cables

Si el producto está funcionando con un cable conectado sólo por uno de sus extremos (como cable de alimentación externa o cable de interfaz), se pueden sobrepasar los valores de radiación electromagnética permitidos y perturbar otros aparatos.

#### Medidas preventivas:

 Mientras se esté trabajando con el producto los cables han de estar conectados por los dos lados, por ejemplo del producto a la batería externa, del producto al ordenador.

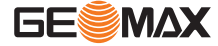

**Componentes del sistema** 

2.1

2

#### **Componentes principales**

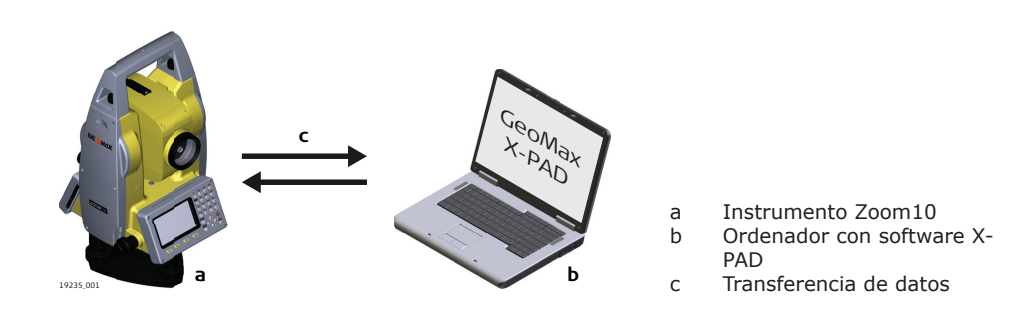

| Componente                | Descripción                                                                                                    |  |
|---------------------------|----------------------------------------------------------------------------------------------------|--|
| Instrumento<br>Zoom10     | Instrumento para medir, calcular y tomar datos. Resulta ideal para tareas<br>que van desde mediciones sencillas hasta aplicaciones complejas.<br>El instrumento se puede conectar a X-PAD para visualizar, intercambiar y<br>gestionar datos. |  |
| Firmware                  | El firmware se encuentra instalado en el instrumento y consiste de un sis-<br>tema operativo básico.                                                                                                    |  |
| Software X-PAD            | Un software de oficina formado por un conjunto de programas estándar para visualizar, intercambiar, gestionar y efectuar el post-proceso de datos.                                                                                            |  |
| Transferencia de<br>datos | Es posible transferir los datos entre el instrumento y un ordenador utili-<br>zando un cable de transferencia de datos, un UDisk o una conexión de<br>Bluetooth.                                                                              |  |
|                           | Solo es posible establecer la conexión de Bluetooth desde dentro de la aplicación Q-Survey.                                                                                                    |  |

#### **Componentes que se entregan**

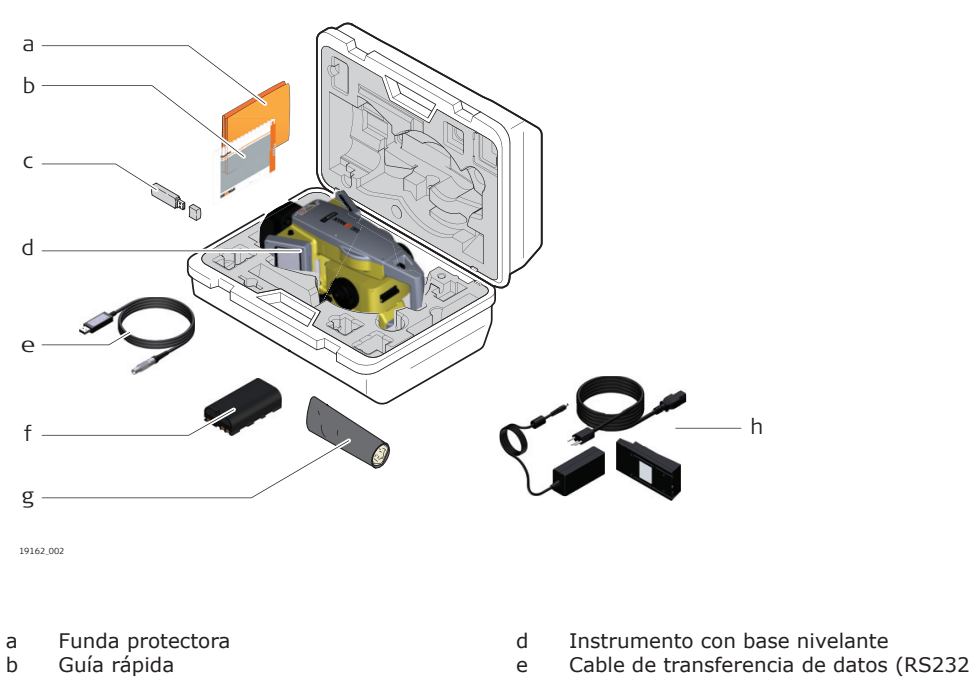

с Memoria USB

- a USB)
- Batería ZBA10 f
- g Herramientas de ajuste

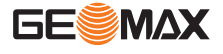

# 2.2

Componentes que se entregan

h Cargador de batería ZCH10, cable de alimentación y adaptador ZAD10

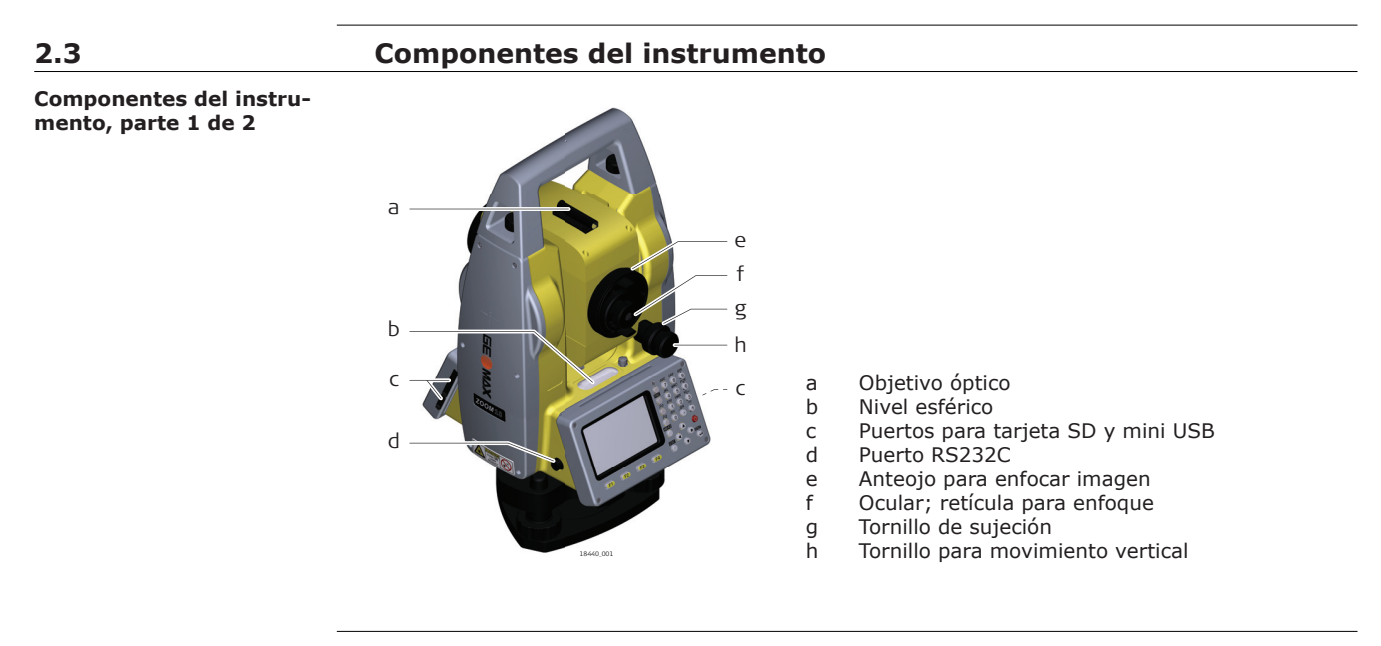

**Componentes del instrumento, parte 2 de 2** 

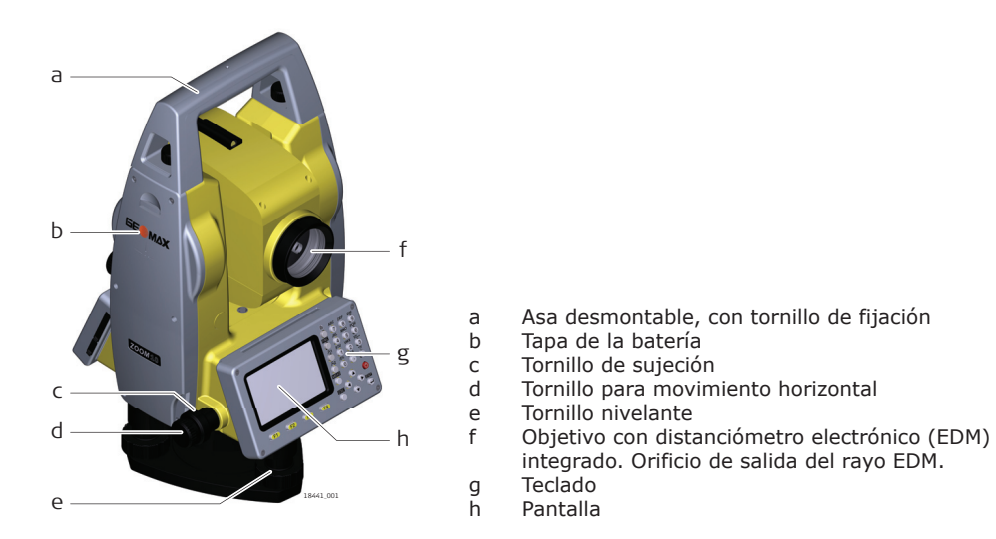

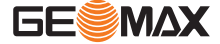

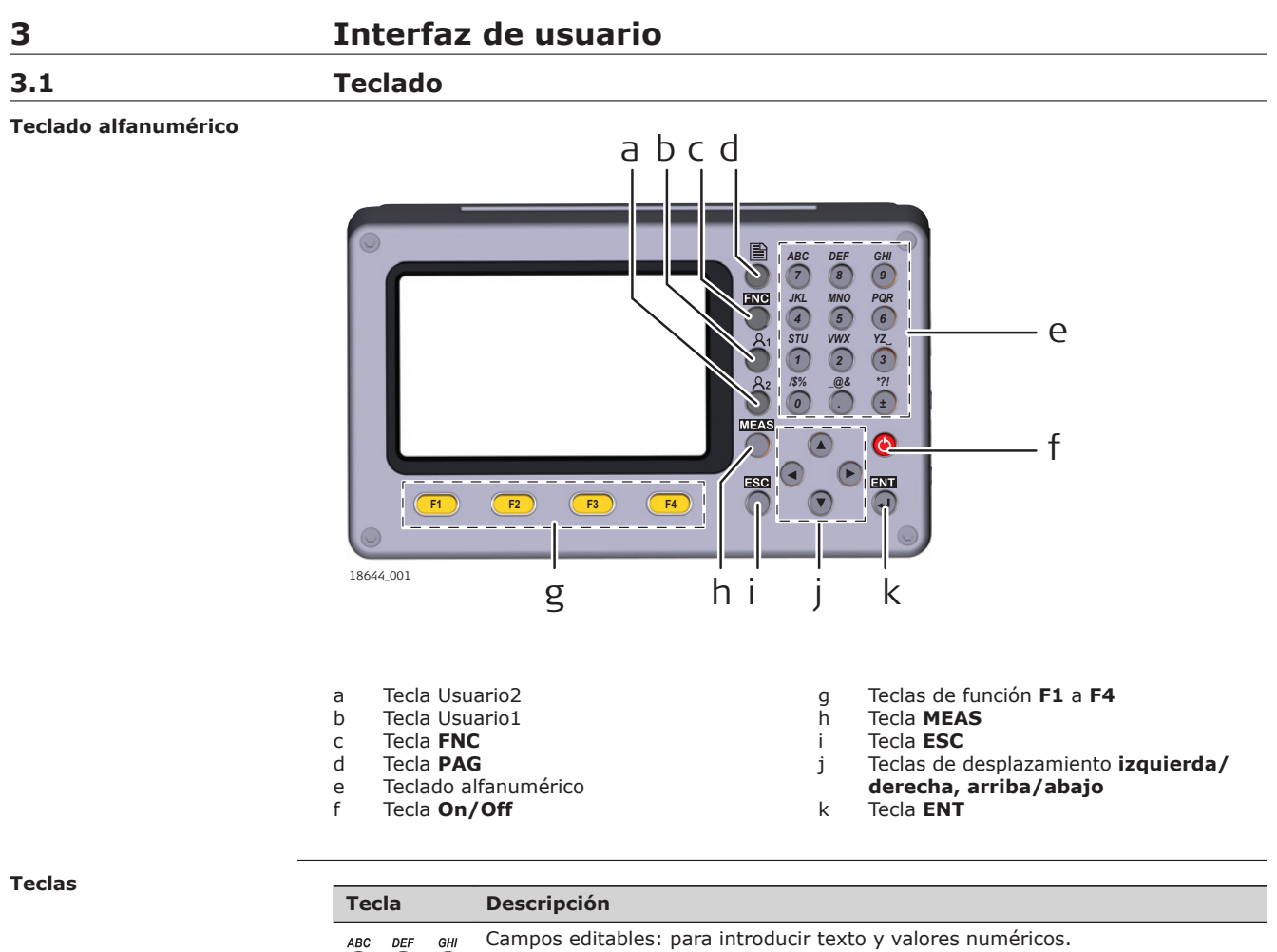

| Tecla     |              |          |
|-----------|--------------|----------|
| ABC       | DEF<br>8     | GHI<br>9 |
| JKL<br>4  | MNO<br>5     | PQR<br>6 |
| STU<br>1  | 2            | YZ_<br>3 |
| /\$%<br>0 | _ <u>@</u> & | *?!<br>± |
|           |              |          |

Pantalla de menú: para seleccionar un elemento de menú por el número.

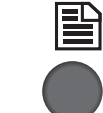

Tecla Página.

Muestra la siguiente pantalla cuando varias pantallas están disponibles.

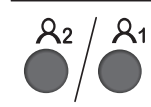

## Tecla Usuario1/tecla Usuario2

Teclas definibles por el usuario que pueden asignarse a una función del menú de funciones a modo de acceso rápido.

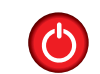

## Tecla ON/OFF.

Para apagar el instrumento, pulsar esta tecla durante 2 s y, a continuación, pulsar la tecla **ENT**.

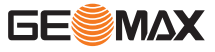

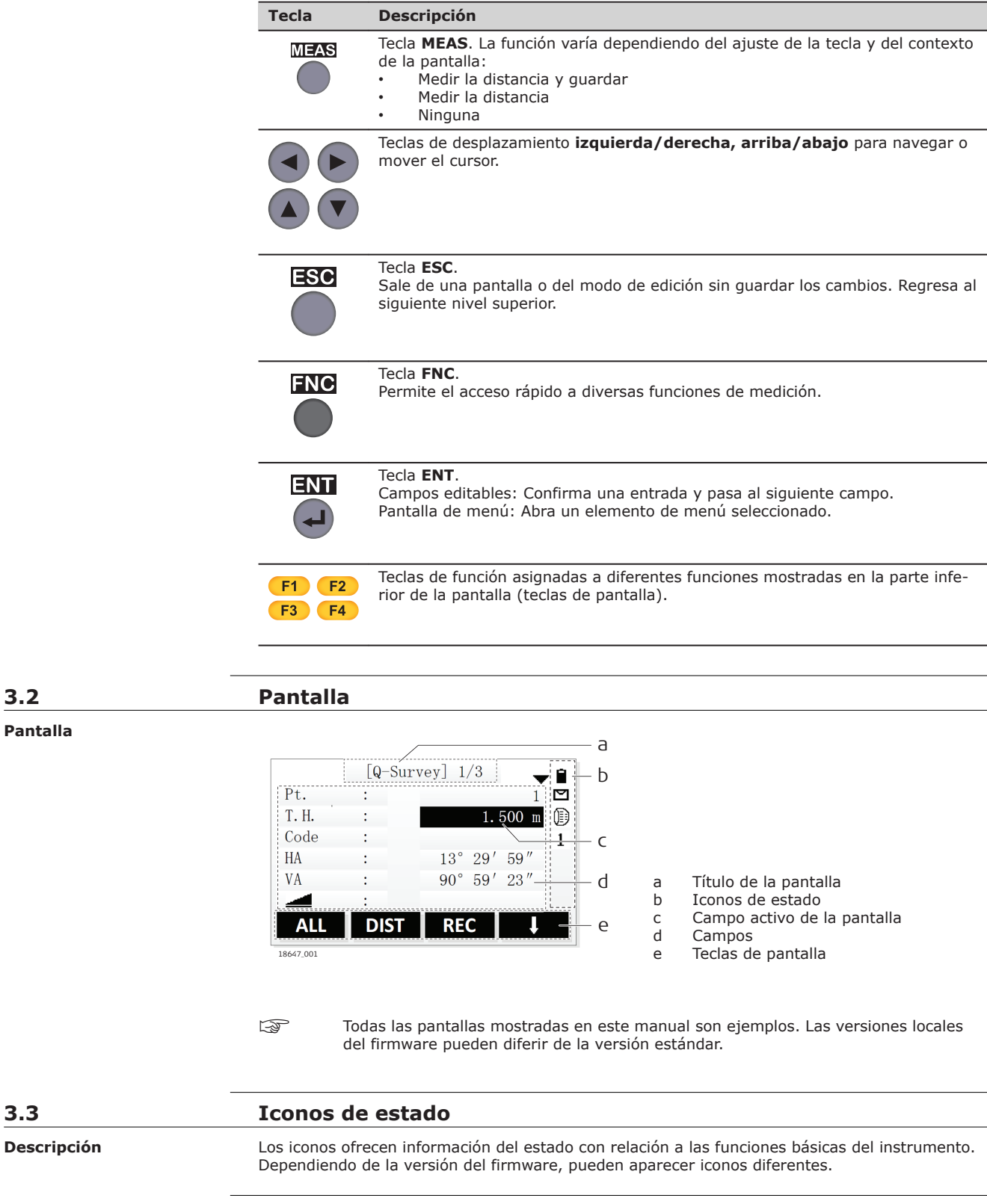

Iconos

| Icono | Descripción                                                  |
|-------|--------------------------------------------------------------|
| 1     | El nivel de la batería es suficiente para el funcionamiento. |

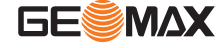

| Icono         | Descripción                                                                                                    |
|---------------|----------------------------------------------------------------------------------------------------|
| Ê             | La alimentación de la batería durará 4 horas de funcionamiento.                                                                                                    |
| ۵             | El nivel de la batería es bajo. Dejar de utilizar el instrumento y sustituir o car-<br>gar la batería.                                                                     |
| Û             | El nivel de la batería es muy bajo. El instrumento se apaga automáticamente en cuestión de minutos.                                                                        |
|               | El compensador está conectado.                                                                                                    |
| M             | El compensador está desconectado.                                                                                                    |
| 0             | El ajuste de EDM <b>Reflector</b> está ajustado a <b>Prism</b> . Modo para la medición a prismas.                                                                          |
| R             | El ajuste de EDM <b>Reflector</b> está ajustado a <b>Non-Prism</b> . Modo para la medición a cualquier objeto.                                                             |
| Þ <u>∓</u> •  | El ajuste de EDM <b>Reflector</b> está ajustado a <b>Sheet</b> . Modo para la medición a chapa de reflector.                                                               |
| 1             | El modo EDM está ajustado a <b>Single</b> .                                                                                                    |
| R             | El modo EDM está ajustado a <b>Repeat</b> .                                                                                                    |
| т             | El modo EDM está ajustado a <b>Tracking</b> .                                                                                                    |
| 3             | El modo EDM está ajustado a 3 Times.                                                                                                    |
| 4             | El modo EDM está ajustado a 4 veces.                                                                                                    |
| 5             | El modo EDM está ajustado a <b>5 Times</b> .                                                                                                    |
| •             | Una flecha doble indica que un campo tiene una lista seleccionable.<br>Pulsar la teclas <b>izquierda/derecha</b> para desplazarse por la lista.                            |
| \$            | Las flechas hacia arriba y hacia abajo indican que existen varias pantallas dis-<br>ponibles.<br>Pulsar la tecla <b>PÁGINA</b> para desplazarse a través de las pantallas. |
| <b>~</b>      | Mirar al frente desde la estación y mover el prisma hacia la izquierda.                                                                                                    |
| $\rightarrow$ | Mirar al frente desde la estación y mover el prisma hacia la derecha.                                                                                                    |
| Ļ             | Bajar prisma.                                                                                                    |
| 1             | Subir prisma.                                                                                                    |

3.4

#### Teclas de pantalla

Descripción

## recias de pantalla

Las teclas de pantalla se eligen usando la tecla **F1** a **F4** correspondiente. En este capítulo se explica la funcionalidad de las teclas de pantalla más comunes empleadas por el sistema. Las teclas de pantalla más especializadas se explican cuando se mencionen en los capítulos de aplicaciones correspondientes.

Funciones más comunes de las teclas de pantalla

| Tecla  | Descripción                                                                                                    |
|--------|----------------------------------------------------------------------------------------------------|
| Alpha  | Para cambiar el funcionamiento del teclado al modo alfanumérico.                                                                                                    |
| Digit. | Para cambiar el funcionamiento del teclado al modo numérico.                                                                                                    |
| ALL    | Para iniciar las mediciones de distancia y ángulo y guardar los valores medidos.                                                                                                    |
| DIST   | Para iniciar las mediciones de distancia y ángulo sin guardar los valores medi-<br>dos.                                                                                                    |
| REC    | Guarda los valores visualizados.                                                                                                    |
| Back   | Regresa a la última pantalla activa.                                                                                                    |
| ОК     | Si ingresa en la pantalla: Confirma las medidas o valores introducidos y conti-<br>nuar el proceso.<br>Si el mensaje en pantalla: Confirma el mensaje y continúa con la acción selec-<br>cionada o vuelve a la pantalla anterior para seleccionar una opción. |

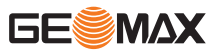

| Tecla          | Descripción                                                                                               |
|----------------|----------------------------------------------------------------------------------------------------|
| Coord.         | Para abrir la pantalla para introducción por teclado de coordenadas.                                      |
| EDM            | Para visualizar y modificar la configuración EDM. Consultar "5.2 Configuración EDM".                      |
| List           | Para visualizar la lista de todos los puntos disponibles.                                                 |
| Reset          | Para restablecer los valores predeterminados de todos los campos de edición.                              |
| B.S.           | Para eliminar el carácter a la izquierda del cursor.                                                      |
| Clear          | Para borrar todos los caracteres en el campo.                                                             |
| Find           | Para buscar un punto introducido.                                                                         |
| View           | Para visualizar las coordenadas y la información del trabajo del punto seleccio-<br>nado.                 |
| 1 <del> </del> | Si existe más de un nivel de tecla de pantalla: para cambiar entre los niveles de las teclas de pantalla. |

| 3.5                                 | Principios de funcionamiento                                                                                                    |        |
|-------------------------------------|----------------------------------------------------------------------------------------------------|--------|
| Encender/apagar el ins-<br>trumento | Usar la tecla On/Off.                                                                                                    |        |
| Teclado alfanumérico                | <ul> <li>El teclado alfanumérico se usa para introducir caracteres directamente en los campos editables</li> <li>Campos numéricos: Sólo pueden contener valores numéricos. El número se visualiza al pulsar una tecla del teclado.</li> <li>Campos alfanuméricos: Pueden contener número y letras. Al pulsar una tecla, se visualiza el primer carácter que aparece sobre la tecla. Pulsar la tecla varias veces para cambia entre los caracteres. Por ejemplo: 1-&gt;S-&gt;T-&gt;U-&gt;1-&gt;S</li> <li>Cambiar entre modo numérico y alfanumérico</li> <li>Cuando está activo el modo alfanumérico, se muestra el icono de estado AB. Para cambiar al modo numérico, pulsar la tecla de pantalla Digit (F4).</li> <li>Cuando está activo el modo numérico, se muestra el icono de estado AB.</li> </ul>                                                                                                | <br>r  |
| Campos editables                    | <ul> <li>Para cambiar al modo alfanumérico, pulsar la tecla de pantalla Alpha (F4).</li> <li>Pulsar ENT para comenzar a editar.<br/>Pulsar ENT para confirmar la entrada después de editarla. El foco en la pantalla se despla al siguiente campo editable.</li> <li>Al editar los valores de distancia, ángulo, temperatura o presión con unidades, el campo editable solo muestra los números sin las unidades. Después de confirmar con ENT, vuelven a mostrarse las unidades.<br/>Ejemplo: 29° 32' 56'' cambia a 29.3256 en el modo de edición.</li> <li>Utilizar las teclas de desplazamiento hacia la izquierda y derecha para mover el cursor der tro del campo editable.</li> <li>Para eliminar el carácter a la izquierda del cursor, pulsar la tecla de pantalla B.S. (F1).</li> <li>Para borrar todos los caracteres en el campo editable, pulsar la tecla de pantalla Clear (F2).</li> </ul> | <br>za |
| Coroctores conscioles               | <ul> <li>ESC deshace los cambios.</li> <li>El número de decimales mostrado para los campos de distancia depende del ajuste<br/>"Dist. Decimal", (consultar "Dist. Decimal"). Este ajuste es para la visualización de<br/>datos y no se aplica a la exportación o el almacenamiento de datos. En modo de edi<br/>ción es posible introducir más decimales que los mostrados.</li> </ul>                                                                                                    | i-     |
| Caracteres especiales               | Carácter Descripción                                                                                                    |        |
|                                     | * Se usa como comodín en campos de búsqueda para encontrar números de<br>puntos o códigos. Consultar "3.6 Búsqueda de puntos".                                                                                                    | :      |
|                                     | +/- En el conjunto de caracteres alfanuméricos, "+" y "-" son tratados como<br>caracteres alfanuméricos normales, es decir, no tienen ninguna función<br>matemática.                                                                                                    |        |

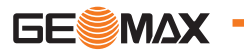

| Carácter | Descr | ipción                                           |
|----------|-------|--------------------------------------------------|
|          | (A)   | "+" / "-" sólo aparecen enfrente de una entrada. |

#### Selección por número

|    | [Function]   | 1/3 🗸 |   |
|----|--------------|-------|---|
| F1 | Level        | (1    | ) |
| F2 | Offset       | (2    | ) |
| F3 | NP/P         | (3    | ) |
| F4 | HT. Transfer | (4    | ) |
| F  | 1 F2 F3      | F4    |   |

En este ejemplo, al pulsar 2 en un teclado alfanumérico se abre la pantalla para ajustar el desplazamiento de distancia.

# 3.6 Búsqueda de puntos Descripción La búsqueda de puntos es una función que se usa en las aplicaciones para buscar puntos medidos o fijos en la memoria. La búsqueda de puntos está limitada al trabajo actual. No es posible buscar en toda la memoria. Búsqueda directa Al introducir el número de un punto real, por ejemplo, A1, y pulsar la tecla de pantalla Find, se buscan todos los puntos con ese número dentro del trabajo actual. Ejemplo: Buscar un punto de estación [Set STA]

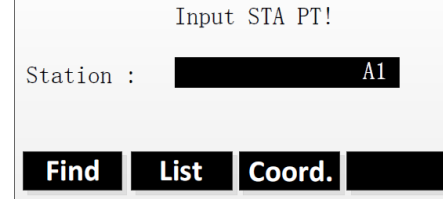

Buscar un resultado de búsqueda

| [Find Pt | .]     |       | 1/5 |
|----------|--------|-------|-----|
| A1       |        | Stati | on  |
| A1       |        | Stati | on  |
| A1       |        | Meas. | PT  |
| A1       |        | Meas. | PT  |
| A1       |        | Fix P | t.  |
| View     | Coord. | Job   | ОК  |

**Find** Para buscar en el trabajo actual los puntos que cumplan con el criterio definido.

Usar las teclas **arriba/abajo**para elegir un punto en la lista de resultados de búsqueda.

| View   | Para visualizar las coordenadas y<br>la información del trabajo del<br>punto seleccionado. |
|--------|--------------------------------------------------------------------------------------------|
| Coord. | Para crear un punto introduciendo manualmente sus coordenadas.                             |
| Job    | Para buscar puntos en otro tra-<br>bajo.                                                   |
| ок     | Para confirmar el punto seleccio-<br>nado.                                                 |

#### Búsqueda con comodines

La búsqueda mediante comodines se señala con "\*". El asterisco indica una sucesión cualquiera de caracteres. Los comodines se deben utilizar si el número de punto no se conoce con precisión, o para buscar una serie de puntos.

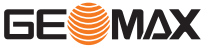

Ejemplos de búsquedas de puntos

\*

А

encuentra todos los puntos.

- encuentra todos los puntos cuyo número de punto es "A" exactamente.
- A\* encuentra todos los puntos que comienzan con "A", por ejemplo: A9, A15, ABCD, A2A

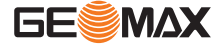

| 4                              | Funcionamiento<br>Trabajar con la batería                                                                                                    |  |  |
|--------------------------------|----------------------------------------------------------------------------------------------------|--|--|
| 4.1                            |                                                                                                    |  |  |
| Carga / uso por primera<br>vez | <ul> <li>La batería debe cargarse antes de utilizarla por primera vez, ya que se entrega con una capacidad de carga lo más baja posible.</li> <li>El rango de temperaturas aceptable para cargar las baterías es de 0°C a +40°C/+32°F a +104°F. Para una carga óptima se recomienda, en la medida de lo posible, cargar las baterías con una temperatura ambiente baja de +10°C a +20°C/+50°F a +68°F.</li> <li>Es normal que la batería se caliente durante el proceso de carga. Al utilizar los cargadores recomendados por GeoMax, no será posible cargar la batería si la temperatura es demasiado elevada.</li> <li>Para baterías nuevas o baterías que hayan sido almacenadas durante un período largo (&gt; a tres meses), se recomienda efectuar un ciclo de carga/descarga.</li> <li>Para baterías de ion Litio, será suficiente efectuar un solo ciclo de descarga y carga. Se recomienda llevar a cabo este proceso cuando la capacidad de la batería indicada en el cargador o en algún otro producto GeoMax difiera significativamente de la capacidad disponible de la batería.</li> </ul> |  |  |

#### Reemplazo de la batería, paso a paso

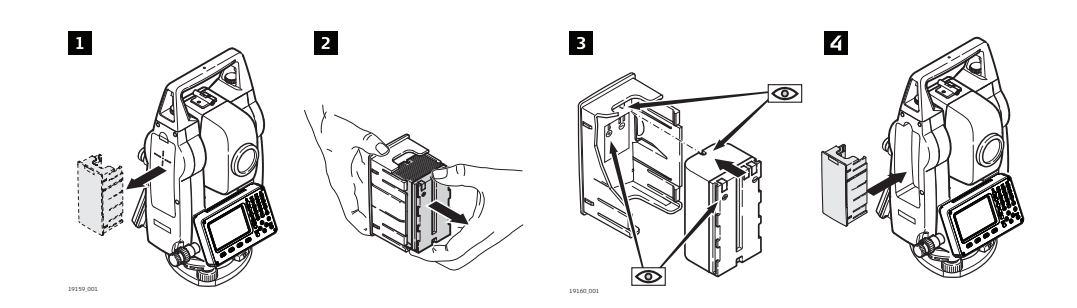

1. Retirar el soporte de la batería del instrumento.

| 4  | Introducia el conorte de la batería en el comportimiente de la batería                                                                   |
|----|----------------------------------------------------------------------------------------------------|
| 3. | Colocar la batería nueva en el soporte, asegurándose que los contactos queden hacia afuera. Empujar la batería hasta escuchar un "clic". |
| 2. | Retirar la batería del soporte.                                                                                                    |
|    |                                                                                                    |

4. Introducir el soporte de la batería en el compartimiento de la batería.

## Configuración del instrumento

En este apartado se explica el estacionamiento del instrumento sobre un punto marcado en el terreno utilizando la plomada láser. Sin embargo, es posible estacionar el instrumento sin necesidad de tener un punto marcado en el terreno.

**Características importantes** 

- Se recomienda proteger siempre el instrumento de los rayos solares directos y evitar los cambios bruscos de temperatura.
- La plomada láser está integrada al eje vertical del instrumento. Proyecta un punto rojo en el suelo y permite centrar el instrumento de un modo sensiblemente más sencillo.

Trípode

4.2

F

Descripción

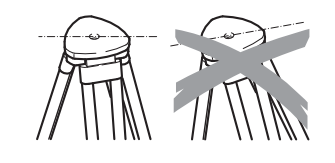

B

Al colocar el trípode, comprobar que la plataforma quede en posición horizontal. Las posiciones ligeramente inclinadas del trípode se compensan mediante los tornillos de la base nivelante. Sin embargo, las inclinaciones más fuertes han de corregirse con las patas del trípode.

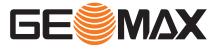

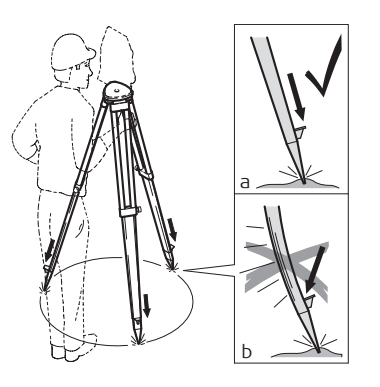

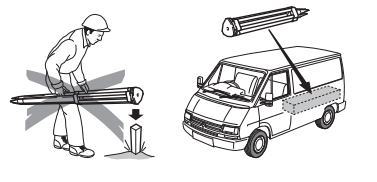

Aflojar los tornillos de las patas del trípode, extenderlas hasta la altura necesaria y apretar los tornillos.

- Clavar las patas en el suelo lo suficiente para garantizar la estabilidad del trípode.
- b Para ello hay que procurar que la fuerza actúe en la dirección de las patas del trípode.

Tratar con cuidado el trípode.

- Comprobar la fijación de todos los tornillos y pernos.
- Para transportar el trípode utilizar siempre la cubierta que se suministra.
- Utilizar el trípode exclusivamente para los trabajos de medición.

Puesta en estación, paso a paso

| 1         | 2 | 3 |  |
|-----------|---|---|--|
| 19161.001 |   |   |  |

| B. | Introducir la batería antes de estacionar el instrumento. Al insertar la batería des-<br>pués del estacionamiento, el instrumento puede inclinarse ligeramente.       |
|----|----------------------------------------------------------------------------------------------------|
| 1. | Extender las patas del trípode hasta la altura necesaria. Colocar el trípode sobre la marca en el terreno, centrándolo lo mejor posible.                              |
| 2. | Colocar y ajustar la base nivelante y el instrumento sobre el trípode.                                                                                                |
| 3. | Encender el instrumento. Para encender la plomada láser, pulsar <b>FNC</b> desde cual-<br>quier aplicación y seleccionar <b>Level</b> .                               |
| 4. | Mover las patas del trípode (a) y utilizar los tornillos de la base nivelante (b) para centrar la plomada sobre el punto marcado en el suelo (c).                     |
| 5. | Encender el instrumento hasta que se encuentre paralelo a dos tornillos de la base nivelante.<br>Ajustar las patas del trípode (a) para nivelar el nivel tubular (d). |

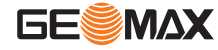

- 6. Para nivelar el instrumento de forma precisa, puede usarse el nivel electrónico:
  - Centrar el nivel electrónico del primer eje
  - girando los dos tornillos. Centrar el nivel electrónico para el segundo
  - eje girando el último tornillo.
  - Aceptar con **OK**.

ción indicando un error.

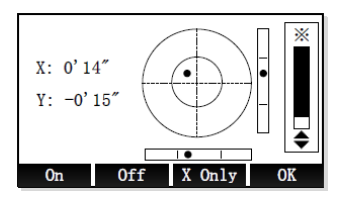

| 7.  | Centrar el instrumento con precisión sobre el punto marcado en el suelo girando la base nivelante sobre la plataforma del trípode.                                       |
|-----|----------------------------------------------------------------------------------------------------|
|     | Cuando el nivel electrónico quede centrado y los dos ejes se encuentren dentro del límite de tolerancia, el instrumento se puede considerar perfectamente nivelado.      |
|     | Repetir los pasos 6. y 7. hasta que se alcance la precisión requerida.                                                                                                   |
| (b) | Desactivar el compensador si el instrumento se encuentra sobre una base inestable,<br>por ejemplo, sobre una plataforma balanceante o en un barco. En caso contrario, el |

compensador puede salir de su rango de trabajo e interrumpir el proceso de medi-

#### Estacionamiento sobre tuberías u orificios

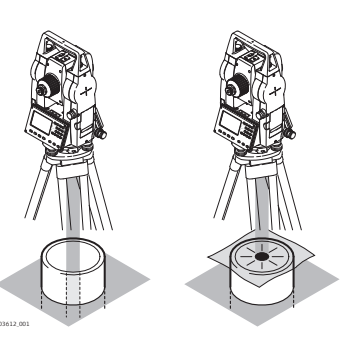

En algunas circunstancias el punto láser no será visible, por ejemplo, al estacionar el instrumento sobre tuberías. En estos casos, puede utilizar una placa transparente para observar el punto láser y centrarlo fácilmente sobre la tubería.

## 4.3

Descripción

## Almacenamiento de datos

Todos los instrumentos cuentan con memoria interna. El firmware guarda todos los datos en trabajos que se encuentran en una base de datos de la memoria interna. Los datos se pueden transferir a una PC o a otro dispositivo para su proceso posterior a través de un cable conectado al puerto USB.

Consultar "10 Gestión de datos" para mayor información de la gestión y transferencia de datos.

4.4

## Menú principal

Descripción

El menú principal es el punto de inicio para acceder a la mayoría de las funciones del instrumento. Es la primera pantalla que aparece después de encender el instrumento.

Menú principal

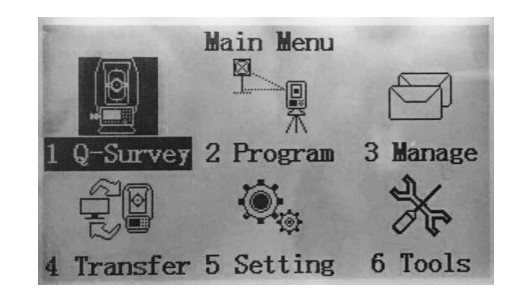

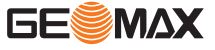

## Descripción de las funciones del Menú principal

| Función  | Descripción                                                                                                    |
|----------|----------------------------------------------------------------------------------------------------|
| Q-Survey | Para comenzar la medición inmediatamente. Consultar "4.5 Aplicación<br>Levantamiento Répido".                                                                                      |
| Program  | Para elegir e iniciar aplicaciones. Consultar "8 Aplicaciones: Primeros pasos".                                                                                                    |
| Manage   | Para gestionar trabajos, datos, listas de códigos, memoria del sistema y archivos en la memoria USB. Consultar "10 Gestión de datos".                                              |
| Transfer | Para exportar e importar datos. Consultar "11 Transferencia de datos".                                                                                                    |
| Setting  | Para cambiar las configuraciones EDM y la configuración general del instru-<br>mento. Consultar "5 Ajustes".                                                                       |
| Tools    | Para acceder a las herramientas del instrumento, como la comprobación y<br>el ajuste, la información del sistema o la actualización del firmware. Con-<br>sultar "6 Herramientas". |

| 4.5                   | Aplicación Levantamiento Répido                                                                                                    |                                                                                               |                                                                                                    |  |
|-----------------------|----------------------------------------------------------------------------------------------------|-----------------------------------------------------------------------------------------------|----------------------------------------------------------------------------------------------------|--|
| Descripción           | El instrumento está listo para medir na                                                                                                    | El instrumento está listo para medir nada más conectarlo y ponerlo correctamente en estación. |                                                                                                    |  |
| Acceso                | Seleccionar <b>Q-Survey</b> (1) en el menú                                                                                                    | orincipal.                                                                                    |                                                                                                    |  |
| Pantallas de Q-Survey | Q-Survey tiene tres pantallas y tres niveles de teclas de pantalla. Las pantallas incluyen todas<br>las funciones de medición utilizadas habitualmente como, por ejemplo, la medición de ángulo, la<br>medición de distancia y la medición de coordenadas. |                                                                                               |                                                                                                    |  |
|                       | <ul> <li>Para cambiar entre los niveles de las teclas de pantalla disponibles, pulsar F4.</li> <li>Para cambiar entre las pantallas disponibles, pulsar la tecla PÁGINA.</li> </ul>                                                                        |                                                                                               |                                                                                                    |  |
|                       | [Q-Survey] 1/3         Pt.         T.H.         Code         HA         13° 29' 59"         VA         90° 59' 23"         10.044 m                                                                                                    | ALL<br>DIST<br>REC                                                                            | Para iniciar las mediciones de distancia<br>y ángulo y guardar los valores medidos.<br>Para iniciar las mediciones de distancia<br>y ángulo sin guardar los valores medi-<br>dos.<br>Guarda los valores visualizados. |  |
|                       | Pt. : A1<br>T. H. : 1.500 m<br>Code : 1                                                                                                    | ALL                                                                                           | Para iniciar las mediciones de distancia<br>v ángulo v guardar los valores medidos.                                                                                                    |  |
|                       | HA : 13° 29′ 59″<br>: -0.173 m                                                                                                    | Code                                                                                          | Para visualizar la pantalla para seleccio-<br>nar o editar códigos. Consultar "7.5                                                                                                    |  |
|                       | ALL Code EDM                                                                                                    | EDM                                                                                           | Para editar los ajustes de EDM. Consul-<br>tar "5.2 Configuración EDM".                                                                                                    |  |
|                       | [Q-Survey] 3/3                                                                                                    | Station                                                                                       | Para configurar las coordenadas de la estación. Consultar " Configurar las                                                                                                    |  |
|                       | T.H. : 1.500 m []]<br>Code : 1<br>N : 9.829 m                                                                                                    | Zero                                                                                          | coordenadas de la estación (Q-Survey)"<br>Para ajustar a cero el ángulo horizontal.<br>Consultar "Configurar la orientación de                                                                                        |  |
|                       | E : 2.360 m<br>Z : -0.275 m<br>Station Zero SetHA ←                                                                                                    | SetHA                                                                                         | la estación (Q-Survey)".<br>Para ajustar el ángulo horizontal al valor<br>deseado. Consultar "Configurar la orien-<br>tación de la estación (Q-Survey)".                                                              |  |

| Configurar las coordena-<br>das de la estación (Q-Sur-<br>vey) |           | <ul> <li>Todas las mediciones y cálculos de coordenadas está de la estación definida.</li> <li>Las coordenadas de estación que se definen deben in por lo menos las coordenadas de cuadrícula (X, la cota de la estación, si fuera necesario.</li> <li>En Q-Survey, las coordenadas solo pueden introducio</li> </ul> | in referidas a las coordenadas<br>ncluir:<br>, Y) y<br>rse manualmente.                                                                                                    |
|----------------------------------------------------------------|-----------|----------------------------------------------------------------------------------------------------|----------------------------------------------------------------------------------------------------|
|                                                                | 1.        | En Q-Survey, pulsar <b>F4</b> dos veces para visualizar<br>el tercer nivel de las teclas de pantalla. Pulsar la<br>tecla de pantalla <b>Station</b> (F1).                                                                                                    | [Q-Survey] 3/3       1         Pt.       :       A1         T.H.       :       1.500 m         Code       :       1         N       :       9.829 m         E       :       2.360 m         Z       :       -0.275 m         Station       Zero       SetHA                                                                                                    |
|                                                                | 2.        | <ul> <li>Se visualiza la pantalla "Input STA".</li> <li>Introducir el nombre de la estación, la altura del instrumento y las coordenadas.</li> <li>Para guardar los datos de la estación y volver a Q-Survey, pulsar OK (F4).</li> <li>Para cancelar y volver a Q-Survey, pulsar ESC.</li> </ul>                      | [Input STA]         Station       DEFAULT         IH.       1.000 m         XO/NO :       0.000 m         YO/EO :       0.000 m         ZO/HO :       0.000 m                                                                                                    |
| Configurar la orientación<br>de la estación (Q-Survey)         | Ajustar a | cero el ángulo horizontal                                                                                                    |                                                                                                    |
|                                                                | 1.        | En Q-Survey, pulsar <b>F4</b> dos veces para visualizar<br>el tercer nivel de las teclas de pantalla. Pulsar la<br>tecla de pantalla <b>Zero</b> (F2).                                                                                                    | [Q-Survey] 3/3       ▲1         Pt.       :       ▲1         T.H.       1.500 m       []]         Code       :       1         N       :       9.829 m         E       :       2.360 m         Z       :       -0.275 m         Station       Zero       SetHA                                                                                                    |
|                                                                | 2.        | <ul> <li>Se visualiza la pantalla "Set HA=0?".</li> <li>Para ajustar a cero el ángulo horizontal y volver a Q-Survey, pulsar Yes (F4).</li> <li>Para cancelar y volver a Q-Survey, pulsar No (F1).</li> </ul>                                                                                                    | Set HA=0?                                                                                                    |
|                                                                | Ajustar e | el ángulo horizontal al valor deseado                                                                                                    |                                                                                                    |
|                                                                | (B)       | Es posible introducir el valor deseado manualmente del instrumento. Dirigir el instrumento al punto visad orientación.                                                                                                    | o utilizar la orientación actual<br>do deseado para ajustar la                                                                                                    |
|                                                                | 1.        | En Q-Survey, pulsar <b>F4</b> dos veces para visualizar<br>el tercer nivel de las teclas de pantalla. Pulsar la<br>tecla de pantalla <b>SetHA</b> (F3).                                                                                                    | [Q-Survey] 3/3       Image: Constraint of the second second |

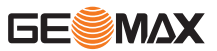

- 2. El valor actual del ángulo horizontal aparece en la pantalla "SetHA".
  - Para ajustar el ángulo horizontal al valor
  - actual y volver a Q-Survey, pulsar OK (F4).
    Para editar el ángulo horizontal, pulsar ENT.
  - Introducir el valor deseado. • Para ajustar a cero el ángulo horizontal, pul-
  - sar **Zero** (F1).
  - Para guardar los cambios y volver a Q-Survey, pulsar **OK** (F4). Para cancelar y volver a Q-Survey, pulsar **ESC**.

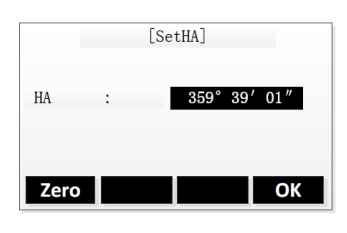

#### Medición (Q-Survey)

|       | [Q-Surv | vey] 1/3 🛛 🖵 🗎 |
|-------|---------|----------------|
| Pt.   | :       | A1 🖾           |
| Т. Н. | :       | 1.500 m 🗊      |
| Code  | :       | 1              |
| HA    | :       | 13° 29′ 59″    |
| VA    | :       | 90° 59′ 23″    |
|       | :       | 10.044 m       |
| ALL   | DIST    | REC I          |

| Campo | Descripción                                                                                                    |
|-------|----------------------------------------------------------------------------------------------------|
| Pt.   | Id del punto                                                                                                    |
| T.H.  | Altura del prisma                                                                                                    |
| Code  | Nombre del código. Este texto se guarda con la medición correspondiente.                                                                                                    |
| 1.    | Introducir un Id de punto y la altura del reflector.                                                                                                    |
| [7]   | <ul> <li>Si fuera necesario, introducir un nombre de código o seleccionar un código de la biblioteca de códigos.</li> <li>Los códigos introducidos manualmente no se agregan a la biblioteca de códigos.</li> <li>Para seleccionar un código de la biblioteca de códigos, pulsar F4 y seleccionar Code en el segundo nivel de las teclas de pantalla. Consultar "7.5 Codifica-ción".</li> <li>Si el código está ajustado a "Permanent", el código se aplica automáticamente al resto de mediciones. Consultar "Code" (dentro de 5.1).</li> </ul> |
| 2.    | <ul> <li>Apuntar al punto visado.</li> <li>Para iniciar la medición y guardar los valores medidos, pulsar ALL o DIST+REC.</li> <li>Para cambiar entre las pantallas de resultados de medición, pulsar la tecla PÁGINA.</li> <li>Después de una medición, el instrumento aumenta automáticamente el Id de punto.</li> </ul>                                                                                                    |
| 3.    | Repetir el paso anterior para medir otro punto.                                                                                                    |
| 4.    | Para salir de la aplicación, pulsar ESC.                                                                                                    |

## 4.6

## Medición de distancias: recomendaciones para obtener resultados correctos

Descripción

Se incorpora un distanciómetro láser (EDM)Zoom10 instrumentos. Con cualquiera de las versiones se puede medir la distancia con un rayo láser visible y rojo que sale coaxialmente por el objetivo del anteojo. Existen dos modos EDM:

Mediciones con prisma
 P
 Mediciones sin prisma (NP)
 (P)

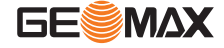

#### NP Mediciones sin prisma

|      | ×     |   |
|------|-------|---|
|      | A COL | 0 |
| / [\ | / [\  |   |

|                                       | <ul> <li>Al realizar una medición de distancia, el distanciómetro mide al objeto que en ese instante se encuentra en la trayectoria del láser. Si existe una obstrucción temporal, por ejemplo un vehículo en movimiento, lluvia fuerte, niebla o nieve entre el instrumento y el punto que será medido, el EDM puede medir la obstrucción.</li> <li>Asegúrese de que el rayo láser no sea reflejado por ningún objeto situado cerca de la línea de puntería, como objetos muy reflejantes.</li> <li>En mediciones sin prisma o a dianas reflectantes deben evitarse las interrupciones del rayo. Nunca debe medirse a la vez con dos instrumentos sobre el mismo punto.</li> </ul>                                                                                                    |
|---------------------------------------|----------------------------------------------------------------------------------------------------|
| Mediciones P                          | <ul> <li>Las mediciones precisas hacia prismas deben efectuarse en modo P estándar.</li> <li>El modo de prisma también permite mediciones a objetivos que no sean un prisma. Sin embargo, la precisión no está garantizada.</li> <li>Deben evitarse las mediciones en modo prisma a objetos reflectantes (por ejemplo señales de tráfico) sin usar prismas, ya que las distancias medidas pueden resultar incorrectas o imprecisas.</li> <li>Al realizar una medición de distancia, el distanciómetro mide al objeto que en ese instante se encuentra en la trayectoria del láser. Los objetos que están en movimiento durante la medición de distancia, por ejemplo personas, animales, vehículos, ramas de árboles, etc., reflejan una parte de la luz láser y pueden dar lugar a un resultado erróneo.</li> <li>Las mediciones hasta prismas solo resultancia a medir es superior a 300 m.</li> <li>En la práctica, ya que el tiempo de medición es muy corto, el usuario puede encontrar la forma de evitar que los objetos ajenos interfieran con la trayectoria del rayo.</li> </ul> |
| Láser rojo a dianas reflec-<br>tantes | <ul> <li>Con el láser rojo visible también puede medirse a dianas reflectantes. Para garantizar la precisión, el rayo láser debe ser perpendicular a la diana reflejante y debe estar bien calibrado.</li> <li>Asegúrese de que la constante de adición corresponde al tipo de prisma elegido.</li> </ul>                                                                                                    |

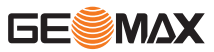

| 5      | Ajustes                                                                                                    |
|--------|----------------------------------------------------------------------------------------------------|
| 5.1    | Configuración general                                                                                                    |
| Acceso | <ol> <li>Seleccionar Setting en el menú principal.</li> <li>Seleccionar General en el menú de configuración.</li> <li>Pulsar la tecla PÁGINA para desplazarse a través de las pantallas de configuración disponibles.</li> </ol> |

## Configuración general

#### Ejemplo: Pantalla 1/4

| Ligh :       | High 🜗 🚽 |
|--------------|----------|
| Contrast :   | 4 ↔      |
| Trigger Key: | DIST 🜗   |
| User Key1 :  | Level 🜗  |
| User Key2 :  | NP/P 🜗   |
| Key Beep :   | On 🜗     |
| Sector Beep: | On 🕂     |
| Reset        | OK       |

| Reset | Para restablecer la configuración a los                   |
|-------|-----------------------------------------------------------|
|       | valores por defecto.                                      |
| ОК    | Para guardar los cambios y volver a la pantalla anterior. |

Para cambiar entre las pantallas disponibles, pulsar la tecla **PÁGINA**.

## Pantalla 1/4

| Campo                  | Descripción                                                                                                    |                                                                                             |
|------------------------|----------------------------------------------------------------------------------------------------|---------------------------------------------------------------------------------------------|
| Light                  | Off, Low,<br>Medium, High                                                                                                    | Ajuste el nivel de la iluminación de la pantalla.                                           |
| Contrast               | 1 (bajo) a 9<br>(alto)                                                                                                    | Ajusta el contraste de la pantalla en niveles de 1 a 9.                                     |
| Trigger Key            | Off                                                                                                    | La tecla MEAS está desactivada.                                                             |
|                        | ALL                                                                                                    | La función de la tecla MEAS está ajustada a "Medir la distancia y guardar".                 |
|                        | DIST                                                                                                    | La función de la tecla MEAS está ajustada a "Medir la distancia".                           |
| User Key1/User<br>Key2 | Level, Offset,<br>NP/P, HT.<br>Transfer, Hid-<br>den Point,<br>Free Coding,<br>Laser, Light,<br>Unit Setting,<br>Main Setting,<br>EDM Tracking | Asigna a la tecla la función seleccionada del menú de<br>funciones.                         |
| Кеу Веер               | El pitido es una señal acústica que suena cada vez que se presiona una tecla.                                                                  |                                                                                             |
|                        | On                                                                                                    | El pitido está activado.                                                                    |
|                        | Off                                                                                                    | El pitido está desactivado.                                                                 |
| Sector Beep            | On                                                                                                    | El pitido se produce en los ángulos rectos (0°, 90°,<br>180°, 270° o 0, 100, 200, 300 gon). |
|                        | Off                                                                                                    | El pitido está desactivado.                                                                 |

## Pantalla 2/4

| Campo | Descripción |                                                               |
|-------|-------------|---------------------------------------------------------------|
| Tilt  | On          | El sensor de inclinación está activado para el eje X e Y.     |
|       | Off         | El sensor de inclinación está desactivado.                    |
|       | X Only      | El sensor de inclinación está activado solo para el eje<br>X. |

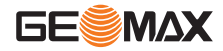

| Campo        | Descripción                                                                                                    |                                                                                                    |  |
|--------------|----------------------------------------------------------------------------------------------------|----------------------------------------------------------------------------------------------------|--|
| Hz Increment | Right                                                                                                    | Ajustar la medición del ángulo horizontal en sentido horario.                                                                                                    |  |
|              | Left                                                                                                    | Ajustar la medición del ángulo horizontal en sentido<br>antihorario.                                                                                                    |  |
| V-Setting    | Configura el ángu                                                                                                    | lo vertical.                                                                                                    |  |
|              | Zenith                                                                                                    | Cenit=0°; Horizonte=90°.                                                                                                    |  |
|              | Horiz.0                                                                                                    | Cenit=270°; Horizonte=0°.                                                                                                    |  |
|              | Vert.90                                                                                                    | Cenit=90°; Horizonte=0°.<br>Los ángulos verticales son positivos por encima del<br>horizonte y negativos por debajo.                                                                                                    |  |
|              | Slope % +200 % +100% +100\% +100\% +100\% +10 | Cenit=45°=100%; Horizonte=0°.<br>Los ángulos verticales se expresan en % y son positi-<br>vos por encima del horizonte y negativos por debajo.<br>Il valor % aumenta muy rápidamente. por<br>eso, a partir de 300% se muestra en pan-<br>talla% |  |
| Angular      | Configura las unid<br>datos angulares.                                                                                                    | lades mostradas para todos los campos que contienen                                                                                                    |  |
|              | 0 ' ''                                                                                                    | Grados sexagesimales.<br>Valores angulares posibles: 0° a 359°59'59''                                                                                                    |  |
|              | Gon                                                                                                    | Gon. Valores angulares posibles: 0 gon a 399.999 gon                                                                                                    |  |
|              | Mil                                                                                                    | Mil. Valores angulares posibles: 0 a 6399.99mil.                                                                                                    |  |
|              | 3                                                                                                    | La selección de las unidades angulares se puede cam-<br>biar en cualquier momento. Los valores que se visuali-<br>zan en pantalla están expresados en la unidad elegida.                                                                        |  |
| Resolución   | Configura el núme<br>que contienen dat<br>y no afecta a la ex                                                                                                    | ero de lugares decimales mostrados en todos los campos<br>cos angulares. Se aplica sólo para el despliegue de datos<br>xportación o a la forma de guardarlos.                                                                                   |  |
|              | 0 ' ''                                                                                                    | 1" /5"/10"                                                                                                    |  |
|              | Gon                                                                                                    | 0,0002 / 0,001 / 0,002                                                                                                    |  |
|              | Mil                                                                                                    | 0,005 / 0,02 / 0,05                                                                                                    |  |

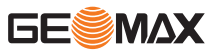

| Campo         | Descripción                                                                                                    |                          |  |
|---------------|----------------------------------------------------------------------------------------------------|--------------------------|--|
| Dist. Unit    | Configura las unidades mostradas para todos los campos que contienen datos de distancia y coordenadas.                                                                                                    |                          |  |
|               | Metre                                                                                                    | Metros [m].              |  |
|               | US-ft                                                                                                    | US feet [ft].            |  |
|               | INT-ft                                                                                                    | International feet [fi]. |  |
|               | ft-in1/8 US feet-inch-1/8 inch [ft].                                                                                                    |                          |  |
| Dist. Decimal | Establece el número de lugares decimales mostrados en todos los campos<br>de distancia. Este ajuste es para la visualización de datos y no se aplica a<br>la exportación o el almacenamiento de datos.3Distancia con tres decimales.4Distancia con cuatro decimales. |                          |  |
|               |                                                                                                    |                          |  |
|               |                                                                                                    |                          |  |

## Pantalla 3/4

| Campo        | Descripción                                                                                |                                                                                                    |  |  |
|--------------|--------------------------------------------------------------------------------------------|----------------------------------------------------------------------------------------------------|--|--|
| Temp. Unit   | Configura las unidades mostradas para todos los campos que contienen datos de temperatura. |                                                                                                    |  |  |
|              | °C                                                                                         | Grados Celsius.                                                                                                    |  |  |
|              | °F                                                                                         | Grados Fahrenheit.                                                                                                    |  |  |
| Pres. Unidad | Configura las unio<br>datos de presión.                                                    | lades mostradas para todos los campos que contienen                                                                                                    |  |  |
|              | hPA                                                                                        | Hecto Pascal.                                                                                                    |  |  |
|              | mmHG                                                                                       | Milímetros de mercurio.                                                                                                    |  |  |
|              | inHg                                                                                       | Pulgadas de mercurio.                                                                                                    |  |  |
| Code         | Define si el códig                                                                         | o se usa para una o varias mediciones.                                                                                                    |  |  |
|              | Rec/Reset                                                                                  | El código se borra después de guardar una medición<br>con la tecla de pantalla ALL o REC.<br>El código se mantiene para el resto de medición hasta<br>que se elimina manualmente o hasta que se selecciona<br>otro código. |  |  |
|              | Permanent                                                                                  |                                                                                                    |  |  |
| Auto-Off     | 30min                                                                                      | El instrumento se apaga después de 30 minutos sin detectar actividad.                                                                                                    |  |  |
|              | Off                                                                                        | El apagado automático se desactiva,                                                                                                    |  |  |
|              |                                                                                            | lo que conlleva a rápida descarga de la batería.                                                                                                    |  |  |
| Port         | RS232C                                                                                     | La comunicación se establece a través de una interfaz serie.                                                                                                    |  |  |
|              | Bluetooth                                                                                  | La comunicación se establece vía Bluetooth.                                                                                                    |  |  |
| Baudrate     | 9600, 19200,<br>115200                                                                     | Configura la velocidad de transmisión para la interfaz serie.                                                                                                    |  |  |
| Coord. type  | NEZ/ENZ                                                                                    | Configura el tipo de coordenada.                                                                                                    |  |  |

## Pantalla 4/ 4

| Campo    | Descripción                                                                                                    |
|----------|----------------------------------------------------------------------------------------------------|
| Language | Configura la interfaz del software al idioma deseado. Idiomas disponibles:<br>Inglés<br>Coreano<br>Francés<br>Italiano<br>Turco<br>Español |

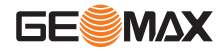

## Configuración EDM

1.

2.

Descripción

La configuración en esta pantalla define el EDM (**E**lectronic **D**istance **M**easurement) activo. Para los modos EDM Sin Prisma y Prisma existen diferentes configuraciones de medición.

Acceso

5.2

Seleccionar **Setting** en el menú principal.

Seleccionar **EDM Setting** en el menú de configuración.

**EDM Setting** 

| [EDM Se       | etting]  |  |
|---------------|----------|--|
| EDM Mode:     | Single 🜗 |  |
| Reflector:    | Prism 🜗  |  |
| P.C. :        | -30.0 mm |  |
|               | R4       |  |
| ATOMS Pointer | ок 1     |  |
| Grid Signal 🕂 |          |  |
| Grid Signal   |          |  |

Nivel de teclas de pantalla 1:

| ATOMS        | Para introducir datos atmosféricos en<br>ppm.                                                                                          |
|--------------|----------------------------------------------------------------------------------------------------|
| Pointer      | Para activar o desactivar el puntero<br>láser.                                                                                         |
| ОК           | Para guardar los cambios y volver a la pantalla anterior.                                                                              |
| Nivel de tec | las de pantalla 2:                                                                                                    |
| Grid         | Para introducir una escala y altitud para<br>la corrección de escala                                                                   |
| Signal       | Para visualizar la intensidad de la señala<br>EDM reflejada. Esta función ayuda a<br>visar objetivos a distancia apenas visi-<br>bles. |

- Para cambiar entre los niveles de las teclas de pantalla disponibles, pulsar F4.
- Para seleccionar un campo para su edición, pulsar la teclas **arriba/abajo**.
- Para cambiar entre los modos EDM disponibles o los tipos de reflector, pulsar las teclas izquierda/derecha.

| Campo     | Descripe | ción                                                                                                    |                                                                                                    |
|-----------|----------|----------------------------------------------------------------------------------------------------|----------------------------------------------------------------------------------------------------|
| EDM Mode  | Single   |                                                                                                    | Modo de medición rápida con velocidad de<br>medición más alta y precisión reducida.                                                  |
|           | Repeat   |                                                                                                    | El instrumento realiza mediciones de forma reiterada hasta pulsar la tecla ESC.                                                      |
|           | Tracking | 9                                                                                                    | Para medir distancias en modo continuo.                                                                                              |
|           | 3 Times  |                                                                                                    | El instrumento realiza tres mediciones indivi-<br>duales.                                                                            |
|           | 4 Times  |                                                                                                    | El instrumento realiza cuatro mediciones indi-<br>viduales.                                                                          |
|           | 5 Times  |                                                                                                    | El instrumento realiza cinco mediciones indi-<br>viduales.                                                                           |
| Reflector | Prism/N  | lon-Prism                                                                                                    | Configura el tipo de reflector.<br>Al utilizar un prisma, también debe configu-<br>rarse la constante correspondiente del<br>prisma. |
| P.C.      | Constant | nte de prisma.                                                                                                    |                                                                                                    |
|           | J.       | La constante de prisma introducir solo es efectiva cuando<br>el tipo de reflector está ajustado a Prism.<br>La introducción sólo es posible en mm.<br>Valores límite: -999.9 mm hasta +999.9 mm.<br>Valor por defecto: 0 mm.<br>La constante de prisma ajustada se mantiene incluso<br>después de apagar el instrumento. |                                                                                                    |
|           | IP<br>I  | Introducir la constante de prisma manualmente conforme al prisma utilizado.                                                                                                    |                                                                                                    |
| Dist Mode | Standar  | d                                                                                                    | Para mediciones estándar.                                                                                                    |
|           | Long (>  | 3 km)                                                                                                    | Para mediciones en grandes distancias.                                                                                               |
|           |          |                                                                                                    |                                                                                                    |

**Datos atmosféricos** 

Esta pantalla permite introducir parámetros atmosféricos. Las refracciones del aire en las que se realizan las mediciones afectan directamente a la medición de distancia. Para tener en cuenta

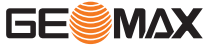

esas condiciones ambientales, se aplica a las mediciones de distancia una corrección atmosférica. La corrección de la refracción se toma en cuenta en el cálculo de los desniveles y en la distancia horizontal. Consultar "14.6 Corrección de escala" para la aplicación de los valores que se introducen en esta pantalla.

|            | [Atomsphe | eric Data] |     |
|------------|-----------|------------|-----|
| Temp.      | :         | 20.0       | °C  |
| Press      | :         | 1013       | hPa |
| PPM        | :         | 0.0        | PPM |
| Refraction |           | 0.0        | 0   |
|            |           |            | _   |
| PPM=0      | )         |            | ОК  |

PPM = 0Para ajustar el valor PPM a 0. ОК Para guardar los cambios y volver a la pantalla anterior.

| Campo      | Descripción                                                                                                    |                                                                                 |  |
|------------|----------------------------------------------------------------------------------------------------|---------------------------------------------------------------------------------|--|
| Temp.      | Introducir el valor de te<br>El rango permitido es c                                                                                                    | Introducir el valor de temperatura.<br>El rango permitido es de -30 °C a 60 °C. |  |
| Press      | Introducir el valor de presión atmosférica.<br>El rango permitido es de 500 hPA a 1400 hPA.                                                                                                    |                                                                                 |  |
| РРМ        | El parámetro de corrección atmosférica se calcula tomando como<br>base los valores introducidos de temperatura y presión.<br>Al elegir PPM = 0, se aplicarán los valores de atmós-<br>fera estándar GeoMax de 1013 hPa, 12 °C y 60 % de<br>humedad relativa. |                                                                                 |  |
|            |                                                                                                    |                                                                                 |  |
| Refraction | 0.00, 0.14, 0.20                                                                                                    | Coeficiente de refracción atmosférica                                           |  |

Grid scale

Esta pantalla permite introducir la escala de proyección. Las coordenadas se corrigen con el parámetro PPM. Consultar "14.6 Corrección de escala" para la aplicación de los valores que se introducen en esta pantalla.

ОК

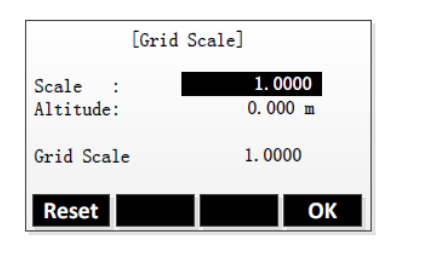

Para restablecer la configuración a los Reset valores por defecto. Para guardar los cambios y volver a la pantalla anterior.

| Campo      | Descripción                                                                                                    |
|------------|----------------------------------------------------------------------------------------------------|
| Scale      | Introducir el valor del factor de escala.<br>El rango permitido es de 0,99 a 1,01. El valor predeterminado es<br>1,0. |
| Altitude   | Introducir el valor de la altura promedio sobre el nivel del mar.<br>El rango permitido es de -9999,9999 a 9999,9999. |
| Grid Scale | El valor de escala del retículo se calcula tomando como base los valores introducidos de temperatura y presión.       |
|            |                                                                                                    |

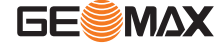

| 6                       | Herramientas                                                                                                    |  |  |
|-------------------------|----------------------------------------------------------------------------------------------------|--|--|
| 6.1                     | Ajuste                                                                                                    |  |  |
| Descripción             | El menú <b>Tools</b> contiene herramientas para la calibración electrónica del instrumento. El uso de estas herramientas ayuda a conservar la precisión de medición del instrumento. |  |  |
|                         | <ol> <li>Seleccionar <b>Tools</b> en el menú principal.</li> <li>Seleccionar <b>Adjust</b> en el menú Tools.</li> </ol>                                                              |  |  |
|                         | Para mayor información sobre las opciones de calibración, consultar "12 Comprobación y ajuste".                                                                                      |  |  |
| 6.2                     | Información del sistema                                                                                                    |  |  |
| Descripción             | La pantalla Información del sistema muestra información del instrumento, del sistema y del firm-<br>ware, así como los ajustes para la fecha y la hora.                              |  |  |
|                         | Al solicitar soporte técnico, debe proporcionarse la información del instrumento, como el tipo de instrumento, el número de equipo, la versión de firmware.                          |  |  |
| Acceso                  | <ol> <li>Seleccionar <b>Tools</b> en el menú principal.</li> <li>Seleccionar <b>Info</b> en el menú Tools.</li> </ol>                                                                |  |  |
| Información del sistema | Esta pantalla muestra información del instrumento y del sistema operativo.                                                                                                    |  |  |
|                         | [Info.]<br>Inst.Type: HTS-420 series<br>Inst.No. : 648164                                                                                                    |  |  |

| Inst.Typ | e:   | HTS-420 series  |
|----------|------|-----------------|
| Inst.No. | :    | 648164          |
| FW. Ver. | :    | V1.0 (20151103) |
| Time     | :    | 13:42:28        |
| Date     | :    | 2015.11.12      |
|          |      |                 |
| Date     | Time | Upgrade Back    |

| Date    | Para cambiar la fecha.       |
|---------|------------------------------|
| Time    | Para cambiar la hora.        |
| Upgrade | Para actualizar el firmware. |

| Campo      | Descripción                                |
|------------|--------------------------------------------|
| Inst. Type | Muestra el tipo de instrumento.            |
| Inst. No.  | Muestra el número de serie del aparato.    |
| FW. Ver.   | Muestra el número de versión del firmware. |
| Time       | Muestra la hora.                           |
| Date       | Muestra la fecha.                          |
|            |                                            |

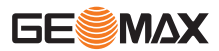
| 7           | Funciones                                                                                                    |  |
|-------------|----------------------------------------------------------------------------------------------------|--|
| 7.1         | Información General                                                                                                    |  |
| Descripción | Es posible acceder a las funciones pulsando la tecla <b>FNC</b> o desde cualquier pantalla de medición<br>La tecla <b>FNC</b> accede al menú de funciones, en el cual es posible elegir y activar alguna función. |  |

#### Funciones

| Función      | Descripción                                                                                                    |
|--------------|----------------------------------------------------------------------------------------------------|
| Level        | Activa la plomada láser y el nivel electrónico. Consultar "Nivel electrónico y plomada láser".                                                            |
| Offset       | Inicia la función Offset. Consultar "7.2 Offset".                                                                                                    |
| NP/P         | Cambia entre los modos con prisma y sin prisma.                                                                                                    |
| HT. Transfer | Inicia la función <b>Height Transfer</b> . Consultar "7.3 Transferencia de Altura".                                                                       |
| Hidden Point | Inicia la función Hidden Point. Consultar "7.4 Punto oculto".                                                                                             |
| Free Coding  | Consultar "7.5 Codificación".                                                                                                    |
| Láser        | Activa/desactiva el rayo láser visible para la iluminación del punto visado.                                                                              |
| Light        | Activa y desactiva la iluminación de la pantalla.                                                                                                    |
| Unit Setting | Permite cambiar rápidamente las unidades de ángulos, distancias, temperatura y presión.                                                                   |
| Main Setting | Permite cambiar rápidamente la configuración más importante del<br>hardware.<br>Para cambiar todos los ajustes, consultar "5.1 Configuración<br>general". |
| EDM Tracking | Activa y desactiva el modo de seguimiento EDM.                                                                                                    |

#### Nivel electrónico y plomada láser

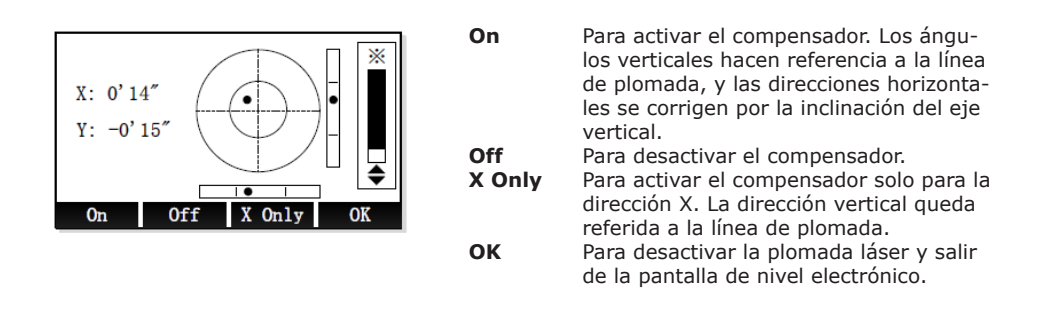

| -<br>B | El nivel electrónico se puede utilizar para nivelar con precisión el instrumento usando los tornillos de la base nivelante.                                                         |
|--------|----------------------------------------------------------------------------------------------------|
| B      | La plomada láser se enciende automáticamente al entrara en la pantalla de nivel elec-<br>trónico. Pulsar las teclas <b>arriba/abajo</b> para ajustar el brillo de la plomada láser. |

Desactivar el compensador si el instrumento se encuentra sobre una base inestable, por ejemplo, sobre una plataforma balanceante o en un barco. En caso contrario, el compensador puede salir de su rango de trabajo e interrumpir el proceso de medición indicando un error.

| 7.2         | Offset                                                                                                    |
|-------------|----------------------------------------------------------------------------------------------------|
| 7.2.1       | Desplazamiento                                                                                                    |
| Descripción | Esta función calcula las coordenadas del punto visado si no es posible estacionar el reflector, o<br>apuntar directamente al punto visado. Es posible introducir los valores de desplazamiento (longi-<br>tudinal, transv. y/o de altura). Los valores de los ángulos y las distancias se calculan para el<br>punto de interés. |

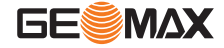

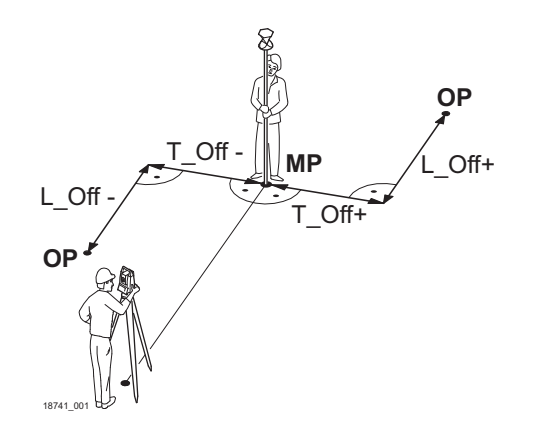

| PM     | Punto medido                     |
|--------|----------------------------------|
| OP     | Punto desplazado calculado       |
| L_Off+ | Desplazamiento longitudinal,     |
|        | positivo                         |
| L_Off- | Desplazamiento longitudinal,     |
|        | negativo                         |
| T_Off+ | Desplazamiento transversal, posi |
|        | tivo                             |
| T_Off- | Desplazamiento transversal,      |
|        | negativo                         |

#### Acceso

Pulsar FNC. 1.

> Т L H M

2. Seleccionar Offset en el menú de funciones.

#### **Offset distancia**

|                                       | -        |                                                                      |
|---------------------------------------|----------|----------------------------------------------------------------------|
| [Dist. Offset]<br>Input offset data!  | Reset    | Para restablecer la configuración a los                              |
| rav.OFS: 2.000 m<br>engthOFS: 1.000 m | Cylinder | Para introducir desplazamientos cilíndri-                            |
| eightOFS: 0.000 m<br>ode : Rec/Reset  | Angle    | cos.<br>Para introducir desplazamientos angula-                      |
| Reset Cylinder Angle OK               | ок       | res.<br>Para guardar los cambios y volver a la<br>pantalla anterior. |

| Campo     | Descripción                                                                                                    |                                                                                                    |
|-----------|----------------------------------------------------------------------------------------------------|----------------------------------------------------------------------------------------------------|
| Trav.OFS  | Desplazamiento perpendicular.<br>Será positivo si el punto desplazado se encuentra a la derecha del punto de<br>medición. |                                                                                                    |
| LengthOFS | Desplazamiento longitudinal.<br>Será positivo si el punto desplazado se encuentra más allá del punto de medi-<br>ción.    |                                                                                                    |
| HeightOFS | Desplazamiento de altura.<br>Será positivo si el punto desplazado se encuentra más arriba que el punto de<br>medición.    |                                                                                                    |
| Modo      | Periodo durante                                                                                                    | el cual se aplicará el desplazamiento.                                                                         |
|           | Rec/Reset                                                                                                    | Poner a cero los valores de desplazamiento después de regis-<br>trar el punto.                                 |
|           | Permanent                                                                                                    | Los valores de desplazamiento se aplican a todas las medicio-<br>nes posteriores hasta salir de la aplicación. |

#### Siguiente paso

Desplazamiento cilíndrico

- Pulsar **OK** y medir la distancia. Confirmar la medición con **OK** para calcular el punto desplazado.
- O pulsar Cylinder para introducir desplazamientos cilíndricos. Consultar "7.2.2 Desplazamiento cilíndrico".
- O pulsar Angle para introducir desplazamientos angulares. Consultar "7.2.3 Excentricidad del prisma".

#### 7.2.2

Descripción

Determina las coordenadas del punto central de objetos cilíndricos, así como su radio. Se mide el ángulo horizontal hacia ambos puntos a la derecha e izquierda del objeto, así como la distancia al objeto.

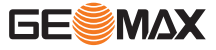

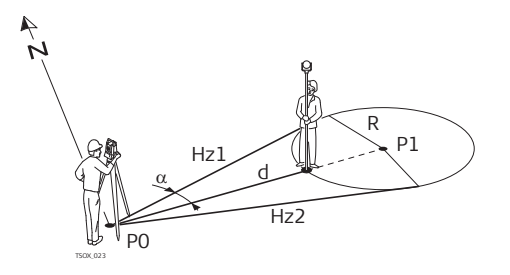

- P0 Estación del instrumento
- P1 Punto central del objeto cilíndrico
- Hz1 Ángulo horizontal hacia un punto a la izquierda del objeto
- Hz2 Ángulo horizontal hacia un punto a la derecha del objeto
- d Distancia al objeto que se encuentra entre Hz1 y Hz2
- RRadio del cilindroαAcimut de Hz1 a Hz2

#### Acceso

#### 1. Pulsar **FNC**.

- 2. Seleccionar **Offset** en el menú de funciones.
- 3. Seleccionar Cylinder en el menú Dist. Offset.

#### Cylinder offset

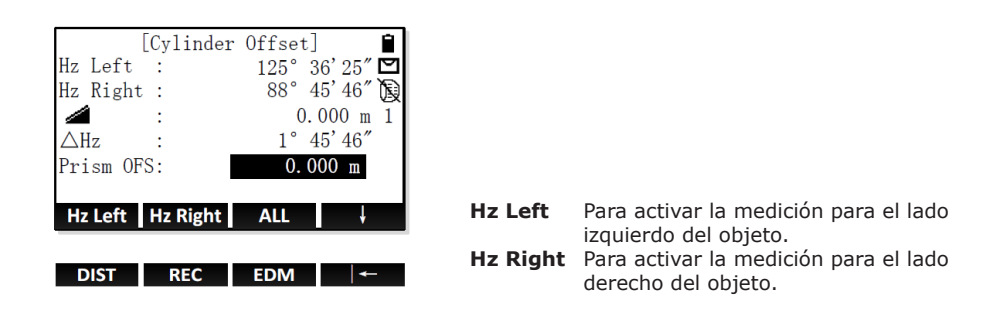

| Campo     | Descripción                                                                                                    |
|-----------|----------------------------------------------------------------------------------------------------|
| Hz Left   | Dirección horizontal medida hacia el lado izquierdo del objeto.                                                                                                    |
| Hz Right  | Dirección horizontal medida hacia el lado derecho del objeto.                                                                                                    |
| ΔHz       | Ángulo de desviación.                                                                                                    |
| Prism OFS | Distancia de desplazamiento entre el centro del prisma del prisma y la superfi-<br>cie del objeto a medir. Si el modo EDM es sin prisma, el valor se establece en<br>cero automáticamente. |

#### Paso a paso

| 1. | Utilizando el hilo vertical, visar el lado izquierdo del objeto y pulsar Hz Left.                                                                                                    |
|----|----------------------------------------------------------------------------------------------------|
| 2. | Utilizando el hilo vertical, visar el lado derecho del objeto y pulsar <b>Hz Right</b> .<br>Pulsar OK para confirmar la medición.                                                    |
| 3. | Girar el instrumento para apuntar en dirección del punto central del objeto cilíndrico<br>hasta que ΔHz sea cero.<br>Al utilizar un prisma, introducir el desplazamiento del prisma. |
| 4. | Una vez $\Delta$ Hz se cero, pulsar <b>ALL</b> para finalizar la medición y visualizar los resultados.                                                                               |

Se calculan y visualizan las coordenadas del punto central.

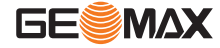

#### Siguiente paso

- Pulsar **DONE** para regresar a la pantalla anterior.
- O pulsar New para continuar midiendo con la función Cylinder Offset.

#### Excentricidad del prisma

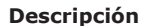

7.2.3

Esta función calcula las coordenadas del punto visado si no es posible estacionar el reflector, o apuntar directamente al punto visado. El punto visado y el punto medido deben presentar la misma distancia hasta el instrumento.

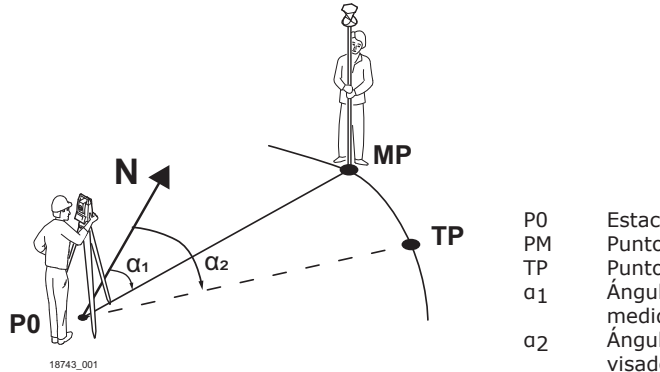

#### Estación del instrumento

- Punto medido
- Punto visado
- Ángulo horizontal del punto medido
- Ángulo horizontal del punto visado

#### Acceso

- 1. Pulsar FNC.
- 2. Seleccionar **Offset** en el menú de funciones.
- Seleccionar Angle en el menú Dist. Offset. 3.

#### Angle offset

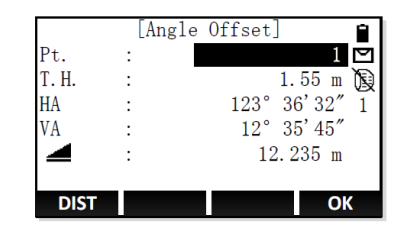

| DIST | Para iniciar la medición de distancia y de |
|------|--------------------------------------------|
|      | ángulos.                                   |
| ОК   | Para confirmar la medición y continuar     |
|      | con la siguiente medición                  |

| Campo | Descripción                                                    |
|-------|----------------------------------------------------------------|
| HA    | Ángulo horizontal.                                             |
| VA    | Ángulo vertical.                                               |
|       | Distancia entre la estación del instrumento y el punto medido. |

#### Paso a paso

| 1. | Visar el punto de medición y pulsar <b>DIST</b> .<br>Pulsar OK para confirmar la medición.               |
|----|----------------------------------------------------------------------------------------------------|
| 2. | Visar el punto visado y pulsar <b>DIST</b> .<br>Pulsar OK para confirmar la medición.                    |
|    | Se calculan y visualizan las coordenadas del punto visado.                                               |
| 3  | Pulsar la tecla <b>PÁGINA</b> para desplazarse a través de las pantallas de resultados dis-<br>ponibles. |

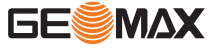

#### Siguiente paso

- Pulsar **DONE** para regresar a la pantalla anterior. •
- O pulsar New para continuar midiendo con la función Angle Offset.

#### Transferencia de Altura

Descripción

# La transferencia de altura es un método para estacionar una estación. Se conoce la estación,

pero se debe calcular la cota de la estación. Efectuar la medición hacia uno o más puntos conocidos para calcular la cota de la estación. Para determinar la altura se puede usar un mínimo de dos puntos conocidos y un máximo de 5 puntos conocidos.

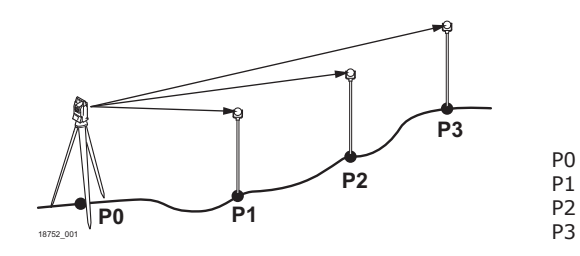

Estación del instrumento

Punto conocido

Punto conocido

Punto conocido

Acceso

#### Pulsar FNC. 1.

Seleccionar Ht. Transfer en el menú de funciones. 2.

#### **Height Transfer**

| Se          | [Height T<br>elect targe | ransfer]<br>t and meas. | $!^1$ |   |
|-------------|--------------------------|-------------------------|-------|---|
| гі.<br>тн   | :                        | 1 200                   | m     | Q |
| Z           |                          | 1.200                   | m     | 1 |
|             | :                        |                         | m     |   |
|             |                          |                         |       |   |
|             |                          |                         |       |   |
| ALL         | DIST                     | REC                     | ţ     |   |
| ALL<br>Find | DIST                     | REC<br>Coord.           | ţ     |   |

Nivel de teclas de pantalla 2:

| Find<br>List<br>Coord. | Para buscar un punto introducido.<br>Para visualizar la lista de todos los pun-<br>tos disponibles.<br>Para introducir desplazamientos angula-<br>res. |
|------------------------|----------------------------------------------------------------------------------------------------|
| Nivel de teo           | clas de pantalla 3:                                                                                                    |

IH. Para ajustar la altura del instrumento. View Para visualizar las coordenadas y la información del trabajo del punto seleccionado.

Para cambiar entre los niveles de las teclas de pantalla disponibles, pulsar F4.

| Campo | Descripción           |
|-------|-----------------------|
| Pt.   | Id del punto conocido |

#### Ajustar la altura del instrumento

| 1. | Pulsar dos veces la tecla F4 para visualizar el tercer nivel de las teclas de pantalla.<br>Pulsar la tecla de pantalla <b>IH.</b> (F2). |
|----|----------------------------------------------------------------------------------------------------|
| 2. | Introducir la altura actual del instrumento.                                                                                            |
| 3. | Pulsar <b>OK</b> para confirmar y regresar a la pantalla Height Transfer.                                                               |

#### Seleccionar un punto conocido

| 1. | Pulsar la tecla <b>F4</b> para visualizar el segundo nivel de las teclas de pantalla. |
|----|---------------------------------------------------------------------------------------|
|    | Hay tres opciones para seleccionar un punto conocido:                                 |

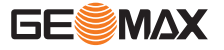

#### 7.3

- 2. Buscar un punto
  - Introducir el Id de un punto.
    - Pulsar **Find** para comprobar si existe un punto con ese Id.
    - Si hubiera varios puntos, pulsar las teclas **arriba/abajo** para seleccionar un punto.

Si no existe ningún punto con ese Id, introducir o medir las coordenadas del punto.

Pulsar **OK** para confirmar y regresar a la pantalla Height Transfer.

Ver una lista de puntos

- Pulsar **List** para visualizar una lista de los puntos fijos disponibles.
  - Pulsar las teclas arriba/abajo para seleccionar un punto.
- Pulsar **OK** para confirmar y regresar a la pantalla Height Transfer.

Introducir manualmente las coordenadas de un punto

- Pulsar Coord.
- Introducir un Id de punto y las coordenadas del punto fijo nuevo.
- Pulsar **OK** para confirmar y regresar a la pantalla Height Transfer.

#### Medir el punto conocido

| 1. | Visar el punto conocido.                                                         |
|----|----------------------------------------------------------------------------------|
| 2. | Para iniciar la medición y guardar los valores medidos, pulsar ALL o DIST+REC.   |
| 3. | La altura de la estación se calcula y se visualiza en la pantalla de resultados. |

#### Siguiente paso

- Para seleccionar y medir otro punto conocido, pulsar AddPT.
- Para volver a medir el punto conocido actual, pulsar **Back**.
- Para finalizar el estacionamiento de la estación, pulsar OK. Consultar "Finalizar el estacionamiento de la estación".

#### Finalizar el estacionamiento de la estación

| [Set STA H0]                                                                                                    | Back | Para regresar a la pantalla Height Trans-<br>fer.                                                      |
|----------------------------------------------------------------------------------------------------|------|----------------------------------------------------------------------------------------------------|
| Station: SIN                                                                                                    | OLD  | Para ajustar la altura de la estación al                                                               |
| Old H0         :         0.000 m           New H0         :         0.781 m           Δ H0         :         0.781 m | AVG  | valor anterior.<br>Para ajustar la altura de la estación al<br>valor promedio del valor anterior y del |
| Back OLD AVG NEW                                                                                                    | NEW  | Para ajustar la altura de la estación al valor nuevo.                                                  |

| Campo  | Descripción                                                                                      |
|--------|--------------------------------------------------------------------------------------------------|
| Old H0 | Valor anterior de la altura de la estación.                                                      |
| New H0 | Nuevo valor de la altura de la estación calculado a partir de los puntos conoci-<br>dos medidos. |
| ΔH0    | Promedio de la altura de la estación anterior y nueva.                                           |

#### 7.4

#### Punto oculto

Descripción

La función Punto oculto se utiliza para medir un punto que no puede verse directamente. Es necesario utilizar una barra especial para punto oculto de la que se conozca la longitud.

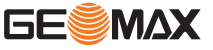

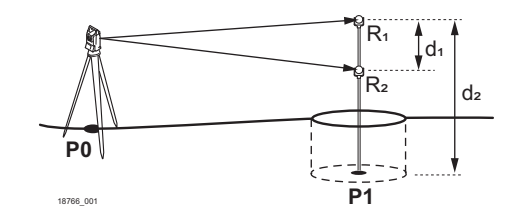

- Estación del instrumento
- Punto inaccesible
- Prisma 1

P0

. P1

R1

d1

d2

- Prisma 2 R2
  - Distancia entre el prisma 1 y 2
  - Longitud de la barra

Acceso

#### Pulsar FNC. 1.

Pulsar la tecla **PÁGINA** para visualizar la segunda pantalla. 2.

3. Seleccionar Hidden Point en el menú de funciones.

#### **Hidden Point**

|     |   | LHidd | en Po | int」  |         |    |
|-----|---|-------|-------|-------|---------|----|
|     |   | Meas. | targe | t 1!  |         | Ľ  |
| Pt. | : |       |       |       | 1       | Q  |
| HA  | : |       |       | 89° ( | 51'16″  |    |
| VA  | : |       |       | 12° : | 35' 45″ |    |
|     | : |       |       | 12.   | 235 m   |    |
|     |   |       |       |       |         |    |
| Δττ |   | DIST  |       | 2EC   | ROD /   | FI |

**ROD/ED** Para introducir los datos de la barra de medición.

| 1.  | <ul> <li>Para introducir los datos de la barra de medición, pulsar ROD/ED.</li> <li>Longitud de la barra: longitud total de la barra para punto oculto.</li> <li>R1-R2: Distancia entre los centros de los prismas R1 y R2.</li> <li>Límites te de error: límite para la diferencia entre la distancia proyectada y medida de los prismas. Si la tolerancia se excede, se despliega un mensaje de advertencia.</li> <li>Pulsar OK para confirmar y regresar a la pantalla Hidden Point.</li> </ul> |
|-----|----------------------------------------------------------------------------------------------------|
| 2.  | Visar el prisma 1.<br>Para iniciar la medición y guardar los valores medidos, pulsar <b>ALL</b> o <b>DIST+REC</b> .                                                                                                    |
| 3.  | Visar el prisma 2.<br>Para iniciar la medición y guardar los valores medidos, pulsar <b>ALL</b> o <b>DIST+REC</b> .                                                                                                    |
| (A) | Las coordenadas del punto oculto se calculan y visualizan en la pantalla de resulta-<br>dos.<br>Si la tolerancia se excede, se despliega un mensaie de advertencia.                                                                                                    |

- Para aceptar y continuar a la pantalla de resultados, pulsar Accept.
- Para volver a medir los prismas, pulsar **New**.

#### Siguiente paso

•

- Para guardar los resultados y salir de la función Hidden Point, pulsar **Done**. Para regresar a la pantalla Hidden Point, pulsar **New**.

| 7.5              | Codificación                                                                                                    |
|------------------|----------------------------------------------------------------------------------------------------|
| Descripción      | Los códigos contienen información de los puntos registrados. La codificación permite clasificar los puntos en grupos especiales a fin de simplificar su posterior tratamiento.                  |
|                  | Los códigos se guardan en listas de códigos. En cada lista de códigos sólo es posible guardar un<br>máximo de 200 códigos.                                                                      |
| Codificación GSI | Los códigos siempre se guardan como códigos de tiempo (Wi41-49), lo cual significa que no están relacionados directamente con un punto. Son almacenados antes de la medición.                   |
|                  | Un código siempre se guarda para cada medición, en tanto el código se visualice en el campo<br><b>Código:</b> . Para que no se guarde un código, el campo <b>Código:</b> debe quedar en blanco, |

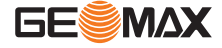

#### Códigos avanzados

A cada código se le puede asignar una descripción y hasta 8 atributos con un máximo de 9 caracteres cada uno. Los atributos de los códigos disponibles se muestran en los campos **Text 1** a **Text 8**.

Acceso

1. Pulsar la tecla **FNC** desde la aplicación activa.

- 2. Pulsar la tecla **PÁGINA** para visualizar la pantalla 2.
- 3. Seleccionar Free Coding (6).

O BIEN:

Si estuviera disponible dentro de la aplicación activa, pulsar la tecla de pantalla Code.

#### Seleccionar un código de la biblioteca de códigos

| Code<br>Note     | [View Code]<br>: | 1/5 TODEA |
|------------------|------------------|-----------|
| Info 1           | :                | AAAAAA    |
| Info 2<br>Info 3 | :                | BBBBBB    |
| Info 4           | :                | DDDDDD    |
| Find             | New R            | EC OK     |

| Campo    | Descripción                                                                                                    |
|----------|----------------------------------------------------------------------------------------------------|
| Code     | Lista de nombres de códigos existentes.<br>En la esquina superior derecha se muestra el número<br>total de códigos disponibles.                                                                             |
| Note     | Información adicional.                                                                                                    |
| Info 1 a | Info 8Líneas adicionales de información que se pueden editar. Se usan para<br>describir atributos del código.                                                                                               |
| 1.       | Para seleccionar un código de la biblioteca de códigos, pulsar las teclas <b>izquierda/</b><br>derecha.<br>Usar las teclas arriba/abajo para visualizar todas las páginas para el código selec-<br>cionado. |
| A        | Para buscar un nombre de código específico, pulsar <b>Find</b> .<br>Para introducir un nuevo código, pulsar <b>New</b> .<br>Consultar "10.5 Gestión de códigos".                                            |
| 2.       | Para aplicar el código seleccionado y regresar a la aplicación activa actualmente,<br>pulsar <b>OK</b> .                                                                                                    |

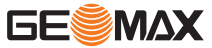

| 8           | Aplicaciones: Primeros pasos                                                                                                    |  |  |  |
|-------------|----------------------------------------------------------------------------------------------------|--|--|--|
| 8.1         | Información General                                                                                                    |  |  |  |
| Descripción | Las aplicaciones son programas integrados en el sistema que cubren un amplio espectro de<br>tareas topográficas y simplifican considerablemente el trabajo cotidiano en el campo. Están dis-<br>ponibles las siguientes aplicaciones:                                    |  |  |  |
|             | <ul> <li>Topografía</li> <li>Estación libre</li> <li>Distancia entre puntos</li> <li>Área</li> <li>Altura remota</li> <li>COGO</li> <li>Programa Avance para carreteras</li> </ul>                                                                                       |  |  |  |
| 8.2         | Iniciar una aplicación                                                                                                    |  |  |  |
| Acceso      | <ol> <li>Seleccionar <b>Program</b> (2) en el menú principal.</li> <li>Para cambiar entre las pantallas disponibles, pulsar la tecla <b>PÁGINA</b>.</li> <li>Para seleccionar una aplicación en el menú Program, pulsar una tecla de función, <b>F1 - F4</b>.</li> </ol> |  |  |  |

#### Pantallas de configuración previa

Se presenta como ejemplo la pantalla de configuraciones previas para la aplicación Surveying. Las configuraciones adicionales para aplicaciones específicas se explican en los capítulos correspondientes.

|     |    | [Surveying] |     |
|-----|----|-------------|-----|
| [*] | F1 | Set Job     | (1) |
| []  | F2 | Set STA     | (2) |
| []  | F3 | Set B.S.    | (3) |
| F   | F4 | Start       | (4) |
|     | 1  | F2 F3       | F4  |

[\*] = Ya se ha efectuado la configuración.

] = Aún no se ha efectuado la configuración.

F1-F4 Para elegir el elemento del menú.

| Campo    | Descripción                                                                                                    |
|----------|----------------------------------------------------------------------------------------------------|
| Set Job  | Para definir el trabajo en el cual se guardarán los datos. Consultar "8.3<br>Selección del trabajo".                                    |
| Set STA  | Para definir la posición actual de la estación del instrumento. Consultar<br>"8.4 Selección de la estación".                            |
| Set B.S. | Para definir la orientación y la dirección horizontal de la estación del ins-<br>trumento. Consultar "8.5 Selección de la orientación". |
| Start    | Inicia la aplicación seleccionada.                                                                                                    |

Г

8.3

Descripción

#### Selección del trabajo

Todos los datos se guardan en trabajos, similares a los directorios. Los trabajos contienen datos de medición de diferentes clases, por ejemplo mediciones, códigos, puntos fijos o estaciones. Los trabajos se gestionan de forma individual y se pueden exportar, editar o eliminar por separado.

Acceso

- 1. Seleccionar **Program** (2) en el menú principal.
- 2. Para seleccionar una aplicación en el menú Program, pulsar una tecla de función, F1 F4.
- 3. Seleccionar **Set Job** (1) en la pantalla de configuraciones previas de la aplicación.

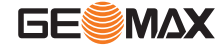

| Job                     | :       | [Set Job] | DEFAULT              |           |                                                                                                    |
|-------------------------|---------|-----------|----------------------|-----------|----------------------------------------------------------------------------------------------------|
| Operato<br>Date<br>Time | r:<br>: |           | 20150515<br>14:10:20 | List      | Para visualizar la lista de trabajos<br>disponibles.                                                                          |
| List                    |         | New       | ОК                   | New<br>OK | Para crear un trabajo.<br>Para confirmar el trabajo seleccio-<br>nado y regresar a la pantalla de<br>configuraciones previas. |

| Campo    | Descripción                                                                             |
|----------|-----------------------------------------------------------------------------------------|
| Job      | Nombre de un trabajo existente que se usará.                                            |
| Operator | Nombre del operador, si fue introducido.                                                |
| Date     | Fecha de creación del trabajo seleccionado. La fecha se configura automática-<br>mente. |
| Time     | Hora de creación del trabajo seleccionado. La hora se configura automática-<br>mente.   |

#### Siguiente paso

- Para continuar con el trabajo visualizado actualmente, pulsar OK.
- Para seleccionar otro trabajo de la lista de trabajos existentes, pulsar List.
- Para crear un trabajo, pulsar **New**.

#### Seleccionar un trabajo existente

Para seleccionar un trabajo de la lista de trabajos, pulsar las teclas izquierda/derecha.

Si hubiera una tarjeta SD insertada,también se muestran en la lista los trabajos guardados en la tarjeta SD. El trabajo ajustado actualmente se marca con un asterisco (\*).

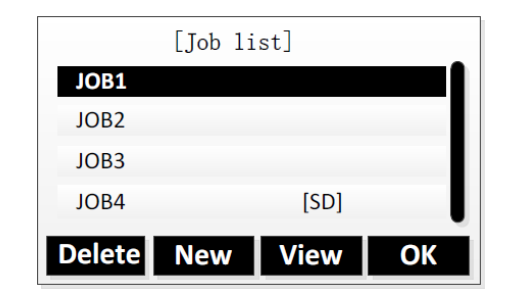

#### **Delete** Para borrar el trabajo seleccionado.

- **New** Para crear un trabajo.
- View Para visualizar los datos del trabajo.
- **OK** Para confirmar el trabajo seleccionado y regresar a la pantalla de configuraciones previas.

#### Crear un trabajo

Si hubiera una tarjeta SD insertada, se muestra en primer lugar la pantalla Select Disk. Definir si el nuevo trabajo está guardado en la memoria interna o en la tarjeta SD. Para seleccionar la ubicación, pulsar la teclas **arriba/abajo** y confirmar con **OK**.

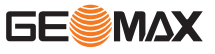

|               |     | New Jo | b] |          |
|---------------|-----|--------|----|----------|
| Job           | :   |        |    | JOB1     |
| <b>Operat</b> | or: |        |    |          |
| Note1         | :   |        |    |          |
| Note2         | :   |        |    |          |
| date          | :   |        |    | 20150515 |
| Time          | :   |        |    | 14:10:20 |
| Back          |     |        |    | ОК       |

Back Para retroceder sin guardar los datos introducidos del trabajo. ОК Para guardar los datos introducidos del trabajo y regresar a la pantalla de configuraciones previas. El nuevo trabajo está configurado como trabajo actual.

**Datos guardados** 

Descripción

Después de configurar un trabajo, todos los datos que se registren serán guardados en este trabajo.

Si no se definió trabajo alguno al iniciar una aplicación, o si al estar en Levantamiento Rápido se registró una medición, el sistema crea automáticamente un nuevo trabajo al cual se le asigna el nombre de "DEFECTO".

#### 8.4 Selección de la estación

Todas las mediciones y cálculos de coordenadas están referidos a las coordenadas de la estación definida. Es posible introducir las coordenadas por teclado o seleccionarlas de la memoria.

Х

Υ Ζ

Las coordenadas definidas de la estación deben incluir:

- por lo menos coordenadas de cuadrícula (X,Y) y
- la cota de la estación, en caso necesario.

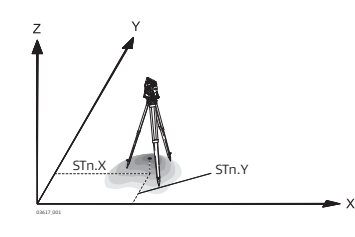

#### Direcciones

Coordenada X

Coordenada Y

Altura

#### Coordenadas de la estación

- X0 Coordenada X de la estación Y0
  - Coordenada Y de la estación

Acceso

- 1. Seleccionar Program (2) en el menú principal.
- Para seleccionar una aplicación en el menú Program, pulsar una tecla de función, F1 F4. 2.
- 3. Seleccionar Set STA (2) en la pantalla de configuraciones previas de la aplicación.

Configurar una estación

#### Configurar las coordenadas de la estación

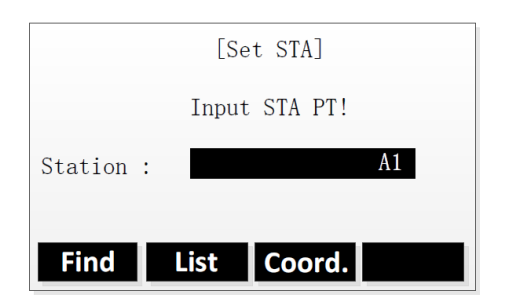

- Find Para buscar un punto existente con el Id introducido. List Para elegir un punto de la lista de puntos existente.
- Coord. Para introducir manualmente las coordenadas de un punto.

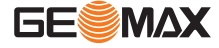

Hay varias opciones para configurar las coordenadas de la estación:

- Para buscar un punto existente, introducir un Id de punto y pulsar Find (consultar "3.6 . Búsqueda de puntos").
  - Seleccionar un punto de la lista de resultados de búsqueda. Pulsar **OK** para confirmar. Para seleccionar un punto existente, pulsar List.
  - Pulsar las teclas arriba/abajo para seleccionar un punto de la lista. Pulsar OK para confirmar.
- Para introducir las coordenadas manualmente, pulsar Coord. Introducir un Id de punto y las coordenadas. Pulsar **OK** para confirmar.

#### Ajustar la altura del instrumento

•

Una vez se hayan ajustado las coordenadas de la estación, puede introducirse la altura del instrumento.

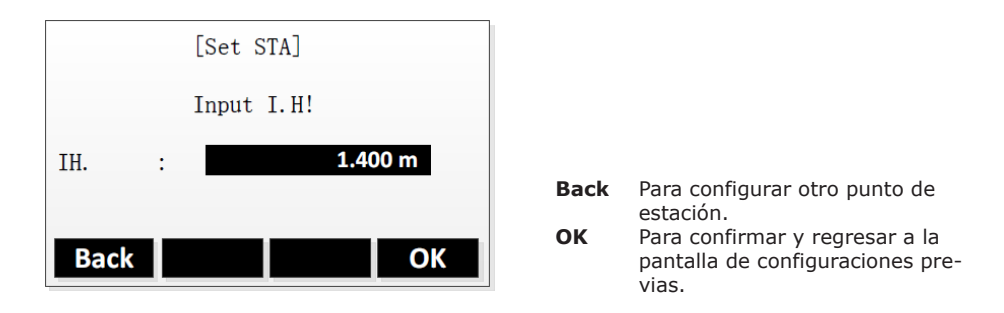

| 3              | En caso de iniciar una aplicación sin una estación definida, o si en <b>Levanto. Rápido</b> se registró una medición, la última estación definida se utilizará como la estación actual.                                                                                                    |  |  |
|----------------|----------------------------------------------------------------------------------------------------|--|--|
| Siguiente paso | La pantalla Introducir alt. del instr. aparece después de introducir las coordenadas de la estación<br>En caso necesario, introducir la altura del instrumento y pulsar <b>OK</b> para regresar a la pantalla de<br><b>Configuración previa</b> .                                                                                                    |  |  |
| 8.5            | Selección de la orientación                                                                                                    |  |  |
| 8.5.1          | Información General                                                                                                    |  |  |
| Descripción    | Todas las mediciones y cálculos de coordenadas están referidos a la orientación de la estación definida. Es posible introducir la orientación por teclado o determinarla a partir de puntos medi-<br>dos o que se eligen de la memoria.                                                                                                    |  |  |
| Acceso         | <ol> <li>Seleccionar Program (2) en el menú principal.</li> <li>Para seleccionar una aplicación en el menú Program, pulsar una tecla de función, F1 - F4.</li> <li>Seleccionar Set B.S. (3) en la pantalla de configuraciones previas de la aplicación.</li> <li>Seleccionar Angle Setting para introducir un rumbo nuevo. Consultar "8.5.2 Punto de enlace".</li> <li>Seleccionar Coordinates para calcular y configurar la orientación utilizando coordenadas existentes. Consultar "8.5.3 Orientación con coordenadas".</li> </ol> |  |  |

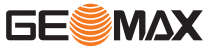

#### Punto de enlace

#### Definir punto de enlace

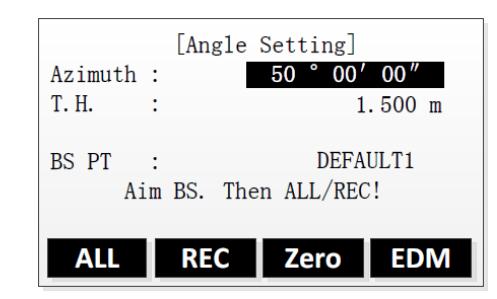

**EDM** Para cambiar los ajustes de EDM.

| Campo   | Descripción                         |
|---------|-------------------------------------|
| Azimuth | Dirección horizontal de la estación |
| т.н.    | Altura del prisma                   |
| BS PT   | Id del punto de enlace              |

#### Paso a paso

| 1. | Visar el punto de enlace.                                                                                                    |
|----|----------------------------------------------------------------------------------------------------|
| 2. | <ul> <li>Ajustar la orientación con una de las siguientes opciones:</li> <li>Introducir manualmente el acimut, la altura del prisma y el nombre del punto de enlace.</li> <li>Pulsar REC.</li> </ul>                                                   |
|    | <ul> <li>Se ajusta la orientación, y se visualiza la pantalla de configuraciones previas.</li> <li>Para ajustar a 0 el acimut, pulsar Zero.<br/>Pulsar REC.</li> </ul>                                                                                 |
|    | <ul> <li>Se ajusta la orientación, y se visualiza la pantalla de configuraciones previas.</li> <li>Para medir y configurar el acimut, pulsar ALL.</li> <li>Se ajusta la orientación, y se visualiza la pantalla de configuraciones previas.</li> </ul> |

#### 8.5.3 Orientación con coordenadas

| Orientación | con | coordena- |
|-------------|-----|-----------|
| das         |     |           |

#### Configurar las coordenadas del punto de enlace

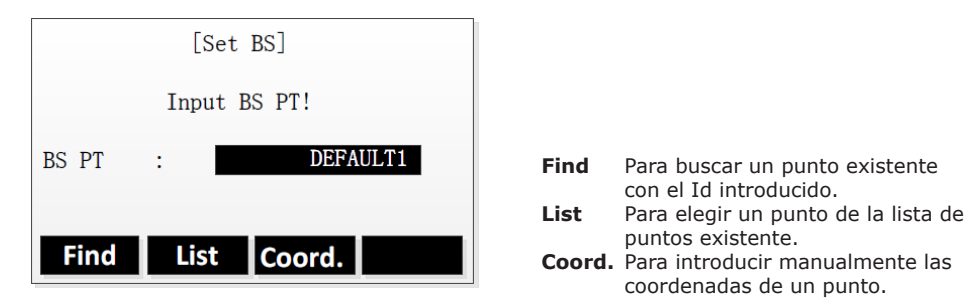

| Campo | Descripción            |
|-------|------------------------|
| BS PT | Id del punto de enlace |

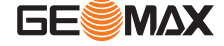

Hay varias opciones para configurar las coordenadas del punto de enlace:

- Para buscar un punto existente, introducir un Id de punto y pulsar **Find** (consultar "3.6 Búsqueda de puntos").
  - Seleccionar un punto de la lista de resultados de búsqueda. Pulsar **OK** para confirmar. Para seleccionar un punto existente, pulsar **List**.
  - Pulsar las teclas **arriba/abajo** para seleccionar un punto de la lista. Pulsar **OK** para confirmar.
- Para introducir las coordenadas manualmente, pulsar Coord. Introducir un Id de punto y las coordenadas. Pulsar OK para confirmar.

#### Medir el punto de enlace

Una vez se hayan ajustado las coordenadas, se visualiza la pantalla "Meas. BS".

| Azimuth | :    | 45° 00'00″<br>10.000 m |
|---------|------|------------------------|
|         | DIST | 1.726 m<br>REC EDM     |

**EDM** Para cambiar los ajustes de EDM.

Visar el punto de enlace y pulsar la tecla ENT.
 Ajustar el acimut con una de las siguientes opciones:

 Para medir y comprobar el acimut, pulsar DIST.
 Para cambiar entre las pantallas de resultados disponibles, pulsar la tecla PÁGINA.
 Para ajustar el acimut medido, pulsar REC.
 Se ajusta la orientación, y se visualiza la pantalla de configuraciones previas.
 Para medir y configurar el acimut, pulsar ALL.
 Se ajusta la orientación, y se visualiza la pantalla de configuraciones previas.

S

Si no se ha configurado la orientación y se inicia la aplicación, la dirección horizontal actual se configura como orientación.

Siguiente paso

Seleccionar Start para abrir la aplicación.

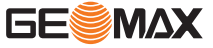

| 9                         | Aplicación                                                                                                    |  |  |
|---------------------------|----------------------------------------------------------------------------------------------------|--|--|
| 9.1                       | Campos de entrada y resultados                                                                                                    |  |  |
| Descripción de los campos | En la siguiente tabla se explican los campos de entrada y resultados incluidos en las aplicaciones del firmware. Estos campos solo se explican una vez y no se repiten en los capítulos de las aplicaciones. |  |  |

| Campo         | Descripción                                                                                                    | Aplicación          |  |  |
|---------------|----------------------------------------------------------------------------------------------------|---------------------|--|--|
| Area          | Resultado calculado del área poligonal entre los<br>puntos ya medidos.<br>Se muestra en cuanto se hayan medido por lo<br>menos 3 puntos.                                                                     | Área                |  |  |
| AZ            | Dirección desde el punto conocido hasta el nuevo<br>punto.                                                                                                    | COGO                |  |  |
| AZ1 / AZ2     | Dirección desde el primer/segundo punto conocido hasta el nuevo punto.                                                                                                    | COGO                |  |  |
| Base Pt.      | Id del punto base                                                                                                    | COGO                |  |  |
| Code          | Nombre del código                                                                                                    | Usado comúnmente    |  |  |
| CtrPt         | Id del punto central                                                                                                    | Arco de Referencia  |  |  |
| Cum. Longitud | Acumulación de las longitudes de los segmentos.<br>Cambios con el actual número de segmentos.<br>Incluye la longitud del segmento error de cierre en<br>su caso.                                             | Línea de referencia |  |  |
| E             | Coordenada X del punto.                                                                                                    | Usado comúnmente    |  |  |
| e (Y/E)       | Límite de error para coordenada X.                                                                                                    | Estación libre      |  |  |
| e (Y/N)       | Límite de error para coordenada Y.                                                                                                    | Usado comúnmente    |  |  |
| e (Z/H)       | Límite de error para coordenada Z.                                                                                                    | Usado comúnmente    |  |  |
| EndPt         | Id del punto final                                                                                                    | Arco de Referencia  |  |  |
| EndW. OS      | Distancia longitudinal                                                                                                    | COGO                |  |  |
|               | Desplazamiento longitudinal: será positivo si el<br>punto de replanteo se encuentra más allá de la<br>línea de referencia.                                                                                   | Línea de referencia |  |  |
| From / To     | Id del primer/segundo punto conocido.                                                                                                    | COGO - inverso      |  |  |
| НА            | Ángulo horizontal al punto.                                                                                                    | Q-Survey            |  |  |
| HD            | Distancia horizontal desde el punto conocido hasta el nuevo punto.                                                                                                    | COGO - poligonal    |  |  |
|               | Distancia de extensión.                                                                                                    | COGO - extensión    |  |  |
| HD1 / HD2     | Radio del círculo en torno al primer/segundo punto conocido.                                                                                                    | COGO - extensión    |  |  |
| Height        | <b>eight</b> Desplazamiento vertical de la línea de referencia<br>respecto a la cota de referencia seleccionada.<br>Los valores positivos se encuentran más arriba de<br>la cota de referencia seleccionada. |                     |  |  |
| ΔΗΖ           | Diferencia angular:<br>Positivo si el punto de replanteo está a la derecha<br>del punto medido. $(\rightarrow)$<br>Negativo si el punto de replanteo está a la<br>izquierda del punto medido. $(\leftarrow)$ | Usado comúnmente    |  |  |
| І.Н.          | Altura del instrumento                                                                                                    | Usado comúnmente    |  |  |
| Increment     | Longitud de incrementación.                                                                                                    | Línea de referencia |  |  |
| Length        | Longitud de la línea base                                                                                                    | Línea de referencia |  |  |
| ∆Length       | Desplazamiento longitudinal:<br>Positivo si el punto de replanteo está más cerca de<br>la estación que el punto medido.(1)<br>Negativo si el punto de replanteo está más lejos<br>que el punto medido. (1)   | Usado comúnmente    |  |  |

| Campo             | Descripción                                                                                                    | Aplicación                  |  |  |
|-------------------|----------------------------------------------------------------------------------------------------|-----------------------------|--|--|
|                   | Distancia longitudinal calculada hacia la línea de referencia.                                                                                                    | Línea de referencia         |  |  |
| Line              | Desplazamiento longitudinal del primer punto de<br>referencia (P3) de la línea de referencia en direc-<br>ción al segundo punto base (P2).<br>Los valores positivos se encuentran en dirección al<br>segundo punto base.                  | Línea de referencia         |  |  |
| ∆ Line            | Distancia calculada desde el punto inicial a lo largo<br>del arco de referencia.<br>Negativo si el punto de replanteo está por debajo<br>del punto final.                                                                                 | Arco de Referencia          |  |  |
| Line Length       | La longitud calculada de la línea de referencia defi-<br>nida.                                                                                                    | Línea de referencia         |  |  |
| Misclosure        | Cualquier longitud de la línea que queda después<br>de la longitud del segmento se ha introducido.                                                                                                    | Línea de referencia         |  |  |
| Ν                 | Coordenada Y del punto.                                                                                                    | Usado comúnmente            |  |  |
| Offset            | Desplazamiento paralelo a la línea de referencia<br>con relación a la línea base (P1-P2).<br>Los valores positivos se encuentran a la derecha<br>de la línea base.                                                                        | Línea de referencia         |  |  |
| ∆ Offset          | Distancia calculada desde el arco de referencia<br>hasta el punto de replanteo a lo largo del radio.<br>Será positivo si el punto de replanteo se encuentra<br>dentro del arco. Negativo si el punto de replanteo<br>está fuera del arco. | Arco de Referencia          |  |  |
| Perimeter         | Perímetro del área poligonal.                                                                                                    | Área                        |  |  |
| Pt., Pt           | Id del punto de replanteo.                                                                                                    | Usado comúnmente            |  |  |
| PT1, Pt 1         | <ul><li> Id del primer punto conocido.</li><li> Id del punto inicial.</li></ul>                                                                                                    | COGO                        |  |  |
|                   | Id del primer punto base.                                                                                                    | Replanteo                   |  |  |
|                   | Nombre del primer punto de referencia.                                                                                                    | Línea de referencia         |  |  |
| PT2               | <ul><li>Id del segundo punto conocido.</li><li>Id del punto final.</li></ul>                                                                                                    | COGO                        |  |  |
|                   | Nombre del segundo punto de referencia                                                                                                    | Línea de referencia         |  |  |
| PT3               | <ul><li>Id del tercer punto conocido.</li><li>Id del punto desplazado.</li></ul>                                                                                                    | COGO                        |  |  |
| PT4               | Id del cuarto punto conocido.                                                                                                    | COGO                        |  |  |
| PT Count          | Número de puntos visados ya medidos.                                                                                                    | Área                        |  |  |
| Rotate            | Rotación de la línea de referencia, alrededor del<br>punto de referencia (P3) y en el sentido de las<br>agujas del reloj.                                                                                                    | Línea de referencia         |  |  |
| Search            | Id del punto que se buscará.<br>Después de la introducción, el firmware busca<br>puntos coincidentes. Si no existe un punto coinci-<br>dente, se muestra la pantalla "Find Point in Job".                                                 | Usado comúnmente            |  |  |
| Segment<br>Length | Longitud de cada segmento Actualizado automáti-<br>camente si se introduce el número de segmentos.                                                                                                    | Línea de referencia         |  |  |
| Segment No.       | <ul> <li>Numero de segmentos Actualizado automáti-<br/>camente al editar la longitud del segmento.</li> <li>Numero de segmentos seleccionados actual-<br/>mente.</li> </ul>                                                               | Línea de referencia         |  |  |
| Slope             | Pendiente entre el punto 1 y el punto 2.                                                                                                    | Distancia entre pun-<br>tos |  |  |
| Start             | Id del punto inicial.                                                                                                    | Arco de Referencia          |  |  |
| Start Chain       | Distancia desde la línea de referencia hasta el punto de inicio del retículo.                                                                                                    | Línea de referencia         |  |  |

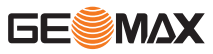

| Campo      | Descripción                                                                                                    | Aplicación                   |  |  |
|------------|----------------------------------------------------------------------------------------------------|------------------------------|--|--|
| т.н.       | Altura del prisma                                                                                                    | Usado comúnmente             |  |  |
|            | Si se cambia del ajuste de EDM<br>"Reflector" de prisma a sin prisma, el<br>instrumento mantiene la altura del<br>punto visado. Si fuera necesario,<br>cambiar la altura del punto visado.                                               |                              |  |  |
| Transverse | Distancia de desplazamiento                                                                                                    | COGO                         |  |  |
|            | Distancia de desplazamiento de la línea de refe-<br>rencia.                                                                                                    | Replanteo                    |  |  |
|            | Desplazamiento perpendicular: Positivo si el punto de replanteo está a la derecha de la línea de referencia.                                                                                                    | Línea de referencia          |  |  |
| ∆Trav.     | Desplazamiento perpendicular:<br>Positivo si el punto de replanteo está a la izquierda<br>del punto medido. (←)<br>Negativo si el punto de replanteo está a la dere-<br>cha del punto medido. (←)                                        | Replanteo                    |  |  |
|            | Distancia perpendicular calculada a partir de la<br>línea de referencia.                                                                                                    | Línea de referencia          |  |  |
| VA         | Ángulo vertical hacia el punto.                                                                                                    | Usado comúnmente             |  |  |
| VD         | Altura hacia el punto.                                                                                                    | Usado comúnmente             |  |  |
| ΔΥ/Ε       | Desplazamiento en X:<br>Positivo si el punto de replanteo está a la derecha<br>del punto medido.<br>Negativo si el punto de replanteo está a la<br>izquierda del punto medido.                                                           | Replanteo                    |  |  |
| ΔY/N       | Desplazamiento en Y:<br>Positivo si el punto de replanteo está más lejos de<br>la estación que el punto medido.<br>Negativo si el punto de replanteo está más cerca<br>de la estación que el punto medido.                               | Replanteo                    |  |  |
| ∆Z/H       | Altura desplazamiento:<br>Positivo si el punto de replanteo está más bajo<br>que el punto medido. (↓)<br>Negativo si el punto de replanteo está más alto<br>que el punto medido. (↑)                                                     | Replanteo                    |  |  |
| Z          | Coordenada Z del punto.                                                                                                    | Usado comúnmente             |  |  |
|            | Altura desplazamiento: Positivo si el punto de replanteo está más alto que la línea de referencia.                                                                                                    | Línea de referencia          |  |  |
| 4          | <ul> <li>Distancia horizontal al primer punto base</li> <li>Distancia horizontal al punto central o inicial</li> <li>Distancia horizontal al punto inicial o final</li> </ul>                                                            | Usado comúnmente             |  |  |
| Δ 🚄        | Distancia horizontal entre el punto 1 y el punto 2.                                                                                                    | Distancia entre pun-<br>tos  |  |  |
| Δ 🚄        | Diferencia horizontal: Replanteo<br>Positivo si el punto de replanteo está más lejos de Replanteo<br>la estación que el punto medido. (↓)<br>Negativo si el punto de replanteo está más cerca<br>de la estación que el punto medido. (↑) |                              |  |  |
| Δ 🚄        | Distancia geométrica entre el punto 1 y el punto<br>2.                                                                                                    | Distancia entre pun-<br>tos  |  |  |
|            | Altura del primer punto base                                                                                                    | Línea de referencia          |  |  |
|            | <ul><li>Altura al punto central o inicial</li><li>Altura al punto inicial o final</li></ul>                                                                                                    | Arco de Referencia           |  |  |
| Δ 🛋        | Altura desplazamiento:<br>Positivo si el punto de replanteo está más bajo<br>que el punto medido. (↓)<br>Negativo si el punto de replanteo está más alto<br>que el punto medido. (↑)                                                     | Replanteo<br>Rep. Carreteras |  |  |

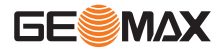

| Campo | Descripción                                                                                                    | Aplicación                  |  |
|-------|----------------------------------------------------------------------------------------------------|-----------------------------|--|
| Δ 📕   | Desnivel entre el punto 1 y el punto 2.                                                                                                   | Distancia entre pun-<br>tos |  |
|       | Desnivel calculado con relación a la cota de refe-<br>rencia definida.                                                                    | Línea de referencia         |  |
|       | Desnivel calculado con relación al punto inicial del<br>arco.<br>Positivo si el punto de replanteo está más alto que<br>el punto inicial. | Arco de Referencia          |  |

#### 9.2 Topografía

Descripción

Topografía es una aplicación que permite levantar un número ilimitado de puntos. Es similar a Q-Survey de la pantalla de inicio, pero los datos se guardan, e incluye ajustes predeterminados para el trabajo, la estación y la orientación antes de iniciar un levantamiento.

Acceso

- Seleccionar **Program** (2) en el menú principal. Seleccionar **Surveying** (1) en el menú Program. 1. 2.
- 3. Completar la configuración previa de la aplicación. Consultar "8 Aplicaciones: Primeros pasos".
- 4. Seleccionar **Start** para abrir la aplicación.

#### Surveying

|       | [Surveyi | .ng] 1/3 🚽 🗎 |
|-------|----------|--------------|
| Pt.   | :        | 1 🗹          |
| Т. Н. | :        | 1.500 m 🗊    |
| Code  | :        | 1            |
| HA    | :        | 13° 29′ 59″  |
| VA    | :        | 90° 59′ 23″  |
|       | :        |              |
| ALL   | DIST     | REC 🖡        |
| ALL   | Code     | EDM 🕴        |
| ALL   | IndivPt  | Data 🛏       |

| Nivel de teclas de pantalla 3 |                                                                                                    |  |  |
|-------------------------------|----------------------------------------------------------------------------------------------------|--|--|
| IndivPt                       | Para alternar entre el Id de puntos indivi-<br>duales y consecutivos.                              |  |  |
| Data                          | Para visualizar los datos de la medición.<br>Consultar "10.4 Gestionar de datos de<br>mediciones". |  |  |

Introducir un Id de punto y la altura del reflector. 1.

| 2.     | Apuntar al punto visado.<br>Para iniciar la medición y guardar los valores medidos, pulsar <b>ALL</b> o <b>DIST+REC</b> .<br>Después de una medición, el instrumento aumenta automáticamente el Id de punto.                             |
|--------|----------------------------------------------------------------------------------------------------|
| 3.     | Repetir el paso anterior para medir otro punto.                                                                                                    |
| -<br>B | Para medir un punto especial con un Id individual, pulsar dos veces <b>F4</b> y seleccionar <b>IndivPt</b> . Medir el punto individual.<br>Al resto de puntos siguientes se aplican el Id de punto definido previamente y su incremento. |
| 4.     | Para salir de la aplicación, pulsar <b>ESC</b> .                                                                                                    |

| 9.3                | Replanteo                                                                                                    |  |  |  |
|--------------------|----------------------------------------------------------------------------------------------------|--|--|--|
| Descripción        | El replanteo se utiliza para marcar en el terreno puntos de coordenadas conocidas. Estos puntos predeterminados son los puntos a replantear, los cuales pueden existir previamente en un trabajo en el instrumento o se pueden introducir por teclado. |  |  |  |
|                    | La aplicación puede mostrar continuamente las diferencias entre la posición actual y la posición<br>que se desea replantear.                                                                                                    |  |  |  |
| Modos de Replanteo | Los puntos se pueden replantear utilizando distintos modos: Modo polar, modo ortogonal a la estación y modo cartesiano.                                                                                                    |  |  |  |

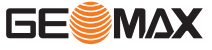

#### Modo polar de replanteo

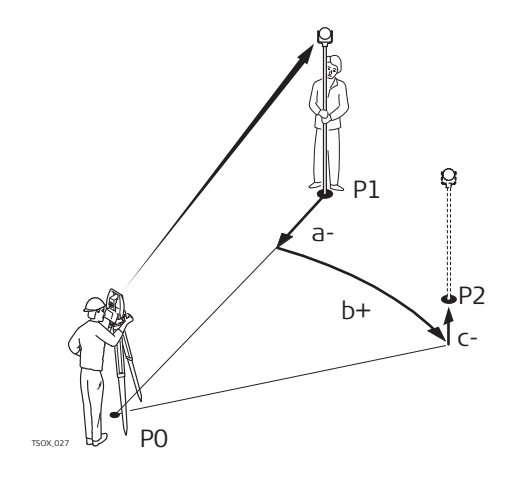

- Estación del instrumento
- Posición actual

P0

Ρ1

Ρ2

a-

C+

- Punto que será replanteado
- △ <u> </u>: Diferencia en la distancia horizontal
- △HZ: Diferencia en la dirección
- b+  $\Delta$  : Diferencia de cota

#### Modo de replanteo ortogonal a la estación

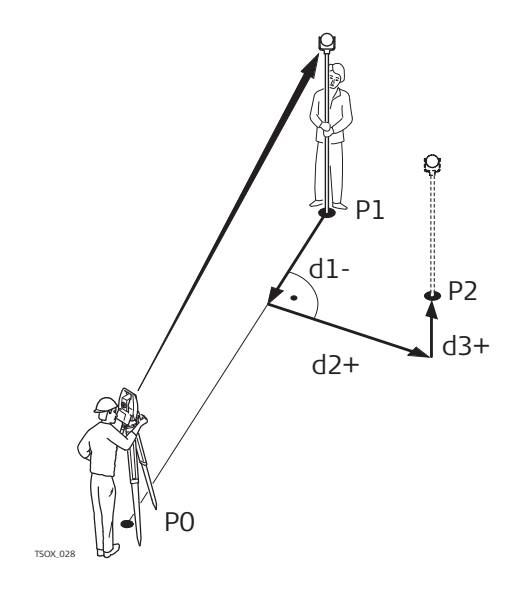

- P0 Estación del instrumento
- Ρ1 Posición actual
- P2 Punto que será replanteado
- ∆Length: Diferencia en la distand1-
- cia longitudinal ΔTrav.: Diferencia en la distancia d2+ perpendicular
- $\Delta Z/H$ : Diferencia de cota d3+

#### Modo cartesiano de replanteo

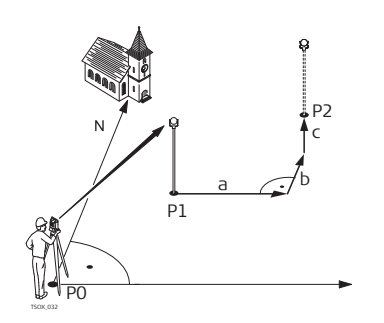

- Estación del instrumento P0
- Ρ1 Posición actual

С

- Punto que será replanteado P2
- $\Delta Y/E$ : Diferencia en la coordenada а
- Х b ΔY/N: Diferencia en la coorde
  - nada Y  $\Delta Z/H$ : Diferencia de cota

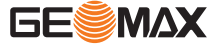

#### Acceso

- 1. Seleccionar **Program** (2) en el menú principal.
- Seleccionar **Stakeout** (2) en el menú Program.
   Completar la configuración previa de la aplicació
  - Completar la configuración previa de la aplicación. Consultar "8 Aplicaciones: Primeros pasos".
- 4. Seleccionar **Start** para abrir la aplicación.

#### Pantallas de replanteo

Modo polar de replanteo (página 1/3):

|        | [Stakeo | ut] 1/3  | <b>∀</b> Î |
|--------|---------|----------|------------|
| Search | :       |          | * 🗹        |
| Pt.    | :       |          | 5 🚺 🗊      |
| Т. Н   | :       | 1.       | 500 m 1    |
| ∠Hz    | : ←     | -13° 29′ | 60 ″       |
|        | :       | -        |            |
|        | :       | -        |            |
| ALL    | DIST    | REC      | t I        |
| EDM    | Coord.  | View     | Ţ          |
| Polar  | SO-PT   |          | ₩          |

Modo de replanteo ortogonal a la estación (página 2/3):

|        | [S  | takec | ut] | 2/3 |     | \$ | Ê |
|--------|-----|-------|-----|-----|-----|----|---|
| Search | :   |       |     |     |     | *  |   |
| Pt.    | :   |       |     |     | 6   | 0  | D |
| Т. Н   | :   |       |     | 1.  | 800 | m  | 1 |
| ∠Leng  | th: | *     |     | 0.  | 000 | m  |   |
| ∠Trav. | :   | +     |     | 2.  | 052 | m  |   |
| ∠Z/H   | :   | 1     | _   | -1. | 320 | m  |   |
| ALL    | D   | IST   | R   | EC  |     | ţ  |   |

Modo cartesiano de replanteo (página 3/3):

|        | [Stakeo | ut] 3/3 | -     | Ê         |
|--------|---------|---------|-------|-----------|
| Search | :       |         | *     | $\square$ |
| Pt.    | :       |         | 5 🕩   | D         |
| Т. Н   | :       | 2.      | 000 m | 1         |
| ∠Y/E   | :       | -0.     | 306 m |           |
| ∠X/N   | :       | 0.      | 404 m |           |
| ∠Z/H   | :       | -1.     | 299 m |           |
| ALL    | DIST    | REC     | Ļ     |           |

Nivel de teclas de pantalla 2

**Coord.** Para introducir manualmente coordenadas y guardar el punto de replanteo en el trabajo actual.

Nivel de teclas de pantalla 3

- **Polar** Para definir un punto de replanteo con coordenadas polares.
- **SO-PT** Para introducir manualmente coordenadas sin guardar el punto de replanteo.

#### Replanteo, paso a paso

#### Configurar las coordenadas del punto de replanteo

Hay varias opciones para configurar las coordenadas del punto de replanteo:

- Para buscar un punto existente, introducir un Id de punto y pulsar ENT.
  - Para introducir manualmente coordenadas y guardar el punto de replanteo en el trabajo actual, pulsar **F4** y **Coord.**
- Para introducir manualmente coordenadas sin guardar el punto de replanteo, pulsar dos veces **F4** y, seguidamente, **SO-PT**. *El Id de punto se ajusta "DEFAULT".*

Una vez se hayan ajustado las coordenadas, puede iniciarse el replanteo.

# 9.4 Estación libre Descripción Estación libre es una aplicación que se usa para determinar la posición del instrumento a partir de mediciones hacia puntos de coordenadas conocidas. Para determinar la posición se puede usar un mínimo de 2 puntos conocidos y un máximo de 10 puntos conocidos.

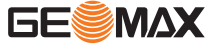

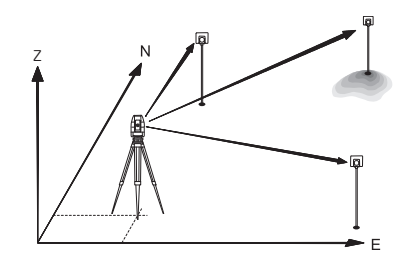

#### Acceso

1. Seleccionar **Program** (2) en el menú principal.

- 2. Seleccionar **Resection** (3) en el menú Program.
- Completar la configuración previa de la aplicación. Ajustar el trabajo: consultar "8.3 Selección del trabajo". Ajustar límites de error: consultar "Ajustar límites de error".
- 4. Seleccionar **Start** para abrir la aplicación.

#### Ajustar límites de error

|        | [Set  | Error | Limits] |   |
|--------|-------|-------|---------|---|
|        | Input | error | limits! |   |
| Status | :     |       | On ()   | ŀ |
| e(Y/E) | :     |       | 0.010 m | 1 |
| e(X/N) | :     |       | 0.010 n | 1 |
| e(Z/H) | :     |       | 0.010 n | 1 |
|        |       |       |         | , |
|        |       |       |         | ١ |

| Status | Para activar o desactivar los límites de error, |
|--------|-------------------------------------------------|
|        | pulsar las teclas izquierda/derecha.            |
| ОК     | Para guardar los ajustes y volver a la panta-   |
|        | lla de configuraciones previas.                 |

## Introducir datos para la estación y el punto visado

Introducir el nombre de la estación y la altura del instrumento en la pantalla **Resec**tion-Station y pulsar **OK**.

 Ajustar el primer punto visado en la pantalla ResectionTarget PT.
 Para elegir un punto de la memoria, pulsar Find o List.
 Para introducir manualmente las coordenadas de un punto, pulsar F4 y Coord. Introducir la altura del reflector.

#### Medir puntos visados

|      | [Resection | n-Obserrve] 🔒  |
|------|------------|----------------|
| Pt.  | :          | 1 🖻            |
| Т.Н. | :          | 1.500 m 🇊      |
| HA   | :          | 177° 55′ 56″ 1 |
| VA   | :          | 89° 15′ 12″    |
|      | :          | 16.132 m       |
|      |            |                |
| ALL  | NEXT PT    | Result 🖡       |

# NEXT PT Para configurar otro punto visado. Result Mostrado una vez se haya alcanzado el número mínimo de puntos visados medidos. Pulsar para calcular la posición de la estación.

#### Siguiente paso

1.

Para calcular y visualizar los datos de posición de la estación, pulsar **Result**.

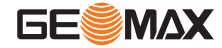

#### Pantalla de resultados

| Station | Coordinate]                           |
|---------|---------------------------------------|
| :       | DEFAULT                               |
| :       | 1.000 m                               |
| :       | -7.422 m                              |
| :       | 10.628 m                              |
| :       | 1.464 m                               |
|         |                                       |
| Errors  | ОК                                    |
|         | Station<br>:<br>:<br>:<br>:<br>Errors |

Errors Para visualizar la desviación estándar.

#### Paso a paso

| 1. | • | Para medir otro punto visado, pulsar <b>Back</b> .     |
|----|---|--------------------------------------------------------|
|    | • | Para visualizar la desviación estándar, pulsar Errors. |

2. Para ajustar la estación y salir de la aplicación, pulsar **OK**.

## 9.5

#### Descripción

La aplicación Distancia entre puntos calcula la distancia geométrica, la distancia horizontal, la diferencia de cotas y el acimut entre dos puntos visados. Los puntos se miden, se seleccionan en la memoria o se introducen mediante el teclado.

El usuario puede elegir entre dos métodos diferentes:

- **Poligonal**: P1-P2, P2-P3, P3-P4.
- Radial: P1-P2, P1-P3, P1-P4.

Distancia entre puntos

#### Poligonal

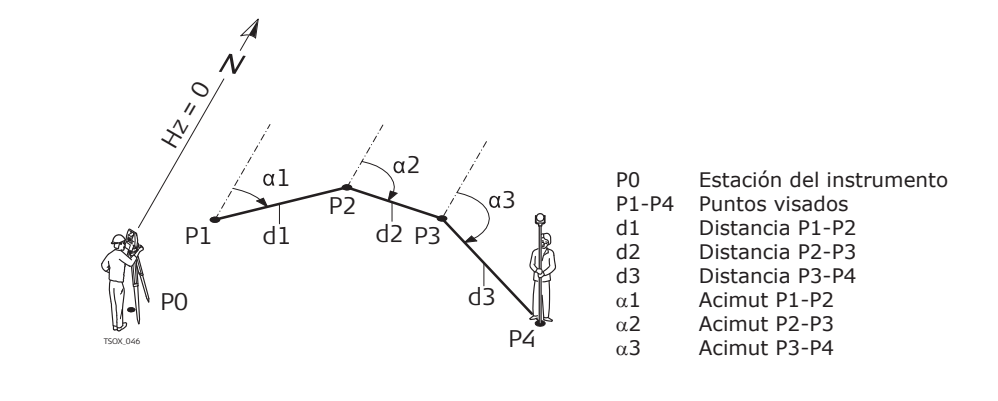

Radial

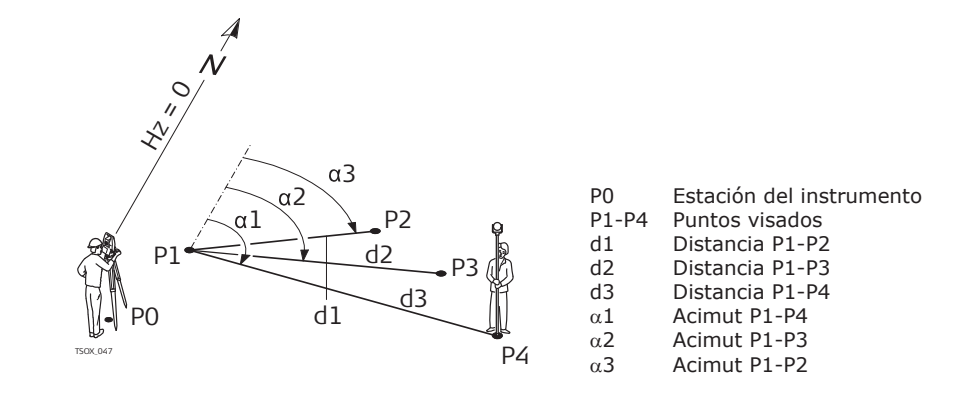

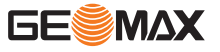

Acceso

- 1. Seleccionar **Program** (2) en el menú principal.
- 2. Seleccionar **Tie Distance** (4) en el menú Program.
- 3. Completar la configuración previa de la aplicación. Consultar "8 Aplicaciones: Primeros pasos".
- 4. Seleccionar **Start** para abrir la aplicación.
- 5. Seleccionar **Polygonal** (1) o **Radial** (2).

Poligonal

#### Medir puntos visados

| 1. | Apuntar al primer punto visado.<br>Para iniciar la medición y guardar los valores medidos, pulsar <b>ALL</b> o <b>DIST+REC</b> .<br><i>Después de la medición se muestra el campo PT2.</i> |
|----|----------------------------------------------------------------------------------------------------|
| ₿  | Como alternativa, seleccionar un punto visado de la memoria o introducir manual-<br>mente las coordenadas del punto.<br>Usar <b>Find, List</b> o <b>Coord.</b>                             |
| 2. | Apuntar al segundo punto visado.<br>Para iniciar la medición y guardar los valores medidos, pulsar <b>ALL</b> o <b>DIST+REC</b> .                                                          |

Después de la medición se muestra la pantalla de resultados.

#### Pantalla de resultados

| PT1<br>PT2        | :           | $\frac{1}{2}$         |        |                                                                                                    |
|-------------------|-------------|-----------------------|--------|----------------------------------------------------------------------------------------------------|
| Slope             | :           | 2.9%<br>+1 2.32m      | NewPt1 | Para calcular una línea adicio-<br>nal. El programa se inicia nue-                                       |
|                   |             | -0. 562m<br>+0. 362m  | NewPt2 | vamente en el punto 1.<br>Para fijar el punto 2 como el                                                  |
| Azimuth<br>NewPt1 | :<br>NewPt2 | 12° 27′ 13″<br>Radial | Padial | punto inicial de una línea<br>nueva. El nuevo punto 2 se<br>debe medir.<br>Bara cambiar al mótodo radial |
| NewPt1            | NewPt2      | Kadiai                | Radial | Para cambiar al método r                                                                                 |

#### Radial

#### Medir puntos visados

| 1.  | Apuntar al primer punto visado.<br>Para iniciar la medición y guardar los valores medidos, pulsar <b>ALL</b> o <b>DIST+REC</b> .<br><i>Después de la medición se muestra el campo PT2.</i> |
|-----|----------------------------------------------------------------------------------------------------|
| (A) | Como alternativa, seleccionar un punto visado de la memoria o introducir manual-                                                                                                    |

|    | Usar Find, List o Coord.                                                                                                    |
|----|----------------------------------------------------------------------------------------------------|
| 2. | Apuntar al segundo punto visado.<br>Para iniciar la medición y guardar los valores medidos, pulsar <b>ALL</b> o <b>DIST+REC</b> .<br><i>Después de la medición se muestra la pantalla de resultados.</i> |

#### Pantalla de resultados

| DT1              |        | 1           |
|------------------|--------|-------------|
|                  |        | 1           |
| C1               |        | 2 00        |
| Slope            | :      | 2.9%        |
| $\bigtriangleup$ | :      | +1.232m     |
|                  | :      | -0.562m     |
| $\triangle$      | :      | +0.362m     |
| Azimuth          | :      | 12° 27′ 13″ |
| NewPt1           | NewPt2 | Polvgonal   |

mente las coordenadas del punto.

| NewPt1   | Para calcular una línea adicio- |
|----------|---------------------------------|
|          | nal. El programa se inicia nue- |
|          | vamente en el punto 1.          |
| NewPt2   | Para fijar el punto 2 como el   |
|          | punto inicial de una línea      |
|          | nueva. El nuevo punto 2 se      |
|          | debe medir.                     |
| Polygona | l Para cambiar al método poli-  |
|          | gunai.                          |

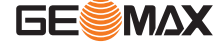

#### Area

| Desc | rip | cion |  |
|------|-----|------|--|
|      |     |      |  |

La aplicación Área permite calcular áreas poligonales con un máximo de 20 puntos conectados por líneas rectas. Los puntos visados deben medirse, seleccionase de la memoria o introducirse manualmente en sentido horario. El área calculada se proyecta sobre el plano horizontal (2D).

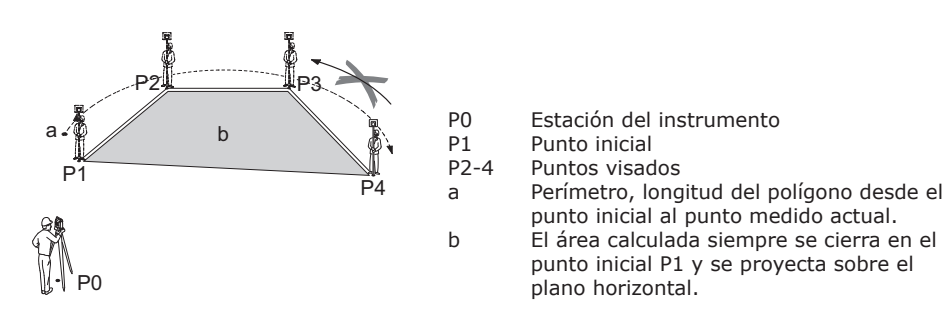

#### Acceso

1. Seleccionar **Program** (2) en el menú principal.

- Pulsar la tecla PÁGINA para visualizar la pantalla 2. Seleccionar Area (5) en el menú Program.
- Completar la configuración previa de la aplicación. Consultar "8 Aplicaciones: Primeros pasos".
- 4. Seleccionar **Start** para abrir la aplicación.

#### Medir puntos visados

| DIST REC Find<br>Result Para visualizar la pantalla de resultados. | [Area]       Image: Constraint of the second second |                                                             |
|--------------------------------------------------------------------|----------------------------------------------------------------------------------------------------|-------------------------------------------------------------|
| <b>Dec PT</b> Para horrar ol último punto vict                     | DIST REC Find                                                                                                    | <b>Result</b> Para visualizar la pantalla de<br>resultados. |

| 1. | Introducir el Id de un punto. Apuntar al primer punto visado.<br>Para iniciar la medición y guardar los valores medidos, pulsar <b>ALL</b> o <b>DIST+REC</b> .          |
|----|----------------------------------------------------------------------------------------------------|
|    | Como alternativa, seleccionar un punto visado de la memoria o introducir manual-<br>mente las coordenadas del punto.<br>Usar <b>Find</b> , <b>List</b> o <b>Coord</b> . |
| 2. | Medir todos los puntos visados adicionales deseados, al menos 3 puntos.                                                                                                 |

#### Siguiente paso

Para visualizar la pantalla de resultados de área, pulsar Result.

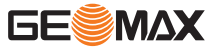

#### Pantalla de resultados

|          | 「Area | Result] |        |
|----------|-------|---------|--------|
| PT Count | t:    |         | 3      |
| Area     | :     | 12.362  | m2     |
| Area     | :     | 0.001   | ha     |
| Area     | :     | 144.12  | 5 f2   |
| Perimete | er:   | 15.654  | m      |
|          |       |         |        |
| New Area | Graph |         | Add PT |

New Para definir una nueva superficie.
 Area
 Graph Para visualizar el gráfico del área.
 Add PT Para agregar un nuevo punto visado al área existente.

|                           | El perímetro será actualizado si se van añadiendo nuevos puntos al cálculo del área.                                                                                                    |  |  |
|---------------------------|----------------------------------------------------------------------------------------------------|--|--|
| 9.7                       | Altura remota                                                                                                    |  |  |
| Descripción               | La aplicación Altura remota permite calcular puntos directamente sobre la base del prisma, sin que exista un prisma en el punto visado.                                                                                                    |  |  |
|                           | P0 Estación del instrumento<br>P1 Punto base<br>P2 Punto remoto<br>d Diferencia de cota entre P1 y P2<br>S Distancia geométrica<br>a Ángulo vertical entre el punto base y<br>el punto inaccesible                                                                                                    |  |  |
| Acceso                    | <ol> <li>Seleccionar <b>Program</b> (2) en el menú principal.</li> <li>Pulsar la tecla <b>PÁGINA</b> para visualizar la pantalla 2. Seleccionar <b>Remote Height</b> (6) en el menú Program.</li> <li>Completar la configuración previa de la aplicación. Consultar "8 Aplicaciones: Primeros pasos".</li> </ol> |  |  |
|                           | 4. Seleccionar <b>Start</b> para abrir la aplicación.                                                                                                    |  |  |
| Medición de altura remota | 1. Mover el reflector directamente debajo del punto remoto.                                                                                                    |  |  |
|                           | 2. Visar el reflector.                                                                                                    |  |  |
|                           | 3. Pantalla Base Pt.<br>Introducir la altura del reflector.<br>Para iniciar la medición y guardar los valores<br>medidos, pulsar ALL o DIST+REC.<br>I.H. : 1.500 m<br>: 4.082 m                                                                                                    |  |  |

ALL DIST

REC

EDM H. T. ? ←

| F | Para determinar una altura desconocida del reflector, pulsar F4 y, seguidamente, H. |
|---|-------------------------------------------------------------------------------------|
| ~ | Т.?.                                                                                |
|   |                                                                                     |

- Visar la parte inferior de la barra del reflector.
- Para iniciar la medición y guardar los valores medidos, pulsar ALL o DIST +REC.
- Visar el reflector.
- Para determinar la altura del reflector, pulsar **OK**.

| 4. | Se visualiza la pantalla "REM PT".                                                            |  |
|----|-----------------------------------------------------------------------------------------------|--|
| 5. | Girar el reflector y visar el punto remoto.<br>Para medir el punto remoto, pulsar <b>OK</b> . |  |

#### Siguiente paso

- Para introducir y medir un nuevo punto base, pulsar Base Pt.
- Para salir de la aplicación, pulsar **ESC**.

| 9.8         | COGO                                                                                                    |
|-------------|----------------------------------------------------------------------------------------------------|
| 9.8.1       | Acceso                                                                                                    |
| Descripción | COGO es una aplicación que se usa para efectuar cálculos geométricos de coordenadas, como<br>coordenadas de puntos, ángulos entre puntos y distancias entre puntos. Los métodos de cálculo<br>para la aplicación COGO son:                                                                                                    |
|             | <ul> <li>Transformación Inversa y Poligonal</li> <li>Intersecciones</li> <li>Offset</li> <li>Extensión</li> </ul>                                                                                                    |
| Acceso      | <ol> <li>Seleccionar <b>Program</b> (2) en el menú principal.</li> <li>Pulsar la tecla <b>PÁGINA</b> para visualizar la pantalla 2. Seleccionar <b>COGO</b> (7) en el menú Program.</li> <li>Completar la configuración previa de la aplicación. Consultar "8 Aplicaciones: Primeros pasos".</li> <li>Para visualizar el menú COGO, seleccionar <b>Start</b>.</li> </ol> |
| 9.8.2       | Cálculo Cálculos geométricos - Método Polares                                                                                                    |
| Acceso      | <ol> <li>Seleccionar Traverse&amp;Inverse (1) en el menú COGO.</li> <li>Seleccionar Inverse (1).</li> </ol>                                                                                                    |
| Descripción | Usar la subaplicación Transformación inversa para calcular la distancia, dirección, desnivel y pen-<br>diente entre dos puntos conocidos.                                                                                                    |

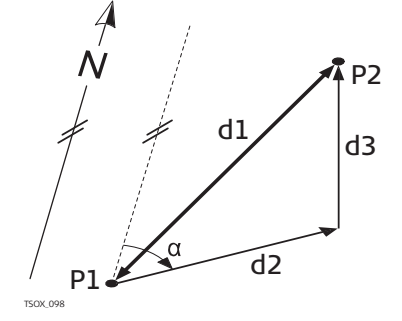

#### Conocido

- Ρ1
- Primer punto conocido Segundo punto conocido Ρ2
  - Desconocido Dirección de P1 a P2
- α Distancia geométrica entre P1 y P2 d1
- Distancia horizontal entre P1 y P2 Desnivel entre P1 y P2 d2
- d3

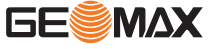

#### Transformación Inversa

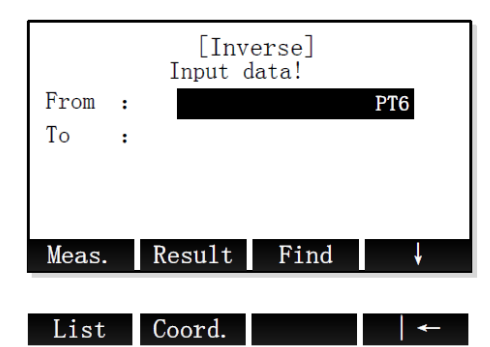

Meas. Para medir el punto conocido. Result Para calcular y visualizar el resultado.

#### Paso a paso

| 1. | Ajustar los dos puntos conocidos.                    |
|----|------------------------------------------------------|
| 2. | Para calcular y visualizar el resultado de la transf |

|  | Para calcular y visualizar el resultado de la transformación inversa, | pulsar <b>Result</b> . |
|--|-----------------------------------------------------------------------|------------------------|
|--|-----------------------------------------------------------------------|------------------------|

3. Para guardar el resultado, pulsar REC.

#### 9.8.3 Cálculos geométricos: método Polar

#### Acceso

- Seleccionar Traverse&Inverse (1) en el menú COGO. 1.
- 2. Seleccionar Traverse (2).

#### Descripción

Usar la subaplicación Poligonal para calcular la posición de un punto nuevo por medio de la intersección y la distancia desde un punto conocido. El desplazamiento es opcional.

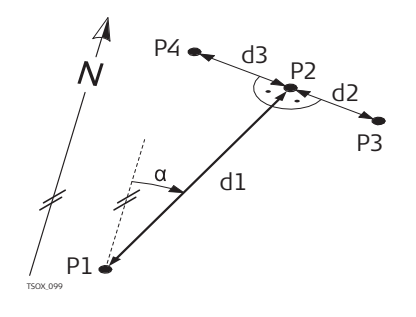

#### Conocido

Ρ1 Punto conocido

- Dirección de P1 a P2 α
- Distancia entre P1 y P2 d1
- d2 Desplazamiento positivo hacia la derecha
- Desplazamiento negativo hacia la izquierda d3
- Desconocido
- P2 Punto COGO sin desplazamiento
- Р3 Punto COGO con desplazamiento positivo
- Punto COGO con desplazamiento negativo Ρ4

#### Poligonal

|                            | [Trav               | verse]                         |                        |
|----------------------------|---------------------|--------------------------------|------------------------|
| Pt.<br>AZ<br>HD<br>Transve | :<br>:<br>:<br>rse: | 15° 34′ 2<br>10. 536<br>8. 361 | 8<br>20″<br>5 m<br>1 m |
| Meas.                      | Result              | Find                           | Ļ                      |
| list                       | Coord               |                                | ←                      |

Meas. Para medir el punto conocido. Result Para calcular y visualizar el resultado.

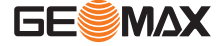

#### Paso a paso

| 1. | <ul> <li>Ajustar el punto conocido. Hay varias opciones para ajustar un punto conocido:</li> <li>Para medir un punto conocido, introducir un Id de punto y pulsar Meas.<br/>Introducir la altura del reflector. Para iniciar la medición y guardar los valores medidos, pulsar ALL o DIST+REC.</li> <li>Para buscar un punto existente, introducir un Id de punto y pulsar Find (consultar "3.6 Búsqueda de puntos").</li> <li>Para seleccionar un punto existente, pulsar List.</li> <li>Para introducir las coordenadas manualmente, pulsar Coord.</li> </ul> |
|----|----------------------------------------------------------------------------------------------------|
| 2. | Introducir la dirección y la distancia horizontal al nuevo punto.<br>Si fuera necesario, introducir una distancia de desplazamiento.                                                                                                    |
| 3. | Para calcular y visualizar el resultado de la transformación poligonal, pulsar Result.                                                                                                    |
| 4. | Para medir el nuevo punto, introducir un Id de punto y pulsar <b>REC</b> .                                                                                                    |

#### 9.8.4 Cálculo Cálculos geométricos - Intersecciones

Acceso

- Seleccionar Intersection (2) en el menú COGO. 1. 2.
  - Seleccionar un método de intersección:
    - BRG-BRG (1). Consultar "Rumbo Rumbo".
  - **BRG-DST** (2). Consultar "Rumbo Distancia". **DST-DST** (3). Consultar "Distancia Distancia". .
  - LNLN (4). Consultar "Línea Línea".

Rumbo - Rumbo

Usar la subaplicación BRG-BRG para calcular el punto de intersección de dos líneas. Una línea se define por un punto y un ángulo.

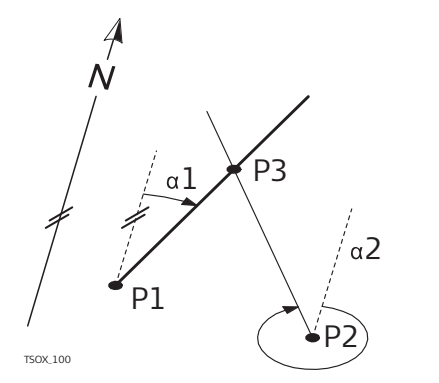

#### Conocido

- Ρ1 Primer punto conocido
- Ρ2 Segundo punto conocido
- Dirección de P1 a P3 α1
- α2 Dirección de P2 a P3 Desconocido
- P3 Punto COGO

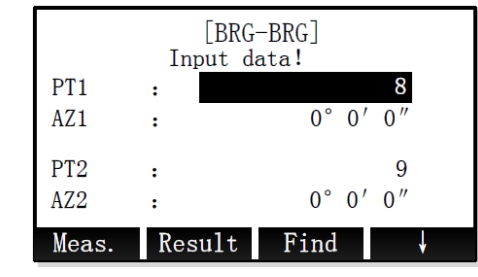

Meas. Para medir el punto conocido. Result Para calcular y visualizar el resultado.

#### Paso a paso

| 1. | Ajustar el primer punto conocido.              |
|----|------------------------------------------------|
| 2. | Introducir el rumbo del primer punto conocido. |

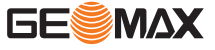

| 3. | Ajustar el segundo punto conocido.                                               |
|----|----------------------------------------------------------------------------------|
| 4. | Introducir el rumbo del segundo punto conocido.                                  |
| 5. | Para calcular el punto de intersección y visualizar el resultado, pulsar Result. |
|    |                                                                                  |

#### Rumbo - Distancia

Usar la subaplicación BRG-DST para calcular el punto de intersección de una línea y un círculo. La línea se define por un punto y un ángulo. El círculo se define por el punto central y el radio. Como resultado puede haber uno, dos o ningún punto de intersección.

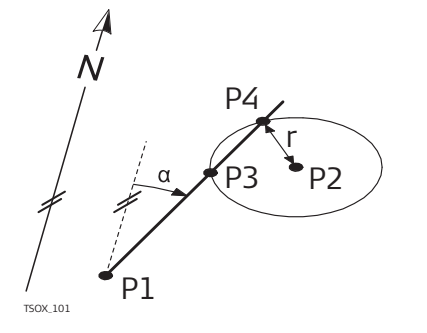

#### Conocido

Ρ1 Primer punto conocido

- Segundo punto conocido P2
- α
- Dirección de P1 a P3 y P4 Radio, como la distancia de P2 a P4 o P3 r Desconocido
- Primer punto COGO Ρ3
- Segundo punto COGO Ρ4

| [BRG-DST]<br>Input data! |        |       |     |
|--------------------------|--------|-------|-----|
| PT1                      | :      |       | 8   |
| AZ1                      | :      | 0°0′  | 0 ″ |
| PT2                      | :      |       | 9   |
| HD2                      | :      | 0.000 | ) m |
| Meas.                    | Result | Find  | Ļ   |

Meas. Para medir el punto conocido. Result Para calcular y visualizar el resultado.

#### Paso a paso

| 1. | Ajustar el primer punto conocido.                                                                                |  |  |
|----|----------------------------------------------------------------------------------------------------|--|--|
| 2. | Introducir el rumbo del primer punto conocido.                                                                   |  |  |
| 3. | Ajustar el segundo punto conocido.                                                                               |  |  |
| 4. | Introducir el radio del círculo alrededor del segundo punto conocido.                                            |  |  |
| 5. | Para calcular los puntos de intersección y visualizar el resultado, pulsar Result.                               |  |  |
| 6. | • Para cambiar entre los resultados del primer y segundo punto de intersección, pulsar <b>PT1</b> o <b>PT2</b> . |  |  |
|    | • Para guardar un punto de intersección, introducir un Id de punto y pulsar <b>REC</b> .                         |  |  |

#### Distancia - Distancia

Usar la subaplicación DST-DST para calcular el punto de intersección de dos círculos. Los círculos se definen por el punto conocido, el cual se emplea como punto central, y la distancia del punto

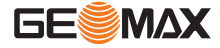

conocido al punto de Cálculos geométricos, la cual se emplea como el radio. Como resultado puede haber uno, dos o ningún punto de intersección.

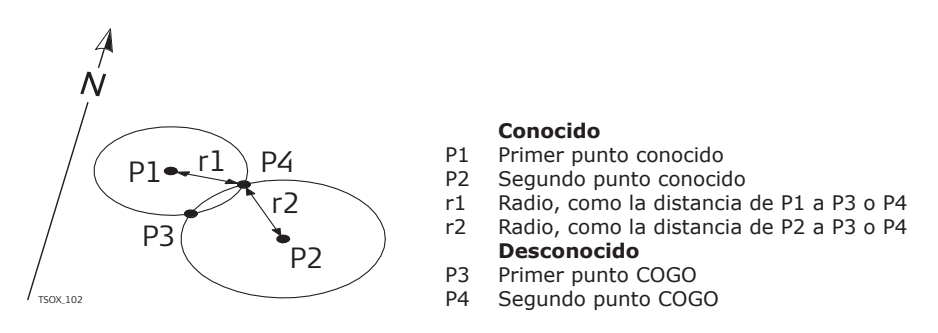

|       | DST-[DST-<br>Input da | -DST]<br>ata! |   |
|-------|-----------------------|---------------|---|
| PT1   | :                     |               | 8 |
| HD1   | :                     | 0.000         | m |
| PT2   | :                     |               | 9 |
| HD2   | :                     | 0.000         | m |
| Meas. | Result                | Find          | Ļ |

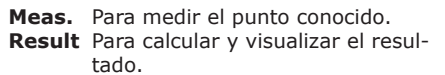

#### Paso a paso

| 1. | Ajustar el primer punto conocido.                                                                                                    |  |
|----|----------------------------------------------------------------------------------------------------|--|
| 2. | Introducir el radio del círculo alrededor del primer punto conocido.                                                                                                    |  |
| 3. | Ajustar el segundo punto conocido.                                                                                                    |  |
| 4. | Introducir el radio del círculo alrededor del segundo punto conocido.                                                                                                    |  |
| 5. | Para calcular los puntos de intersección y visualizar el resultado, pulsar Result.                                                                                                    |  |
| 6. | <ul> <li>Para cambiar entre los resultados del primer y segundo punto de intersección, pulsar PT1 o PT2.</li> <li>Para guardar un punto de intersección, introducir un Id de punto y pulsar REC.</li> </ul> |  |

#### Línea - Línea

Usar la subaplicación LNLN para calcular el punto de intersección de dos líneas. Una línea se define por dos puntos.

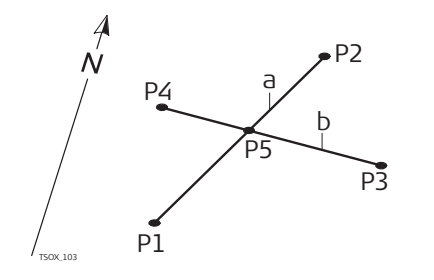

#### Conocido

- Ρ1 Primer punto conocido
- P2 Segundo punto conocido
- Р3 Tercer punto conocido
- Ρ4 Cuarto punto conocido Línea de P1 a P2
- а b Línea de P3 a P4
- Desconocido
- Ρ5 Punto COGO

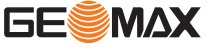

| 5.51       | [LN<br>Input | NLN]<br>data! | 0       |
|------------|--------------|---------------|---------|
| PT1<br>PT2 | :            |               | 8<br>10 |
| 112        | •            |               | 10      |
| PT3<br>PT4 | :            |               | 9<br>5  |
| F14        | :            |               | U       |
| Meas.      | Result       | Find          | ł       |

Meas. Para medir el punto conocido. Result Para calcular y visualizar el resultado.

#### Paso a paso

| 1. | Ajustar todos los puntos conocidos.                                              |
|----|----------------------------------------------------------------------------------|
| 2. | Para calcular el punto de intersección y visualizar el resultado, pulsar Result. |
| 3. | Para guardar un punto de intersección, introducir un Id de punto y pulsar REC.   |

#### Cálculo Cálculos geométricos - Desplazamientos

## 9.8.5 Acceso

- Seleccionar Offsets (3) en el menú COGO. 1. 2.
  - Seleccionar un método de desplazamiento:
  - DistOff (1). Consultar "Offset distancia". .
  - Set Pt (2). Consultar "Ajustar un punto". •

#### Offset distancia

Usar la subaplicación DistOff para calcular la distancia y el desplazamiento de un punto conocido, con el punto base con relación a una línea.

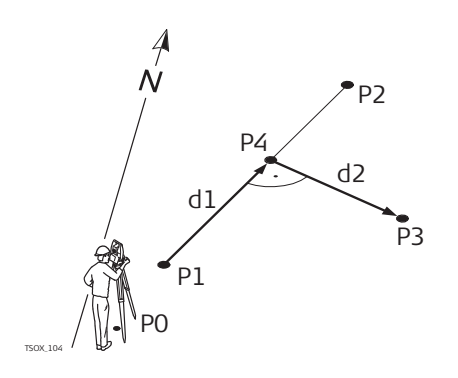

#### Conocido

- Estación del instrumento P0
- Ρ1 Punto inicial de la distancia
- Ρ2 Punto final de la distancia
- Ρ3 Punto desplazado
  - Desconocido
- d1  $\Delta$  de línea
- d2  $\Delta$  de desplazamiento
- Ρ4 Punto COGO (base)

|       | [Get Foot PT]<br>Define baseline! |    |
|-------|-----------------------------------|----|
| PT1   | :                                 | 8  |
| PT2   | :                                 | 9  |
|       | Input Offset PT!                  |    |
| PT3   | :                                 | 10 |
| Meas. | Result Find                       | Ļ  |

Meas. Para medir el punto conocido. Result Para calcular y visualizar el resultado.

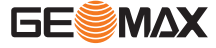

#### Paso a paso

| 1. | Ajustar el punto inicial y final de la línea base así como el punto desplazado. |
|----|---------------------------------------------------------------------------------|
| 2. | Para calcular el punto base y visualizar el resultado, pulsar <b>Result</b> .   |
| 3. | Para guardar el punto base, introducir un Id de punto y pulsar <b>REC</b> .     |

#### Ajustar un punto

Usar la subaplicación Set Pt para calcular las coordenadas de un punto nuevo con relación a una línea base a partir de una distancia longitudinal y un desplazamiento conocidos.

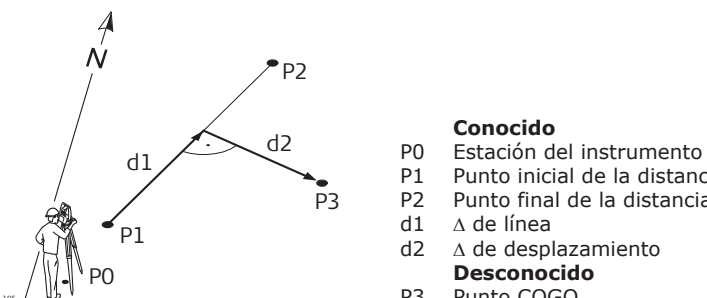

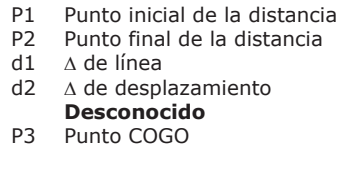

| [Get Side PT]<br>Define baseline! |        |      |       |
|-----------------------------------|--------|------|-------|
| PT1                               | :      |      | 8     |
| PT2                               | :      |      | 9     |
| Input Length&Trav.!               |        |      |       |
| EndW. OS. : 0.000 m               |        |      | )00 m |
| Transverse:                       |        | 0.0  | )00 m |
| Meas.                             | Result | Find | Ļ     |

Meas. Para medir el punto conocido. Result Para calcular y visualizar el resultado.

#### Paso a paso

| 1. | Ajustar el punto inicial y del punto final de la línea base.                        |
|----|-------------------------------------------------------------------------------------|
|    | Introducir la distancia longitudinal y de desplazamiento.                           |
| 2. | Para calcular el punto desplazado y visualizar el resultado, pulsar <b>Result</b> . |
| 3. | Para guardar el punto desplazado, introducir un Id de punto y pulsar <b>REC</b> .   |

#### 9.8.6

Cálculo Cálculos geométricos - Método de extensión

Acceso

Seleccionar **Extension** (4) en el menú COGO.

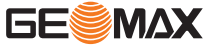

#### Descripción

Usar la subaplicación Extensión para calcular el punto extendido a partir de una línea base conocida.

 $\Delta L2$ 

Ρ4

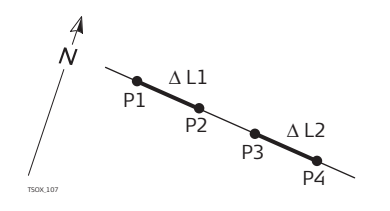

#### Conocido

- Punto inicial de la distancia
- Ρ1 Ρ2 Punto final de la distancia
- Punto base para extensión Ρ3
- $\Delta L1$ Distancia de P1 a P2
- ΔL1, Distancia de extensión de P3 a P4

#### Desconocido

Puntos COGO extendidos

#### Extensión

|         | [Exten<br>Define | nsion]<br>line! |      |
|---------|------------------|-----------------|------|
| PT1     | :                |                 | 8    |
| PT2     | :                |                 | 9    |
|         | Select &         | Input!          |      |
| Base Pt | .:               |                 | 8 🜗  |
| HD      | ;                | 0.0             | 00 m |
| Meas.   | Result           | Find            | Ļ    |

Meas. Para medir el punto conocido. Result Para calcular y visualizar el resultado.

#### Paso a paso

| 1. | Ajustar el punto inicial y final de la línea base así como el punto base para la exten-<br>sión. Hay varias opciones para ajustar un punto conocido: |
|----|----------------------------------------------------------------------------------------------------|
|    | Introducir la distancia de extensión.                                                                                                    |
| 2. | Para calcular el punto de extensión y visualizar el resultado, pulsar Result.                                                                        |
| 3. | Para guardar el punto de extensión, introducir un Id de punto y pulsar <b>REC</b> .                                                                  |

| 9.9    | Programa Avance para carreteras                                                                                                    |  |  |
|--------|----------------------------------------------------------------------------------------------------|--|--|
| 9.9.1  | Información general                                                                                                    |  |  |
| Acceso | <ol> <li>Seleccionar Program (2) en el menú principal.</li> <li>Pulsar la tecla PÁGINA para visualizar la pantalla 2. Seleccionar Road (8) en el menú Program.</li> <li>Completar la configuración previa de la aplicación. Consultar "8 Aplicaciones: Primeros pasos".</li> <li>Para visualizar el menú Road, seleccionar Start.</li> <li>Menú Road:         <ul> <li>Para gestionar archivos de trazado, seleccionar Road Manage. Consultar "9.9.2 Gestión de trazados".</li> <li>Para definir la curva horizontal, pulsar HC list. Consultar "9.9.3 Definición de curva horizontal".</li> <li>Para definir la curva vertical, seleccionar Vert. curve list. Consultar "9.9.4 Definir una curva vertical".</li> <li>Para replantear los datos de trazado definidos, seleccionar Road Stakeout. Consultar "9.9.5 Rep. Carreteras".</li> </ul> </li> </ol> |  |  |
| 9.9.2  | Gestión de trazados                                                                                                    |  |  |
| Acceso | Seleccionar <b>Road Manage</b> (1) en el menú Road.                                                                                                    |  |  |

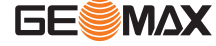

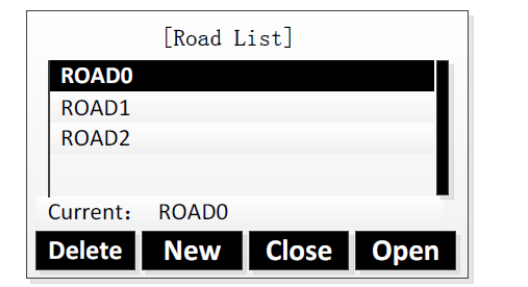

# DeletePara eliminar un archivo de tra-<br/>zado seleccionado.NewPara crear un trazado.ClosePara cerrar el archivo de trazado<br/>abierto actualmente.OpenPara abrir un archivo de trazado<br/>seleccionado.

| Campo   | Descripción                                                             |
|---------|-------------------------------------------------------------------------|
| Current | Muestra el nombre del archivo de trazado utilizado/abierto actualmente. |

Para borrar el archivo de trazado utilizado actualmente, primero debe seleccionarse.

#### 9.9.3 Definición de curva horizontal

#### Descripción

Hay dos opciones para definir una curva horizontal:

- Método de elementos
- Método de intersección

#### Método de elementos

Una curva horizontal puede constar de un máximo de 30 elementos. Pueden definirse los siguientes elementos:

| Elemento                 | Descripción                                                                                                    |  |
|--------------------------|----------------------------------------------------------------------------------------------------|--|
| Punto inicial            | <ul> <li>El punto inicial debe definirse antes de cualquier otro elemento mediante</li> <li>Posición PK</li> <li>Coordenada X e Y</li> </ul>                                                                                                    |  |
| Línea recta              | Una recta tiene que ser definida por:<br>• Acimut<br>• Distancia (ino negativa!)                                                                                                    |  |
| Curva circular           | <ul> <li>Distancia (ino negativa!)</li> <li>Una curva circular tiene que ser definida por:         <ul> <li>Radio:</li> <li>Si el radio es positivo, el arco se curva en sentido horario a lo largo de la línea.</li> <li>Si el radio es negativo, el arco se curva en sentido antihorario a lo largo de la línea.</li> <li>Longitud del arco:</li> <li>El valor no debe ser negativo.</li> </ul> </li> <li>P1 Punto inicial         <ul> <li>Radio negativo para sentido antihorario</li> <li>Radio negativo para sentido antihorario</li> <li>Longitud para sentido antihorario</li> <li>Longitud para sentido antihorario</li> <li>Longitud para sentido antihorario</li> <li>Radio positivo para sentido antihorario</li> <li>Long. Arco</li> </ul> </li> </ul> |  |
| Curva de transi-<br>ción | <ul> <li>Una curva de transición tiene que ser definida por:</li> <li>Radio mínimo:</li> <li>Si el radio es positivo, el arco se curva en sentido horario a lo largo de la línea.</li> <li>Si el radio es negativo, el arco se curva en sentido antihorario a lo largo de la línea.</li> </ul>                                                                                                    |  |

- Longitud del arco:
  - El valor no debe ser negativo.

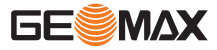

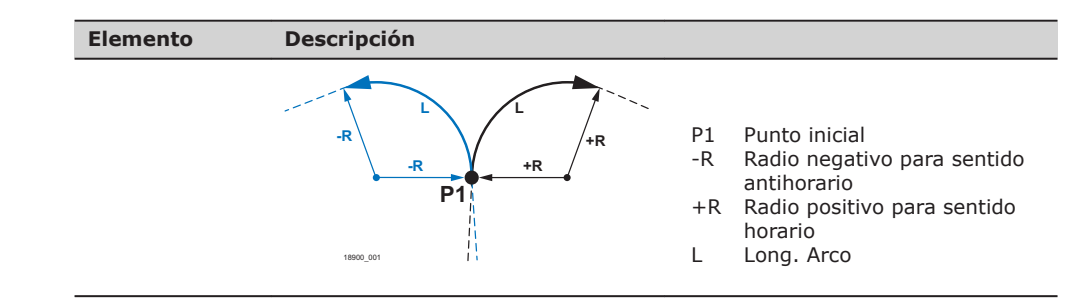

#### Método de intersección

Una curva horizontal también puede definirse introduciendo el punto de intersección de las tangentes de la curva, el radio de la curva y los dos parámetros A1 y A2.

Los valores para el radio, A1 y A2 no deben ser negativos.

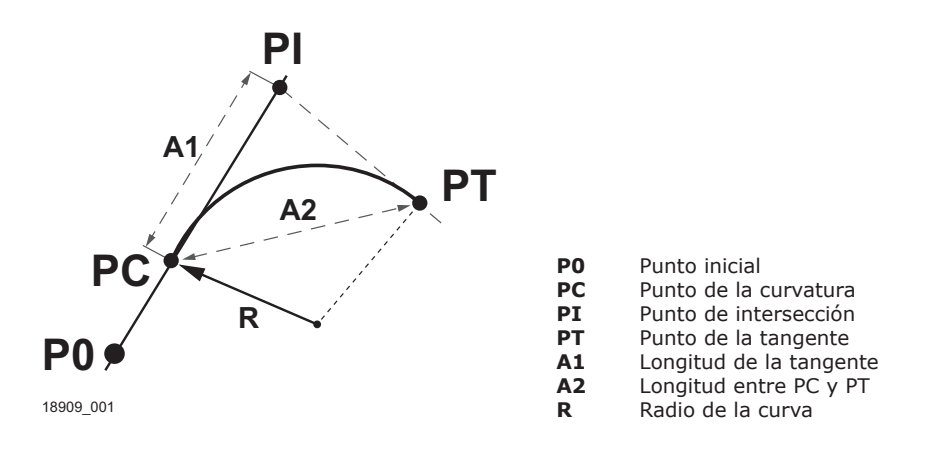

#### Acceso

Seleccionar HC list (2) en el menú Road.

Definir una curva horizontal

Pantalla "HC list"

| HC list  |        |         |      |
|----------|--------|---------|------|
| 01 STAPT | i:     | 0.000   |      |
| 02 STR:  |        | 0.000   | )    |
| 03 ARC:  |        | 120.000 | )    |
| 04 TRNS: |        | 370.000 |      |
|          |        |         |      |
| Save     | Delete | Add     | View |

| Para guardar los datos del tra-<br>zado introducidos.  |
|--------------------------------------------------------|
| Para eliminar el elemento de tra-<br>zado seleccionado |
| Para añadir un elemento de tra-                        |
| Para visualizar información del elemento de trazado.   |
|                                                        |

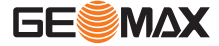

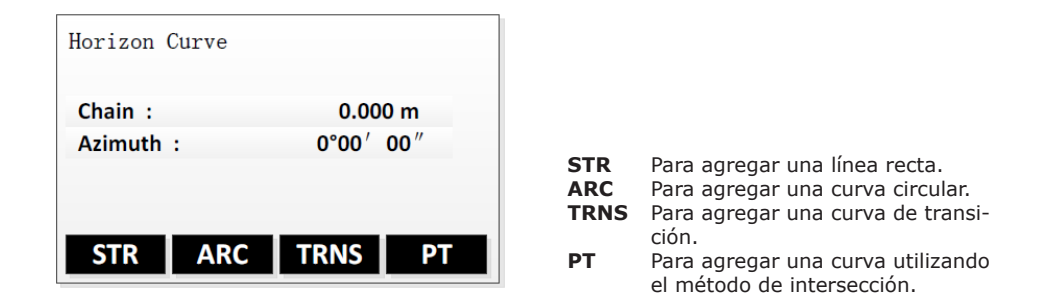

#### Paso a paso

| 3                                                                                                    | Al acceder a <b>HC list</b> desde el menú Road, en la pantalla "HC list" se visualizan los<br>elementos de trazado definidos actualmente.<br>Para cada elemento se muestran el tipo y la coordenada Y.                                                                                                    |
|----------------------------------------------------------------------------------------------------|----------------------------------------------------------------------------------------------------|
| 1.                                                                                                    | Para agregar elementos de trazado para una curva horizontal, pulsar Add.                                                                                                    |
| 2.                                                                                                    | <ul> <li>La pantalla "Horizon Curve" muestra el PK y el acimut actuales.</li> <li>Para agregar una línea recta, pulsar STR.<br/>Introducir el acimut y la distancia. Pulsar OK.</li> <li>Para agregar una curva circular, pulsar ARC.<br/>Introducir el radio y la longitud. Pulsar OK.</li> <li>Para agregar una curva de transición, pulsar TRNS.<br/>Introducir el radio y la longitud. Pulsar OK.</li> <li>Para agregar una curva utilizando el método de intersección, pulsar PT.<br/>Introducir las coordenadas Y y X del punto de intersección, el radio de la curva<br/>y los valores para A1 y A2. Pulsar OK.</li> </ul>                  |
| - And - And | Si no se hubiera definido ningún punto inicial, se muestra la pantalla "Define start<br>Pt" antes de poder introducir cualquier otro elemento.<br>Introducir el PK y las coordenadas Y y X. Pulsar <b>OK</b> .                                                                                                    |
| 3.                                                                                                    | Agregar tantos elementos como se desee.<br>Para volver a la pantalla "HC list", pulsar la tecla <b>ESC</b> .                                                                                                    |
|                                                                                                    | <ul> <li>Pantalla "HC list"</li> <li>Para seleccionar un elemento de trazado, pulsar la teclas arriba/abajo.</li> <li>Para visualizar información del elemento de trazado seleccionado, pulsar View.</li> <li>Para volver a la pantalla "HC list", pulsar la tecla ESC.</li> <li>Para editar los datos del elemento de trazado, pulsar Edit.</li> <li>Para visualizar información del elemento de trazado anterior, pulsar PREV.</li> <li>Para visualizar información del siguiente elemento de trazado, pulsar NEXT.</li> <li>Para eliminar un elemento de trazado seleccionado, pulsar Delete. No es posible borrar un punto inicial.</li> </ul> |

#### Siguiente paso

Para guardar los datos de trazado introducidos y volver al menú Road, pulsar **Save** o la tecla **ESC**.

9.9.4

Definir una curva vertical

Descripción

Una curva vertical consta de varios puntos de intersección, como máximo de 30. Un punto de intersección se define por el PK, la altura y la longitud de la curva. Las longitudes de la curva del punto inicial y del último punto de intersección deben ser cero.

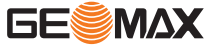
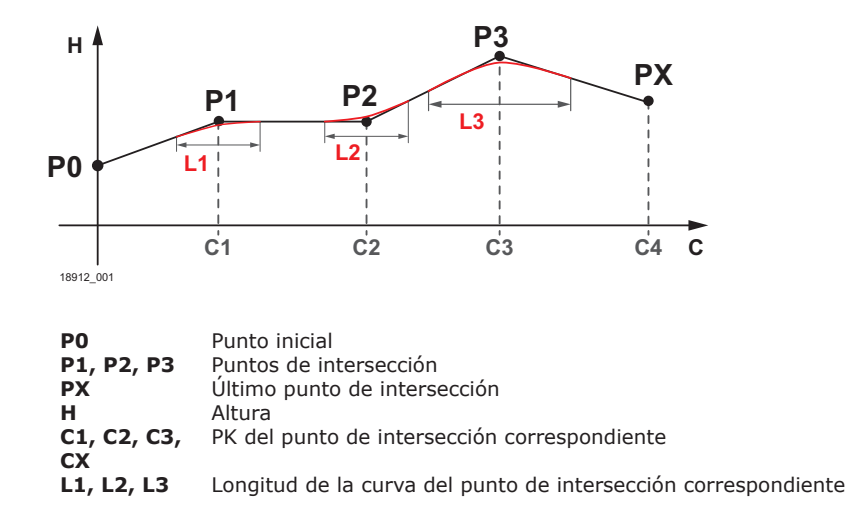

#### Acceso

Seleccionar Vert. curve list (3) en el menú Road.

#### Definir una curva vertical

Pantalla "Vert. curve list"

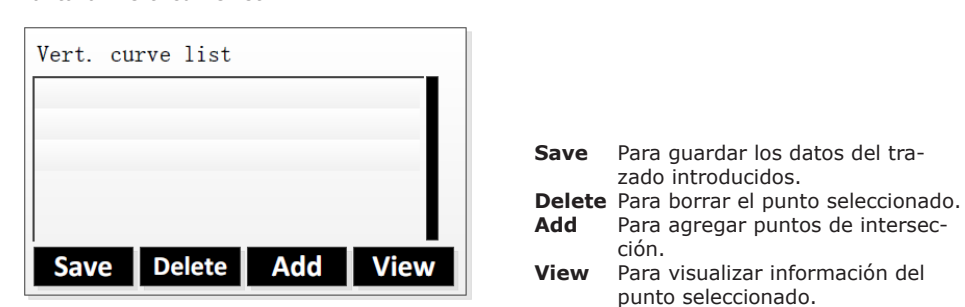

#### Paso a paso

| B. | Al acceder a <b>Vert. curve list</b> desde el menú Road, en la pantalla "Vert. curve list" se visualizan los puntos definidos actualmente.<br>Para cada punto se muestran el tipo y la coordenada Y.                                                     |                                                                             |  |
|----|----------------------------------------------------------------------------------------------------|-----------------------------------------------------------------------------|--|
| 1. | Para agregar puntos de intersección para una curva vertical,                                                                                                    | pulsar <b>Add</b> .                                                         |  |
| 2. | Para definir un punto de intersección, introducir los valores<br>para PK, altura y longitud de la curva. Pulsar <b>OK</b> .                                                                                                    | Vert. curve-07<br>Chain :<br>Elevat.:<br>Length :<br>OK                     |  |
|    | Si no se hubiera definido ningún punto inicial, se muestra<br>la pantalla "Define start Pt" antes de poder agregar un<br>punto de intersección.<br>Introducir los valores para PK y altura. La longitud de la<br>curva debe ser cero. Pulsar <b>OK</b> . | VCstart pt<br>Chain : 0.000 m<br>Elevat : 1.000 m<br>Length : 0.000 m<br>OK |  |
| 3. | Agregar tantos puntos de intersección como se desee, un ma<br>Para volver a la pantalla "HC list", pulsar la tecla <b>ESC</b> .                                                                                                    | áximo de 30.                                                                |  |

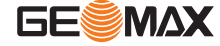

Pantalla "Vert. curve list"

• Para seleccionar un punto, pulsar la teclas **arriba/abajo**.

- Para visualizar información del punto seleccionado, pulsar View.
- Para volver a la pantalla "Vert. curve list", pulsar la tecla **ESC**.
- Para editar los datos del punto seleccionado, pulsar Edit.
- Para visualizar información del punto anterior, pulsar **PREV**.
- Para visualizar información del siguiente punto, pulsar NEXT.
- Para eliminar un punto seleccionado, pulsar **Delete**.
- No es posible borrar un punto inicial.

#### Siguiente paso

Para guardar los datos de trazado introducidos y volver al menú Road, pulsar **Save** o la tecla **ESC**.

| 9.9.5       | Rep. Carreteras                                                                                                    |
|-------------|----------------------------------------------------------------------------------------------------|
| Descripción | El programa Rep. Carreteras es una aplicación que permite medir o replantear puntos con rela-<br>ción a un elemento definido. Dicho elemento puede ser una línea o una curva. Consultar "9.9.3<br>Definición de curva horizontal" y "9.9.4 Definir una curva vertical". |

Es posible utilizar PKs, replanteos con incremento y desplazamientos (hacia la izquierda y derecha). Replantear primero el eje y, seguidamente, el pilote izquierdo y derecho.

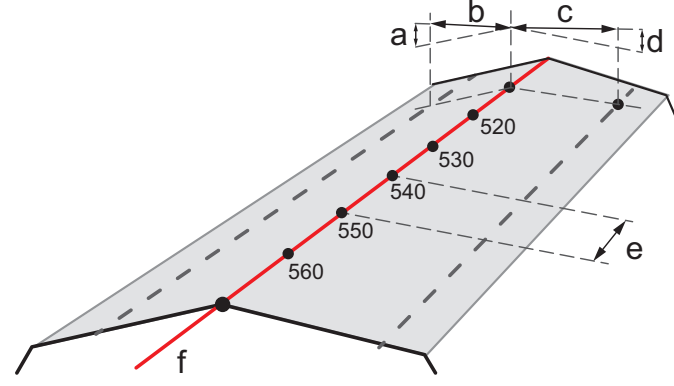

18982\_001

- a Altura izquierda: distancia vertical entre el pilote izquierdo y el eje
- b Desplazamiento izquierdo: distancia horizontal entre el pilote izquierdo y el eje
- c Desplazamiento derecho: distancia horizontal entre el pilote derecho y el eje
- d Altura derecha: distancia vertical entre el pilote derecho y el eje
- e Incremento
- f Eje

Acceso

Seleccionar Road Stakeout (4) en el menú Road.

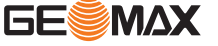

# Pantallas de replanteo de trazado

Al igual que para el replanteo de puntos, aquí también hay disponibles tres modos de replanteo. Para seleccionar el modo de replanteo deseado, pulsar la tecla **PÁGINA**.

Modo polar de replanteo:

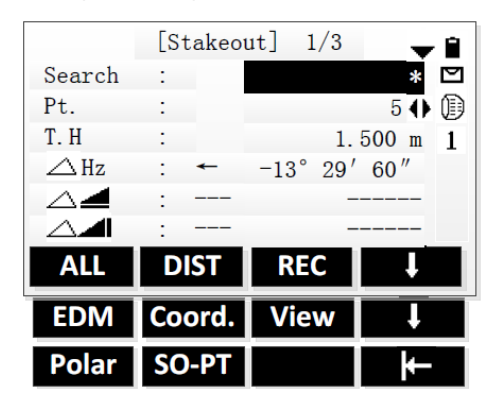

|         | [S  | takeo | ut] | 2/3 | <b>+</b> | Ê         |
|---------|-----|-------|-----|-----|----------|-----------|
| Search  | :   |       |     |     | *        | $\square$ |
| Pt.     | :   |       |     |     | 6 🔶      |           |
| Т.Н     | :   |       |     | 1.  | 800 m    | 1         |
| ∠Lengt  | th: | *     |     | 0.  | 000 m    |           |
| ∠ Trav. | :   | ←     |     | 2.  | 052 m    |           |
| ∠Z/H    | :   | 1     |     | -1. | 320 m    |           |
| ALL     | D   | IST   | R   | EC  | Ļ        |           |

Modo de replanteo ortogonal a la estación:

Modo cartesiano de replanteo:

|        | [Staked | out] | 3/3 |     | * | Ê |
|--------|---------|------|-----|-----|---|---|
| Search | :       |      |     |     | * |   |
| Pt.    | :       |      |     | 5   | 0 | D |
| Т. Н   | :       |      | 2.  | 000 | m | 1 |
| ∠Y/E   | :       |      | -0. | 306 | m |   |
| ∠X/N   | :       |      | 0.  | 404 | m |   |
| ∠Z/H   | :       |      | -1. | 299 | m |   |
| ALL    | DIST    | R    | EC  |     | t |   |

# Replanteo de trazado paso

#### a paso

| B  | Si no se han guardado datos de replanto anteriormente en el archivo de trazado actual, en primer lugar deberán definirse los parámetros del trazado.                                                                                                    |  |  |
|----|----------------------------------------------------------------------------------------------------|--|--|
| 1. | Introducir el PK inicial y el incremento. Para visualizar la siguiente pantalla, pulsar <b>OK</b> .                                                                                                    |  |  |
| 2. | <ul> <li>Introducir los parámetros de PK:</li> <li>Desplazamiento a la izquierda o derecha</li> <li>Altura izquierda y derecha del reflector</li> <li>Para visualizar la siguiente pantalla, pulsar <b>OK</b>.</li> </ul>                                                                                                    |  |  |
| 3. | <ul> <li>Se muestran los parámetros para el eje en el PK inicial definido.</li> <li>Para visualizar los parámetros para el pilote izquierdo o derecho, pulsar las teclas izquierda/derecha.</li> <li>Para visualizar los parámetros para otro punto PK, pulsar las teclas arriba/abajo.</li> <li>Para editar los parámetros visualizados actualmente, pulsar Edit.</li> <li>Para calcular las coordenadas del punto PK seleccionado actualmente, pulsar CALC.</li> </ul> |  |  |
| 4. | <ul> <li>Para guardar los datos de las coordenadas del punto, pulsar REC.</li> <li>Si se deseara, editar el Id del punto antes de guardar.</li> <li>Para iniciar el replanteo del punto, pulsar Stakeout.</li> <li>Para calcular las coordenadas de otro punto PK, pulsar la tecla ESC.</li> </ul>                                                                                                    |  |  |
|    | <ul> <li>Para seleccionar el modo de replanteo deseado, pulsar la tecla PÁGINA.</li> <li>Para modo polar de replanteo, pantalla de visualización 1/3.</li> <li>Para modo de replanteo ortogonal a la estación, pantalla de visualización 2/3.</li> <li>Para modo cartesiano de replanteo, pantalla de visualización 3/3.</li> </ul>                                                                                                    |  |  |
| 3  | Para una descripción detallada de los modos de replanteo, consultar "Replanteo, paso a paso" ("9.3 Replanteo").                                                                                                    |  |  |

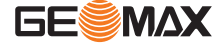

#### 5. Para salir de la aplicación, pulsar la tecla ESC.

| 9.10   | Elemento de referencia de replanteo                                                                                                    |  |  |  |  |
|--------|----------------------------------------------------------------------------------------------------|--|--|--|--|
| 9.10.1 | Información general                                                                                                    |  |  |  |  |
| Acceso | <ol> <li>Seleccionar Program (2) en el menú principal.</li> <li>Pulsar la tecla PÁGINA para visualizar la pantalla 3. Seleccionar Reference Element (9) en el menú Program.</li> <li>Completar la configuración previa de la aplicación. Consultar "8 Aplicaciones: Primeros pasos".</li> <li>Para visualizar el menú Reference Element, seleccionar Start.</li> <li>Menú Reference Element:         <ul> <li>Para definir una línea de referencia, pulsar RefLine. Consultar "9.10.2 Línea de referencia".</li> <li>Para definir un arco de referencia, pulsar RefArc. Consultar "9.10.3 Arco de Referencia".</li> </ul> </li> </ol> |  |  |  |  |

#### 9.10.2 Línea de referencia

Descripción

Línea de referencia es una aplicación que simplifica el replanteo o la comprobación de líneas, por ejemplo, para la medición de edificios, secciones o trazados o excavaciones. Esta aplicación permite al usuario definir una línea de referencia y, a continuación, llevar a cabo las siguientes tareas para esa línea:

- Retículo de replanteo
- Medida de línea y desplazamiento
- Replanteo ortogonal
- Replanteo de segmento

Una línea de referencia se puede definir con relación a una línea base conocida. La línea de referencia puede desplazarse de forma longitudinal, paralela o vertical respecto a la línea base o girarse en el primer punto base según sea necesario. Además, la cota de referencia se puede elegir como el primer punto, segundo punto o interpolarse a lo largo de la línea de referencia.

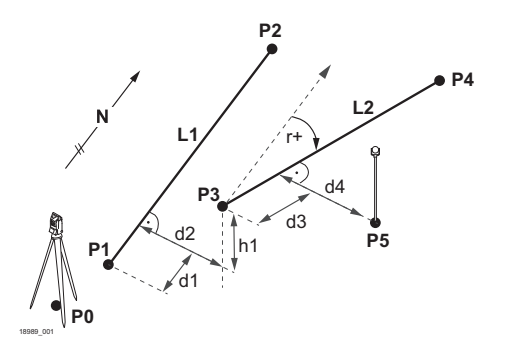

#### Conocido:

- P0 Estación del instrumento
- P1, P2 Primer y segundo punto base
- P3, P4 Primer y segundo punto de refe-
- rencia Línea Base 11
- L2 Línea de Referencia
- d1 Desplazamiento longitudinal de la línea de referencia
- d2 Desplazamiento perpendicular de la línea de referencia r+
  - Parámetro de rotación
- Desplazamiento de altura de la h1 línea de referencia

#### Desconocido:

d4

- Ρ5 Punto medido
- Desplazamiento longitudinal del d3 punto medido desde la línea de referencia
  - Desplazamiento perpendicular del punto medido desde la línea de referencia

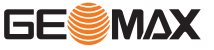

La línea base se fija a partir de dos puntos base. Todos los puntos se pueden medir, introducir por teclado o elegirlos de la memoria.

| [Reference Line] |            |            |     |  |
|------------------|------------|------------|-----|--|
| Meas             | sure to fi | irst point | 1   |  |
| PT1 :            |            |            | 1   |  |
|                  |            |            |     |  |
| Т.Н. :           |            | 2.00       | 0 m |  |
| <b>4</b> :       |            | 10.53      | 6 m |  |
| <b>4</b> :       |            | 8.36       | 1 m |  |
| ALL              | DIST       | REC        | Ļ   |  |
| Find             | List       | Coord.     | V   |  |
| EDM              |            |            | ⊬   |  |

#### Definir la línea base

1. Ajustar el primer punto base.

#### Siguiente paso

Definir la línea de referencia.

Definir la línea de referencia La línea base puede estar desplazada, ya sea de forma longitudinal o paralela o verticalmente, o puede girarse alrededor del primer punto base. Esta nueva línea creada a partir de los desplazamientos se conoce como línea de referencia. Todos los valores medidos están referidos a esta línea.

| [Ref     | erence L:  | ine-Main]             | 1/2 |
|----------|------------|-----------------------|-----|
| Length   | :          | 360.55                | 5 m |
| Enter va | alues to s | shift line            | 1   |
| Offset   | :          | 5.00                  | 0 m |
| Line     | :          | 2.00                  | 0 m |
| Height   | :          | 10.53                 | 6 m |
| Rotate   | :          | $1^{\circ}$ $02'$ $0$ | 3″  |
| Grid     | Meas.      | Stake                 | Ļ   |
| NewBL    | Zero       | Segment               | ₩   |

| [Reference Line-Main] |                          |         |   |  |  |
|-----------------------|--------------------------|---------|---|--|--|
| PT1                   | :                        | 1       |   |  |  |
| PT2                   | :                        | 2       |   |  |  |
| Length : 360.555      |                          |         | m |  |  |
| Select H              | Select Height Reference! |         |   |  |  |
| Ref.Hgt               | 0                        |         |   |  |  |
|                       |                          |         |   |  |  |
| Grid                  | Meas.                    | Stake   | Ļ |  |  |
| NewBL.                | Zero                     | Segment | ĸ |  |  |

Nivel de teclas de pantalla 1

| Grid  | Para replantear una cuadrícula<br>con relación a la línea de refe-<br>rencia.          |
|-------|----------------------------------------------------------------------------------------|
| Meas. | Para medir la línea y el despla-<br>zamiento.                                          |
| Stake | Para replantear puntos de<br>forma ortogonal con relación a<br>la línea de referencia. |

Nivel de teclas de pantalla 2

| NewBL   | Para definir una nueva línea base.                                                                                                    |
|---------|----------------------------------------------------------------------------------------------------|
| Zero    | Para restablecer a 0 todos los valores de desplazamiento.                                                                                               |
| Segment | Para subdividir una línea de<br>referencia en un número defi-<br>nido de segmentos y replan-<br>tear los puntos nuevos sobre<br>la línea de referencia. |

| Campo   | Descripción                                                                                                    |
|---------|----------------------------------------------------------------------------------------------------|
| Ref.Hgt | <ul> <li>Seleccionar una opción:</li> <li>PT1<br/>Los desniveles se calculan con relación a la cota del primer punto de referencia.</li> <li>PT2<br/>Los desniveles se calculan con relación a la cota del segundo punto de referencia.</li> <li>Equal<br/>Los desniveles se calculan a lo largo de la línea de referencia.</li> <li>None<br/>Los desniveles no se calculan ni se muestran.</li> </ul> |

#### Definición de la línea de referencia

| 1. | Pulsar las teclas <b>arriba/abajo</b> para seleccionar un campo editable.<br>Introducir los parámetros necesarios para definir la línea de referencia. |
|----|----------------------------------------------------------------------------------------------------|
| 2. | Para visualizar la siguiente pantalla, pulsar la tecla <b>PÁGINA</b> .                                                                                 |
| 3. | Usar las teclas <b>arriba/abajo</b> para elegir una opción para la cota de referencia.                                                                 |

#### Siguiente paso

Seleccionar una opción de tecla de pantalla para acceder a una subaplicación:

- Retículo de replanteo: Consultar "Retículo de replanteo".
- Medida de línea y desplazamiento: Consultar "Medida de línea y desplazamiento".
- •
- Replanteo ortogonal: Consultar "Replanteo ortogonal". Replanteo de segmento: Consultar "Replanteo de segmento". .

#### Retículo de replanteo

La subaplicación Retículo de replanteo calcula y muestra los elementos de replanteo para los puntos en el retículo. El retículo se define sin límites. Se puede extender a través de los primero y segundo puntos de base de la línea de referencia.

#### Definir el retículo

- 1. Pulsar las teclas arriba/abajo para seleccionar un campo editable. Introducir el PK, el incremento y la transversal para definir los puntos del retículo.
- 2. Para iniciar el replanteo de los puntos del retículo, pulsar **OK**.

| [Grid Definition]     |            |  |  |
|-----------------------|------------|--|--|
| Enter start chainag   | e of gird! |  |  |
| Start Chain:          | 1.147 m    |  |  |
| <del>.</del>          |            |  |  |
| Increment grid points |            |  |  |
| Increment :           | 2.258 m    |  |  |
| Transverse:           | 3.369 m    |  |  |
| Back                  | ОК         |  |  |

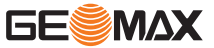

#### Replantear un punto del retículo

|                    | [Stakeout | Grid]  | 1/2   |
|--------------------|-----------|--------|-------|
| PT                 | :         |        | 3     |
| Т.Н.               | :         | 2.00   | 0 m   |
| Offse <sup>-</sup> | t<-> :    | 3.36   | 9 ()  |
| chaina             | age:      | 1.14   | 7 0   |
| ΔHz                | : →       | 1° 02′ | 03 ″  |
| ▲ 🛋                | : 1       | 1.2    | 256 m |
| ALL                | DIST      | REC    | EDM   |

| 1. | Para seleccionar un punto del reticulo, seleccionar "Offset" o "chainage" y pulsar las |
|----|----------------------------------------------------------------------------------------|
|    | teclas izquierda/derecha.                                                              |

| 2. | <ul> <li>Para seleccionar el modo de replanteo deseado, pulsar la tecla PAGINA.</li> <li>Para modo polar de replanteo, pantalla de visualización 1/2.</li> <li>Para modo de replanteo ortogonal a la estación, pantalla de visualización 2/2.</li> </ul> |
|----|----------------------------------------------------------------------------------------------------|
| 6  | Para una descripción detallada de los modos de replanteo, consultar "9.3 Replan-<br>teo".                                                                                                    |

#### Medida de línea y desplazamiento

La subaplicación Medida de línea y desplazamiento calcula los desplazamientos longitudinales y transversales y el desnivel del punto visado medido o guardado respecto a la línea de referencia.

|       | [Measure | Line&Offset | ]   |
|-------|----------|-------------|-----|
| PT.   | :        |             | 4   |
| Т. Н. | :        | 2.000       | m   |
| Δ Len | gth:     | 3.369       | m   |
| Δ tra | v. :     | 1.147       | m   |
| Δ 📶   | :        | 1.256       | m   |
|       | _        |             |     |
| ALL   | DIST     | REC         | ↓ I |

- 1. Ajustar el punto visado.
- 2. Después de ajustar el punto visado, se calculan los desplazamientos y los desniveles.

#### **Replanteo ortogonal**

La subaplicación Replanteo ortogonal calcula la diferencia entre un punto medido y el punto calculado. Se muestran las diferencias ortogonal y polar.

#### Definir los parámetros de desplazamiento

|        | [Orth  | ogonal St | akeou | t]  |
|--------|--------|-----------|-------|-----|
| Enter  | orth.  | stakeout  | value | s!  |
| PT.    | :      |           |       | 3   |
| Т. Н.  | :      |           | 2.000 | O m |
| EndW.C | )S :   |           | 9.87  | 6 m |
| Transv | verse: |           | 8.76  | 5 m |
| Ζ      | :      |           | 7.65  | 4 m |
| Back   |        | Re        | set   | OK  |

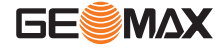

- 1. Pulsar las teclas **arriba/abajo** para seleccionar un campo editable. Introducir los parámetros de desplazamiento necesarios. *El software calcula las coordenadas del punto resultantes.*
- 2. Para iniciar el replanteo del punto calculado, pulsar **OK**.

#### Replantear el punto calculado

| Γ           | Orthg. | Stakeout] | 1/2     |
|-------------|--------|-----------|---------|
| PT.         | :      |           | 3       |
| Т. Н.       | :      | 2.        | 000 m   |
|             |        |           |         |
| $\Delta Hz$ | : →    | 1° (      | 02′ 03″ |
| Δ 🚄         | : 1    | -146      | 6.573 m |
|             | : 1    | -15.      | 842 m   |
| A11         | DIS    | ST REC    | Ļ       |
| NEXT P      | T ED   | M Back    | I←      |

| 1. | <ul> <li>Para seleccionar el modo de replanteo deseado, pulsar la tecla PÁGINA.</li> <li>Para modo polar de replanteo, pantalla de visualización 1/2.</li> <li>Para modo de replanteo ortogonal a la estación, pantalla de visualización 2/2.</li> </ul> |
|----|----------------------------------------------------------------------------------------------------|
| ß  | Para una descripción detallada de los modos de replanteo, consultar "9.3 Replan-<br>teo".                                                                                                    |
| 2. | Para replantear otro punto, pulsar <b>NEXT PT</b> .                                                                                                    |

Replanteo de segmento

La subaplicación Replanteo de segmento calcula y muestra los elementos de replanteo para los puntos a lo largo de la línea de referencia. La segmentación de la línea se limita a la línea de referencia que existe entre el punto inicial y final de la línea.

#### Definir los segmentos

- Pulsar las teclas arriba/abajo para seleccionar un campo editable. Ingrese el número de segmentos, o la longitud de los segmentos y definir cómo se trata la longitud de la línea restante.
- 2. Para iniciar el replanteo del primer segmento, pulsar **OK**.

| [Segment        | Definition] |
|-----------------|-------------|
| Line Length:    | 360.555 m   |
| Segment Length: | 60.000 m    |
| Segment No.:    | 7           |
| Misclosure:     | 0.555 m     |
| Segment :       | Start ()    |
|                 |             |
| Back            | ОК          |

#### Replantear un punto del segmento

| 1. | Para seleccionar un punto del segmento para su replanteo, seleccionar "Segment<br>No." o "Cum. Length" y pulsar las teclas <b>izquierda/derecha</b> . |
|----|----------------------------------------------------------------------------------------------------|
| 2. | Para seleccionar el modo de replanteo deseado, pulsar la tecla <b>PÁGINA</b> .<br>• Para modo polar de replanteo, pantalla de visualización 1/2       |
|    | <ul> <li>Para modo de replanteo ortogonal a la estación, pantalla de visualización 2/2.</li> </ul>                                                    |

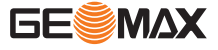

Para una descripción detallada de los modos de replanteo, consultar "9.3 Replan-S teo".

#### Modo polar de replanteo

|        | [Stakeout | Segment] | 1/2    |
|--------|-----------|----------|--------|
| PT.    | :         |          | 3      |
| Т. Н.  | :         | 2.0      | )00 m  |
| Segme  | ent No.:  |          | 1 ()   |
| Cum. I | Length :  | 0.555    | 5 m () |
| ΔHz    | : ←       | 1° 02′   | 03 ″   |
| Δ      | : 1       | -140. 71 | 10 m   |
| ALL    | DIST      | REC      | EDM    |

#### Modo de replanteo ortogonal a la estación

| [St        | akeout S | Segment] | 2/2  |
|------------|----------|----------|------|
| PT.        | :        |          | 3    |
| Cum. Leng  | gth :    | 0.555    | m () |
| Segment    | No. :    |          | 1 () |
| ∆ Lengtl   | n: †     | 130.64   | 4 m  |
| Δ Trav.    | : ←      | -52.21   | 6 m  |
| $\Delta$ – | : 1      | -8.18    | 8 m  |
| ALL        | DIST     | REC      | EDM  |

#### Arco de Referencia

#### Descripción

9.10.3

La aplicación Arco de Referencia permite al usuario definir un arco de referencia y, a continuación, llevar a cabo las siguientes tareas con relación al arco.

El arco de referencia se puede definir por:

- un punto central y un punto inicial, •
- un punto inicial, un punto final y los ángulos tangentes.

Definir un arco mediante el punto central e inicial

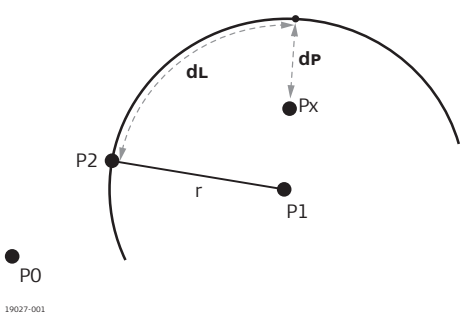

- Estación del instrumento P0
- Punto central Ρ1
- P2 Punto inicial
- Рx Punto visado
- dL Δ de línea
- dP  $\Delta$  de desplazamiento

Definir un arco mediante el punto inicial, el punto final y los ángulos tangentes

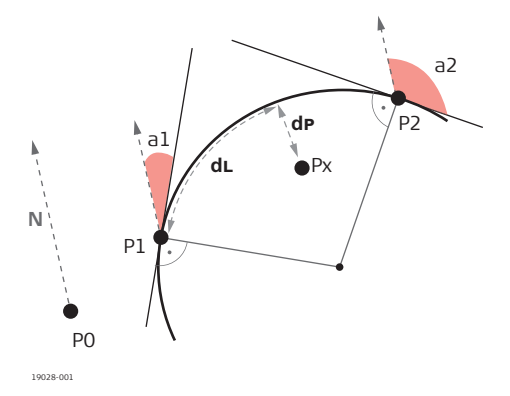

- P0 Estación del instrumento
  - Punto inicial
- P2 Punto final
- Ángulo tangente del punto inicial a2 Ángulo tangente del punto final
  - Punto visado
- Рx dL ∆ de línea

Ρ1

a1

dP

 $\Delta$  de desplazamiento

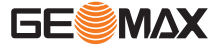

|       | [Ref       | Arc]        |   |       | [Ref        | [Arc]     |      |
|-------|------------|-------------|---|-------|-------------|-----------|------|
| Meas  | ure to cen | ntre point! |   | Mea   | isure to st | art Point | !    |
| CtrPt | :          |             | 1 | Start | :           |           | 1    |
| Т. Н. | :          | 2.000       | m | Т. Н. | :           | 2.00      | 00 m |
|       | :          | 10.536      | m |       | :           | 10.53     | 86 m |
|       | :          | 8.361       | m |       | :           | 8.36      | 51 m |
|       |            |             |   |       |             |           |      |
| ALL   | DIST       | REC         | Ļ | ALL   | DIST        | REC       | Ļ    |
| Find  | List       | Coord.      | Ļ | Find  | List        | Coord.    | Ļ    |
| FDM   |            |             | ⊬ | EDM   |             |           | K←   |

#### Definir un arco de referencia mediante el punto central e inicial

Después de iniciar la aplicación **RefArc**, elegir el método para definir el arco de referencia.
 Seleccionar **Centre, Start Point** (1).

| 2. | Ajustar el punto central.                          |
|----|----------------------------------------------------|
| 3. | Ajustar de igual forma el punto inicial del arco.  |
|    | Los puntos central e inicial deben ser diferentes. |

4. Después de ajustar el punto central e inicial, se muestra la pantalla principal de la aplicación RefArc.

#### Definir un arco mediante el punto inicial y final y los ángulos tangentes

|                       | [Ref                      | Arc]                                  |                  | Ma             | [Ref                       | Arc]                     |                        |
|-----------------------|---------------------------|---------------------------------------|------------------|----------------|----------------------------|--------------------------|------------------------|
| Meas<br>Start<br>T.H. | sure to st<br>:<br>:<br>: | 2. 000<br>2. 000<br>10. 536<br>8. 361 | 1<br>m<br>m<br>m | EndPt<br>T. H. | easure to e<br>:<br>:<br>: | 2. 00<br>10. 53<br>8. 36 | 2<br>0 m<br>6 m<br>1 m |
| ALL                   | DIST                      | REC                                   | Ļ                | ALL            | DIST                       | REC                      | Ļ                      |
| Find                  | List                      | Coord.                                | Ų                | Find           | List                       | Coord.                   | Ļ                      |
| EDM                   |                           |                                       | ⊬                | EDM            |                            |                          | ₩                      |

#### Definir el arco de referencia mediante el punto inicial y final y los ángulos tangentes

Después de iniciar la aplicación **RefArc**, elegir el método para definir el arco de referencia.
 Seleccionar **Start&End Pt**, **Angle** (2).

|                                                                                                    | ······································                                                                                                    |
|----------------------------------------------------------------------------------------------------|----------------------------------------------------------------------------------------------------|
| 2.                                                                                                    | Ajustar el punto inicial.                                                                                                    |
| 3.                                                                                                    | Ajustar de igual forma el punto final del arco.<br>Después de ajustar el punto inicial y final, se muestra la pantalla para introducir los<br>ángulos tangentes.                            |
| 4.                                                                                                    | Introducir los ángulos tangentes para el punto inicial (AZ1) y el punto final (AZ2).<br>Para confirmar y visualizar la pantalla principal de la aplicación RefArc, pulsar <b>OK</b> .       |
| - Contraction of the second second se | Si los datos introducidos no fueran válidos, aparecerá un mensaje informativo. Para introducir otros datos, pulsar Yes. Para cancelar e iniciar la definición de un nuevo arco, pulsar ESC. |
|                                                                                                    |                                                                                                    |

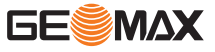

*Si los datos introducidos son válido, se muestra la pantalla principal de la aplicación RefArc.* 

Medida de línea y desplazamiento La subaplicación Medida de línea y desplazamiento calcula los desplazamientos longitudinales y transversales y el desnivel de un punto visado medido o guardado respecto al arco de referencia.

|              | [Measure | Line&Offset] |
|--------------|----------|--------------|
| Pt.          | :        | 4            |
| Т. Н.        | :        | 2.000 m      |
| ΔLin         | e :      | 130.644 m    |
| $\Delta$ Off | set:     | -52.216 m    |
| Δ 📶          | :        | -8.188 m     |
|              |          |              |
| ALL          | DIST     | REC ↓        |

1. Ajustar el punto visado.

2. Después de ajustar el punto visado, se calculan los desplazamientos y el desnivel.

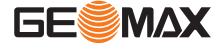

| 10     | Gestión de datos                                                                                                    |
|--------|----------------------------------------------------------------------------------------------------|
| 10.1   | Información general                                                                                                    |
| Acceso | <ol> <li>Seleccionar Manage (3) en el menú principal.</li> <li>Para seleccionar una aplicación en el menú Manage, pulsar una tecla de función, F1 - F4.<br/>Para cambiar entre las pantallas disponibles, pulsar la tecla PÁGINA.         <ul> <li>Para gestionar trabajos, seleccionar Job (1). Consultar "10.2 Gestionar trabajos".</li> <li>Para gestionar puntos fijos, seleccionar Fix Pt. (2). Consultar "10.3 Gestionar puntos fijos".</li> <li>Para gestionar datos de mediciones, seleccionar Meas. PT (3). Consultar "10.4 Gestionar de datos de mediciones".</li> <li>Para gestionar códigos, seleccionar Code (4). Consultar "10.5 Gestión de códigos".</li> </ul> </li> </ol> |

Para visualizar información de la memoria o formatear la memoria, seleccionar Mem.
 Estac. (5). Consultar "10.6 Gestionar el espacio en memoria".

#### Menú Gestión de datos

|    | [Job Manage] 1/2      | •   |
|----|-----------------------|-----|
| F1 | Job                   | (1) |
| F2 | Fix Pt.               | (2) |
| F3 | Meas. PT              | (3) |
| F4 | Code                  | (4) |
| F1 | F2 F3                 | F4  |
|    | [Job Manage] 2/2      | •   |
| F1 | Mem. Stat.            | (5) |
| E1 | <b>F</b> 2 <b>F</b> 2 | E4  |

| Elemento del<br>menú | Descripción                                                                                                    |
|----------------------|----------------------------------------------------------------------------------------------------|
| Job                  | Para visualizar, crear y eliminar trabajos. Los trabajos reúnen datos de<br>diferentes tipos, por ejemplo, puntos conocidos, mediciones o códigos. La<br>definición del trabajo incluye la introducción del nombre del trabajo y del<br>usuario. El sistema asigna la fecha y la hora en que se crea el trabajo. |
| Fix Pt.              | Para visualizar, crear, editar y eliminar bases. Las bases válidas contienen<br>por lo menos el Id de punto y las coordenadas X, Y o Z.                                                                                                    |
| Meas. PT             | Para visualizar y eliminar datos de mediciones. Es posible buscar los datos<br>de mediciones disponibles en la memoria interna por medio de la bús-<br>queda de un punto específico o visualizando todos los puntos contenidos<br>en un trabajo.                                                                 |
| Code                 | Para visualizar, crear, editar y eliminar códigos. A cada código se le puede<br>asignar una descripción y hasta 8 atributos con un máximo de 12 caracte-<br>res cada uno.                                                                                                    |
| Mem. Stat.           | Para visualizar el uso de la memoria interna o de una memoria externa en<br>caso de haberse insertado una tarjeta SD.<br>Para formatear la memoria interna.<br>El borrado de la memoria es irreversible. Al confirmar el men-<br>saje, los datos se borran definitivamente.                                      |

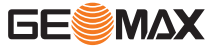

# **Gestionar trabajos**

Seleccionar, crear y eliminar trabajos

[Job list] JOB1 JOB2 \* JOB3 [SD] JOB4 [SD] Delete New View OK

| Delete | Para borrar el trabajo seleccionado. Para confirmar el borrado, pulsar Yes.                  |
|--------|----------------------------------------------------------------------------------------------|
| New    | Para crear un trabajo.                                                                       |
| View   | Para visualizar la información del trabajo seleccionado.                                     |
| ОК     | Para ajustar el trabajo seleccionado<br>como trabajo activo y regresar al menú<br>principal. |

El trabajo activo actualmente se marca con un asterisco (\*). No es posible borrar el trabajo activo actualmente.

Si hubiera una tarjeta SD insertada, los trabajos guardados en la tarjeta SD se marcan con "[SD]".

#### Crear un trabajo

| 1. | Para crear un trabajo, pulsar <b>New</b> en la pantalla Job list.                                                                                                    |
|----|----------------------------------------------------------------------------------------------------|
|    | <ul> <li>Si hubiera una tarjeta SD insertada, se solicitará elegir la ubicación para guardar el trabajo.</li> <li>Para seleccionar la memoria interna, seleccionar A:Local Disk y pulsar OK.</li> <li>Para seleccionar la memoria externa de la tarjeta SD, seleccionar B:SD Card y pulsar OK.</li> </ul> |
| 2. | Introducir un nombre para el nuevo trabajo. Si fuera necesario, introducir el nombre del operador y notas adicionales.<br>El sistema asigna la fecha y la hora en que se crea el trabajo.                                                                                                    |
| 3. | Para guardar el nuevo trabajo y ajustarlo como trabajo activo, pulsar <b>OK</b> .                                                                                                    |

#### **Gestionar puntos fijos**

Visualizar, buscar, crear, editar o eliminar puntos fijos La pantalla "View FixPoint" muestra los puntos fijos incluidos en el trabajo activo actualmente. En la esquina superior derecha se muestra el número total de puntos fijos dentro del trabajo.

| Delete | Job       |        | _ <b>k</b> − |
|--------|-----------|--------|--------------|
| Find   | New       | Edit   | Ļ            |
| Z      | :         | 1.00   | 0 m          |
| E      | :         | 1.00   | 0 m          |
| N      | :         | 1.00   | 0 m          |
| Pt.    | :         | 6      | •            |
| Job    | :         | J      | 0B1          |
|        | [View Fix | Point] | 1/4          |

Nivel de teclas de pantalla 1

| Find                          | Para buscar un punto fijo dentro del tra- |  |  |
|-------------------------------|-------------------------------------------|--|--|
| New                           | Para crear un punto fijo dentro del tra-  |  |  |
| Edit                          | Para editar.                              |  |  |
| Nivel de teclas de pantalla 2 |                                           |  |  |
| Delete                        | Para borrar puntos fijos del trabajo      |  |  |
| Job                           | Para seleccionar otro trabajo.            |  |  |

#### 10.4

10.3

#### Gestionar de datos de mediciones

Visualizar o eliminar datos de mediciones

# Modo de búsqueda

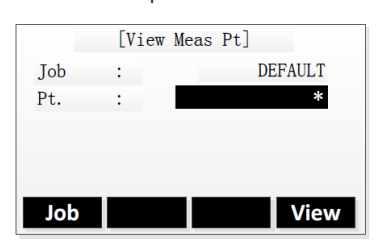

Job View Para seleccionar otro trabajo. Para ver los resultados de la búsqueda.

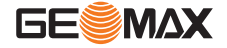

Resultados de la búsqueda

|        | [View Mea | s Pt] 1/28 🔻           |
|--------|-----------|------------------------|
| Pt.    | :         | 6                      |
| Job    | :         | DEFAULT                |
| Туре   | :         | Meas.                  |
| HA     | :         | $226^{\circ} 43' 06''$ |
| VA     | :         | 89° 26′ 11″            |
| Date   | :         | 2015.05.23             |
| Delete |           | Search                 |

| Delete | Para borrar los datos de mediciones.    |  |
|--------|-----------------------------------------|--|
| Search | Para visualizar la pantalla del modo de |  |
|        | búsqueda.                               |  |

#### 10.5

Gestión de códigos

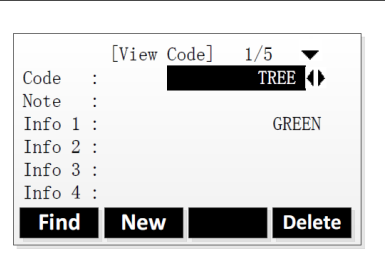

| Find   | Para buscar un código.              |
|--------|-------------------------------------|
| New    | Para introducir un nuevo código.    |
| Delete | Para borrar el código seleccionado. |

### 10.6

Para visualizar el espacio en memoria o formatear la memoria

Visualizar, crear o eliminar códigos

# Gestionar el espacio en memoria

| A:Loc<br>B:SD<br>Prop.                       | [Disk Li<br>al Disk<br>Format            | st]<br>OK                                                     | Prop<br>Format                                | Para visualizar propiedades para el disco<br>seleccionado.<br>Para formatear la memoria interna<br>(disco local). Confirmar con Yes. |
|----------------------------------------------|------------------------------------------|---------------------------------------------------------------|-----------------------------------------------|----------------------------------------------------------------------------------------------------|
| Disk Nam<br>Disk Spa<br>Used Spa<br>Free Spa | [Disk In<br>ne :<br>nce:<br>nce:<br>nce: | fo.]<br>A:Local Disk<br>2036 KB<br>48 KB<br>1988 KB           |                                               |                                                                                                    |
| _                                            | Format                                   | ОК                                                            | Format                                        | Para formatear la memoria interna.                                                                                                   |
| (h)<br>(h)                                   | Si hubier<br>El forma<br>datos se        | ra una tarjeta SD i<br>teado de la memo<br>borran definitivan | insertada, en la<br>ria no puede do<br>nente. | i pantalla "Disk List" se muestra "B:SD".<br>eshacerse. Al confirmar el mensaje, los                                                 |

La función "Format" no es compatible con una tarjeta SD.

GE

| 11                                           | Transferencia de datos                                                                                                    |  |  |
|----------------------------------------------|----------------------------------------------------------------------------------------------------|--|--|
| 11.1                                         | Información general                                                                                                    |  |  |
| Acceso                                       | <ol> <li>Seleccionar Transfer (4) en el menú principal.</li> <li>Para seleccionar una aplicación en el menú Transfer, pulsar una tecla de función, F1 o F2.</li> <li>Para abrir el menú Import, seleccionar Import (1). Consultar "11.2 Importación de datos".</li> <li>Para abrir el menú Export, seleccionar Export (2). Consultar "11.3 Exportar datos".</li> </ol>                                                                                                    |  |  |
| Descripción                                  | La función Transferencia de datos permite transferir datos entre el instrumento y un ordenador<br>utilizando el puerto RS232C, o entre el instrumento y un dispositivo de almacenamiento (UDisk)<br>utilizando el puerto USB.                                                                                                    |  |  |
|                                              | Para los UDisk, el instrumento es compatible con un rendimiento de lectura/escritura de hasta 8 GB. No insertar ni retirar un UDisk mientras esté en curso la aplicación de transferencia puesto que esto puede provocar un error en el software.                                                                                                    |  |  |
|                                              | Formatos de datos que se pueden importar                                                                                                    |  |  |
|                                              | <ul> <li>GSI</li> <li>CSV</li> <li>GTS-7</li> <li>CASS</li> </ul>                                                                                                    |  |  |
|                                              | Formatos de datos que se pueden exportar                                                                                                    |  |  |
|                                              | <ul> <li>GSI</li> <li>CSV</li> <li>GTS-7</li> <li>CASS</li> <li>HTF</li> </ul>                                                                                                    |  |  |
| 11.2                                         | Importación de datos                                                                                                    |  |  |
| Importar un punto fijo o<br>datos de códigos | Importar datos de un punto fijo<br>Pueden importarse datos de un punto fijo a la memoria interna utilizando bien el puerto USB o<br>bien el puerto RS232C.                                                                                                    |  |  |
|                                              | 1. Para importar los datos de un punto fijo, seleccionar <b>Fix Pt.</b> (1) en el menú Import.                                                                                                    |  |  |
|                                              | No insertar ni retirar un UDisk mientras esté en curso la aplicación de transferencia puesto que esto puede provocar un error en el software. Insertar el UDisk antes de seleccionar el método de importación "UDisk".                                                                                                    |  |  |
|                                              | 2. Para seleccionar el método de importación, pulsar las teclas <b>izquierda/derecha</b> .                                                                                                    |  |  |
|                                              | <ol> <li>Para RS232C:         <ul> <li>Para definir el trabajo al que deben agregarse los puntos fijos importados, pulsar Job.</li> <li>Conectar el instrumento al ordenador por medio del cable RS232C.</li> <li>Iniciar el software de transferencia en el ordenador y pulsar Send.</li> </ul> </li> <li>Para seleccionar el archivo de datos que vaya a importarse desde el UDisk, pulsar Source.</li> <li>Para seleccionar el formato del archivo, seleccionar el campo "Format" y pulsar las teclas izquierda/derecha.</li> <li>Para definir el trabajo al que deben agregarse los puntos fijos importados, pulsar Job.</li> </ol> |  |  |

 Para iniciar el proceso de importación, pulsar Import. En cuanto finalice el proceso de importación, se muestra el número de puntos fijos importados.

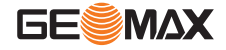

#### Puerto RS232C

|        | [Import | Fix PT] |
|--------|---------|---------|
| Mode   | :       | RS232C  |
| Target | Job;    | DEFAULT |
| Job    |         | Import  |

| Job    | Para seleccionar el trabajo de destino. |
|--------|-----------------------------------------|
| Import | Para iniciar el proceso de importación. |

#### Puerto USB

|                                    | [Import Fix | PT]                           |
|------------------------------------|-------------|-------------------------------|
| Mode<br>Source<br>Format<br>Target | Imported:   | 91 JOB1<br>91 JOB1<br>DEFAULT |
| Job                                | Source      | Import                        |

| Job    | Para seleccionar el trabajo de destino.  |  |  |
|--------|------------------------------------------|--|--|
| Source | Para seleccionar el archivo de datos que |  |  |
|        | vaya a importarse.                       |  |  |
| Import | Para iniciar el proceso de importación.  |  |  |

#### Importar datos de códigos

Pueden importarse datos de códigos a la memoria interna utilizando solo el puerto RS232C.

| 1. | Para importar datos de códigos, seleccionar Code Data (2) en el menú Import.                                                  |
|----|----------------------------------------------------------------------------------------------------|
| 2. | Conectar el instrumento al ordenador por medio del cable RS232C.                                                              |
| 3. | Iniciar el software de transferencia en el ordenador y pulsar Send.                                                           |
| 4. | Para iniciar el proceso de importación, pulsar <b>Import</b> .<br>Los datos de códigos se agregan a la biblioteca de códigos. |

#### 11.3 Exportar datos Exportar datos de códigos Exportar datos de un trabajo o de un trabajo Pueden exportarse datos de un trabajo- esto es, los puntos fijos o los datos de medicionesdesde la memoria interna utilizando bien el puerto USB o bien el puerto RS232C. 1. Para exportar datos de un trabajo, seleccionar Job Data (1) en el menú Export. No insertar ni retirar un UDisk mientras esté en curso la aplicación de transferencia F puesto que esto puede provocar un error en el software. Insertar el UDisk antes de seleccionar el método de exportación "UDisk". 2. Para seleccionar el método de exportación, seleccionar el campo "Modo" y pulsar las teclas izquierda/derecha. 3. Para RS232C: Para definir el trabajo que va a exportarse, pulsar **Job**. Para seleccionar los datos que van a exportarse, seleccionar el campo "Data Type" y pulsar las teclas izquierda/derecha. Conectar el instrumento al ordenador por medio del cable RS232C. Iniciar el software de transferencia en el ordenador. Para UDisk: Para definir el trabajo que va a exportarse, pulsar **Job**. Para seleccionar los datos que van a exportarse, seleccionar el campo "Data Type" y pulsar las teclas izquierda/derecha. Para seleccionar el formato del archivo, seleccionar el campo "Format" y pulsar las teclas **izquierda/derecha**.

4. Pulsar **Export** para iniciar el proceso de exportación.

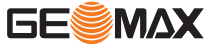

#### Puerto RS232C

|                               | [Job Data]                                        |
|-------------------------------|---------------------------------------------------|
| Job ;<br>Data Type:<br>Mode ; | DEFAULT<br>Meas. PT <b>()</b><br>RS282C <b>()</b> |
| Job                           | Export                                            |

| Job    | Para elegir el trabajo que va a expor-  |
|--------|-----------------------------------------|
|        | tarse.                                  |
| Export | Para iniciar el proceso de exportación. |

#### Puerto USB

|                                           | [Job Data]                                      |
|-------------------------------------------|-------------------------------------------------|
| Job :<br>Data Type:<br>Mode :<br>Format ; | DEFAULT<br>Meas. PT<br>UDisk<br>Meas Fmt(*.htf) |
| Job                                       | Export                                          |

| Job    | Para elegir el trabajo que va a expor-  |
|--------|-----------------------------------------|
| Export | Para iniciar el proceso de exportación. |

#### Exportar datos de códigos

Pueden exportarse datos de códigos desde la memoria interna utilizando solo el puerto RS232C.

| 1. | Para exportar datos de códigos, seleccionar Code Data (2) en el menú Export. |
|----|------------------------------------------------------------------------------|
| 2. | Conectar el instrumento al ordenador por medio del cable RS232C.             |
| 3. | Iniciar el software de transferencia en el ordenador.                        |
| 4. | Pulsar Export para iniciar el proceso de exportación.                        |

#### 11.4

Descripción

#### Trabajando conX-Pad

El software X-Pad se utiliza para el intercambio de datos entre el instrumento y una computadora. Incluye una serie de programas auxiliares que ayudan al usuario en su trabajo con el instrumento.

F

Para obtener más información sobre X-Pad, contactar con el representante de GeoMax AG.

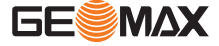

| 12             | Comprobación y ajuste                                                                                                    |  |  |  |
|----------------|----------------------------------------------------------------------------------------------------|--|--|--|
| 12.1           | Información General                                                                                                    |  |  |  |
| Descripción    | Los instrumentos GeoMax se fabrican, ensamblan y ajustan con la mejor calidad posible. Los cambios rápidos de temperatura, los golpes o las tensiones pueden ocasionar reducción de la precisión del instrumento. Por eso se recomienda calibrar de vez en cuando el instrumento. Puede hacerse en el campo, efectuando procedimientos de medición específicos. Esos procedimientos van siendo guiados y se han de seguir de modo cuidadoso y preciso tal y como se describe en los capítulos siguientes. Se pueden ajustar mecánicamente otros errores y partes mecánicas del instrumento.                                                                                |  |  |  |
|                | <ul> <li>Durante el proceso de fabricación los errores instrumentales son cuidadosamente determinados y puestos a cero. Como se ha dicho anteriormente, esos errores pueden cambiar; por eso, se recomienda ampliamente volver a determinarlos en las situaciones siguientes:</li> <li>Antes de usar el instrumento por primera vez.</li> <li>Antes de efectuar mediciones de gran precisión</li> <li>Después de largos periodos de transporte.</li> <li>Después de largos periodos de trabajo o de almacenamiento.</li> <li>Si la diferencia entre la temperatura ambiente y la temperatura a la que se efectuó la última calibración es mayor de 10°C (18°F).</li> </ul> |  |  |  |
| 3              | Para determinar estos errores, es necesario medir en ambas posiciones del anteojo y el procedi-<br>miento puede comenzar en cualquiera de ambas posiciones.                                                                                                    |  |  |  |
| 12.2           | Preparación                                                                                                    |  |  |  |
|                | Antes de determinar los errores instrumentales hay que nivelar el instrumento utilizando el nivel electrónico.<br>La base nivelante, el trípode y el suelo deben ser muy estables y seguros frente a vibraciones y otras perturbaciones.                                                                                                    |  |  |  |
|                | El instrumento debe estar protegido de los rayos solares direc-<br>tos para evitar la expansión térmica sólo de un lado.                                                                                                    |  |  |  |
| (F)            | Antes de empezar a trabajar hay que dejar que el instrumento se adapte a la temperatura ambiente. Aproximadamente, dos minutos por cada °C de diferencia entre la temperatura de almacenamiento y la temperatura ambiente, pero al menos 15 minutos de espera.                                                                                                    |  |  |  |
| 12.3           | Ajustes                                                                                                    |  |  |  |
| Acceso         | <ol> <li>Seleccionar <b>Tools</b> en el menú principal.</li> <li>Seleccionar <b>Adjust</b> en el menú Tools.</li> <li>Para seleccionar una opción en el menú Ajuste, pulsar una tecla de función, F1 - F4.<br/>Para cambiar entre las pantallas disponibles, pulsar la tecla <b>PÁGINA</b>.</li> </ol>                                                                                                    |  |  |  |
| Menú de ajuste | Selección del Descripción<br>menú                                                                                                    |  |  |  |
|                | View AdjustMuestra el valor actual del error de índice del círculo vertical y los paráme-<br>tros del sensor de inclinación.                                                                                                    |  |  |  |
|                | Adjust IndexConsultar "12.4 Ajustar el error de índice".Error                                                                                                    |  |  |  |
|                | Adjust Tilt X         Consultar "12.5 Ajustar inclinación X / inclinación Y".                                                                                                    |  |  |  |

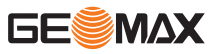

| Selección del<br>menú | Descripción                                                                                 |
|-----------------------|---------------------------------------------------------------------------------------------|
| Adjust Tilt Y         | Consultar "12.5 Ajustar inclinación X / inclinación Y".                                     |
| Const. Setting        | Permite ajustar los valores para sumar y multiplicar una constante.                         |
| Factory set-<br>tings | Permite restablecer todos los ajustes del instrumento a los valores por defecto de fábrica. |

## 12.4 Ajustar el error de índice

# Error de índice del círculo vertical

Si la línea visual es horizontal, la lectura del círculo vertical debería ser de exactamente 90° (100 gon). La desviación de este valor se denomina error de índice vertical. Este es un error constante que afecta a todas las lecturas de la dirección vertical.

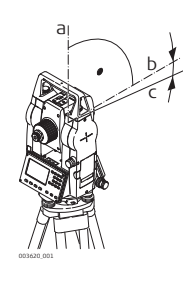

- a Eje mecánico vertical del instrumento, también llamado eje principal
- b Eje perpendicular al eje vertical. Debe ser de 90°

c La lectura de la dirección vertical es de 90° d Error de índice del círculo vertical

> Al determinar el error de índice vertical se ajusta automáticamente el nivel electrónico.

| Ajustar | el error | de | índice |
|---------|----------|----|--------|
| paso a  | paso     |    |        |

| 1. | Nivelar el instrumento con el nivel electrónico. Consultar "Puesta en estación, paso a paso" y "Nivel electrónico y plomada láser". |  |
|----|----------------------------------------------------------------------------------------------------|--|
| ß  | Activar el compensador antes de iniciar el procedimiento de ajuste.                                                                 |  |
| 2. | Apuntar al punto visado.                                                                                                    |  |

B

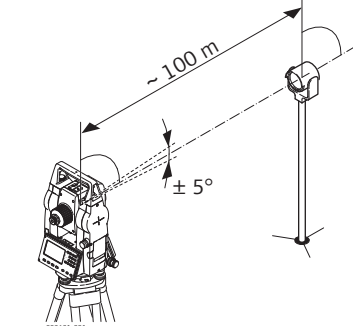

| 3. | Pulsar <b>OK</b> para medir el punto visado.                                                                                                    |
|----|----------------------------------------------------------------------------------------------------|
| 4. | Cambiar a la otra posición del anteojo y dirigir la visual al mismo punto $\prod_{n=1}^{180^{\circ}} \prod_{n=1}^{180^{\circ}} \prod_{n=1}^$ |
| 5. | Pulsar <b>OK</b> para medir el punto visado.<br>Se muestran el valor anterior y el recién calculado.                                                                                                    |
| 6. | <ul> <li>O bien:</li> <li>Pulsar <b>OK</b> para guardar los nuevos datos de la calibración, o</li> <li>Pulsar <b>ESC</b> para salir sin guardar los nuevos datos del ajuste.</li> </ul>                                                                                                    |

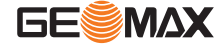

# 12.5 Ajustar inclinación X / inclinación Y Ajustar inclinación X o 1. Seleccionar la opción correspondiente en el menú de ajuste. 2. Seguir las instrucciones de la pantalla para ajustar la dirección x o la dirección y del eje del compensador vertical. Image: Si el valor absoluto del coeficiente lineal (CoK) es superior a 1,5, volver a calibrar el compensador.

| 3. | Para salir sin can | biar los parámetros | del compensador, | pulsar <b>ESC</b> . |
|----|--------------------|---------------------|------------------|---------------------|

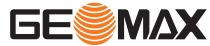

| 13                                         | Cuidados y transporte         Transporte         Cuando se transporte el equipo en el campo hay que procurar siempre         • Ilevar el equipo en su maletín original,         • o llevar al hombro el trípode con las patas abiertas, con el instrumento colocado y atorni-<br>llado, todo ello en posición vertical.                                                                                                    |  |  |
|--------------------------------------------|----------------------------------------------------------------------------------------------------|--|--|
| 13.1                                       |                                                                                                    |  |  |
| Transporte en campo                        |                                                                                                    |  |  |
| Transporte en un vehículo<br>por carretera | Nunca transporte el instrumento suelto en un vehículo por carretera, ya que podría dañarse por<br>los golpes o las vibraciones. Siempre ha de transportarse dentro de su estuche para transporte y<br>bien asegurado.<br>En los productos que no dispongan de estuche para transporte deberá utilizarse el embalaje ori-                                                                                                    |  |  |
|                                            | ginal o similar.                                                                                                    |  |  |
| Envío                                      | Para transportar el producto en tren, avión o barco utilizar siempre el embalaje original de<br>GeoMax completo (estuche de transporte y caja de cartón) u otro embalaje adecuado, para pro-<br>teger el instrumento frente a golpes y vibraciones.                                                                                                    |  |  |
| Envío y transporte de las<br>baterías      | Para el transporte o envío de baterías, el encargado del producto debe asegurarse que se<br>observa la legislación nacional e internacional correspondiente. Antes de efectuar el transporte o<br>el envío, hay que contactar con la compañía de transporte de pasajeros o mercancías.                                                                                                    |  |  |
| Ajuste en el campo                         | La exposición del producto a fuerzas mecánicas intensas, por ejemplo, debido al transporte fre-<br>cuente, un manejo brusco o al almacenamiento del producto durante un período de tiempo pro-<br>longado puede provocar desviaciones y un descenso de la precisión de medición. Efectuar perió-<br>dicamente mediciones de prueba y los ajustes en el campo que se indican en el manual de uso<br>antes de utilizar el producto.                                                                                                    |  |  |
| 13.2                                       | Almacenamiento                                                                                                    |  |  |
| Producto                                   | Observar los valores límite de temperatura para el almacenamiento del equipo, especialmente en verano si se transporta dentro de un vehículo. Consultar "Datos técnicos" para obtener informa-<br>ción acerca de los límites de temperatura.                                                                                                    |  |  |
| Baterías de ion de litio                   | <ul> <li>Consultar la sección "14 Datos técnicos" para obtener información acerca del rango de temperatura de almacenamiento.</li> <li>Retirar las baterías del producto y del cargador antes de guardarlas en el almacén.</li> <li>Después del almacenamiento recargar las baterías antes de usarlas.</li> <li>Proteger las baterías de la humedad. Las baterías mojadas o húmedas deberán secarse antes de almacenarse o utilizarse.</li> <li>Para minimizar la descarga automática de la batería, se recomienda su almacenamiento en un ambiente seco dentro de un rango de temperaturas de 0 °C a +30 °C / +32 °F a +86 °F</li> <li>Dentro del rango de temperatura de almacenamiento recomendado, las baterías que contengan de un 40% a un 50% de carga se pueden almacenar hasta por un año. Si el periodo de almacenamiento es superior a ese tiempo, habrá que recargar las baterías.</li> </ul> |  |  |
| 13.3                                       | Limpieza y secado                                                                                                    |  |  |
| Objetivo, ocular y reflecto-<br>res        | <ul> <li>Soplar el polvo de lentes y prismas.</li> <li>No tocar el cristal con los dedos.</li> <li>Limpiar únicamente con un paño limpio, suave y que no suelte pelusas. Si es necesario,<br/>humedecer un poco el paño con alcohol puro. No utilizar ningún otro líquido ya que podría<br/>dañar las piezas de plástico.</li> </ul>                                                                                                    |  |  |
| Productos humedecidos                      | Secar el producto, el maletín de transporte, sus interiores de espuma y los accesorios a una temperatura máxima de 40°C / 104°F y limpiarlo todo.Volver a guardarlo sólo cuando todo esté completamente seco. Cerrar siempre el maletín de transporte al trabajar en el campo.                                                                                                    |  |  |

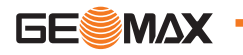

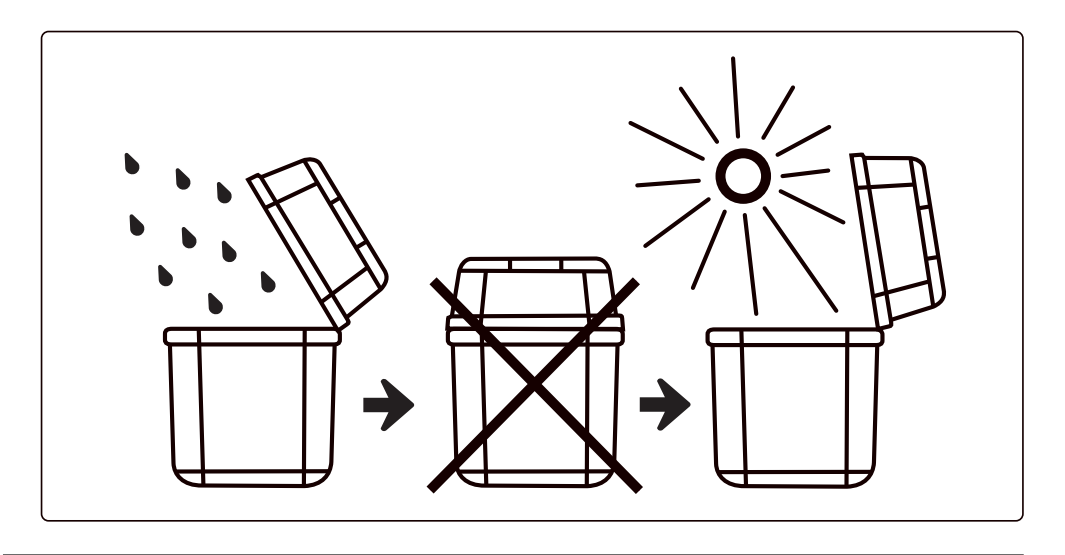

#### **Cables y conectores**

Mantener los conectores limpios y secos. Limpiar soplando cualquier suciedad depositada en los conectores de los cables de conexión.

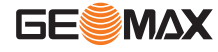

| 14                                                                                                    | Datos técnicos                                                                     |                                                                                                    |
|----------------------------------------------------------------------------------------------------|------------------------------------------------------------------------------------|----------------------------------------------------------------------------------------------------|
| 14.1                                                                                                    | Datos técnicos general                                                             | es del producto                                                                                                    |
| Anteojo                                                                                                    | Aumento:<br>Campo de visión:<br>Distancia mínima de enfoque:<br>Retículo:          | 30x<br>1°20' (2,3 m a 100 m)<br>1,5 m<br>Iluminado                                                                                                    |
| Compensador                                                                                                    | Sistema:<br>Rango de trabajo:<br>Precisión de estabilización:                      | Eje doble<br>±3'<br>1''                                                                                                    |
| Comunicación                                                                                                    | Interfaz:                                                                          | <ul> <li>RS232 estándar</li> <li>Tarjeta SD<sup>*</sup></li> <li>Unidad USB con micro USB</li> <li>Bluetooth</li> </ul>                                                                               |
|                                                                                                    | Memoria de datos interna:<br>Formatos de datos:<br>* Extensión máxima hasta 32 GB. | Aprox. 20 000 puntos<br>ASCII                                                                                                    |
| Operación<br>Pantalla:<br>Pantalla:<br>Pantalla en blanco y negro<br>minación y ajuste del cont<br>Gráficos: 280 x 160 píxele<br>Caracteres: 6 líneas, cada<br>teres |                                                                                    | Pantalla en blanco y negro de alta resolución con retroilu-<br>minación y ajuste del contraste<br>Gráficos: 280 x 160 píxeles<br>Caracteres: 6 líneas, cada una de ellas con hasta 25 carac-<br>teres |
| Dimensiones Instrumento                                                                                                    | Teclado doble:                                                                     | Teclado de goma alfanumérico con retroiluminación                                                                                                    |
|                                                                                                    | 88 mm                                                                              | 100 mm       310 mm         88 mm       200 mm                                                                                                    |

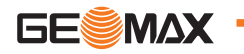

19163\_001

| Plomada láser | Tipo:                                  | Plomada láser con cuatro niveles de brillo.<br>Sin plomada óptica.                     |
|---------------|----------------------------------------|----------------------------------------------------------------------------------------|
|               | Precisión de centrado:                 | 1 mm a 1,5 m de altura del instrumento.                                                |
| Alimentación  | Tipo de batería:                       | Batería Li-Ion recargable                                                              |
|               | Tensión/capacidad:                     | ZBA10: 7,4 V CC/3000 mAh                                                               |
|               | Tiempo de funcionamiento con<br>ZBA10: | 16 h <sup>*</sup> (óptimo) - medición de ángulo continua cada<br>30 s<br>10 h (típico) |
|               | Veces de medición:                     | Aprox. 12 000 veces                                                                    |

\* Nueva batería a 25 °C, 24 h en modo de medición de ángulo continua

Especificaciones ambientales

Temperatura

| Тіро        | Temperatura de funcionamiento |           | Temperatura de almacena-<br>miento |            |
|-------------|-------------------------------|-----------|------------------------------------|------------|
|             | [°C]                          | [°F]      | [°C]                               | [°F]       |
| Instrumento | -20 a +50                     | -4 a +122 | -40 a +70                          | -40 a +158 |
| Batería     | -20 a +50                     | -4 a +122 | -40 a +70                          | -40 a +158 |

Protección contra el agua, el polvo y la arena

| Тіро        | Protección       |  |
|-------------|------------------|--|
| Instrumento | IP54 (IEC 60529) |  |

# 14.2 Medición de ángulos

Método de medición: Lectura mínima: Precisión<sup>\*</sup>: Codificación absoluta 1"/5"/10" (0,3 mgon/1,5 mgon/3 mgon) 2"

\* Precisión con desviación estándar basada en ISO 17123-3.

14.3

# Medición de distancias con reflectores

| Reflector         | Alcance                                   |
|-------------------|-------------------------------------------|
| Prisma individual | 3000 m en buenas condiciones <sup>*</sup> |
| Tres prismas      | 6000 m en buenas condiciones <sup>*</sup> |
| Chapa reflectante | 800 m                                     |

\* Buenas condiciones: sin niebla, visibilidad de aprox. 40 km, luz solar moderada.

| Precisión:                                             | 2 mm + 2 ppm    |
|--------------------------------------------------------|-----------------|
| Tiempo de medición (precisión/<br>rápida/seguimiento): | 1,5 s/1 s/0,5 s |

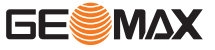

# Medición de distancias sin reflector (modo sin prisma)

La medición de distancias sin reflector precisa de un láser de clase 3R.

| Rango sin reflector <sup>*</sup> : | 350 m        |
|------------------------------------|--------------|
| Precisión:                         | 3 mm + 2 ppm |
| Tiempo de medición:                | 1,5 s        |

 $^{\ast}$  Calculado con lado blanco de tarjeta gris de Kodak (reflexión del 90 %); la distancia exacta depende del objeto de medición y de las condiciones ambiente y de observación.

| 14.5                                         | Conformidad con regulaciones nacionales                                                                                                    |                                                                                                    |
|----------------------------------------------|----------------------------------------------------------------------------------------------------|----------------------------------------------------------------------------------------------------|
| Conformidad con regula-<br>ciones nacionales | <ul> <li>FCC Parte 15</li> <li>Por la presen<br/>Directiva 20</li> </ul>                                                                                                    | 5, 22 y 24 (vigente en EE UU)<br>nte, GeoMax AG declara que el equipo de radio modelo Zoom10 cumple la<br>14/53/UE y otras Directivas comunitarias aplicables    |
|                                              | El texto com<br>dirección de                                                                                                    | ipleto de la declaración de conformidad UE se puede consultar en la siguiente<br>internet: http://www.geomax-positioning.com/Downloads.htm.                      |
|                                              | <ul> <li>Un equipo de clase 1 según la Directiva comunitaria 2014/53/UE (RED) pu comercializarse y ponerse en servicio sin restricciones en cualquier estado miembro del EEE.</li> <li>La conformidad para países con otras regulaciones nacionales que no estén cubiertas la FCC parte 15, 22 y 24 o la Directiva comunitaria 2014/53/UE debe ser aprobada a del uso y funcionamiento.</li> </ul> |                                                                                                    |
|                                              |                                                                                                    |                                                                                                    |
| Banda de frecuencia                          | Tipo                                                                                                    | Banda de frecuencia [MHz]                                                                                                    |
|                                              | Bluetooth                                                                                                    | 2402 - 2480                                                                                                    |
| -                                            |                                                                                                    |                                                                                                    |
| Potencia de salida                           | Тіро                                                                                                    | Potencia de salida [mW]                                                                                                    |
|                                              | Bluetooth                                                                                                    | 2.5                                                                                                    |
|                                              |                                                                                                    |                                                                                                    |
| 14.6                                         | Corrección d                                                                                                    | e escala                                                                                                    |
| Uso de una corrección de<br>escala           | Con la introducciór<br>porcionales a la dis                                                                                                    | e de una corrección de escala se pueden tener en cuenta las reducciones pro-<br>stancia.                                                                         |
|                                              | <ul> <li>Corrección atmosférica.</li> <li>Reducción al nivel medio del mar.</li> <li>Distorsión de la proyección.</li> </ul>                                                                                                    |                                                                                                    |
| Corrección atmosférica                       | La distancia geomé<br>(mm/km) que se h<br>momento de la me                                                                                                    | etrica mostrada en pantalla es correcta si la corrección de escala en ppm<br>a introducido corresponde a las condiciones atmosféricas reinantes en el<br>dición. |
| La corrección atmosférica incluye:           |                                                                                                    |                                                                                                    |
|                                              | <ul> <li>Presión atmosférica</li> <li>Temperatura del aire</li> </ul> Para mediciones de distancia de la mayor precisión, la corrección atmosférica debe determinarse con:                                                                                                    |                                                                                                    |
|                                              |                                                                                                    |                                                                                                    |

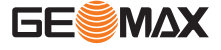

- Una precisión de 1 ppm
- Temperatura del aire, con precisión de 1 °C
- Presión atmosférica, con precisión de 3 mbar

Correcciones atmosféricas °C Correcciones atmosféricas en ppm con temperatura [°C], presión atmosférica [mb] y altura [m], con una humedad relativa del aire del 60 %.

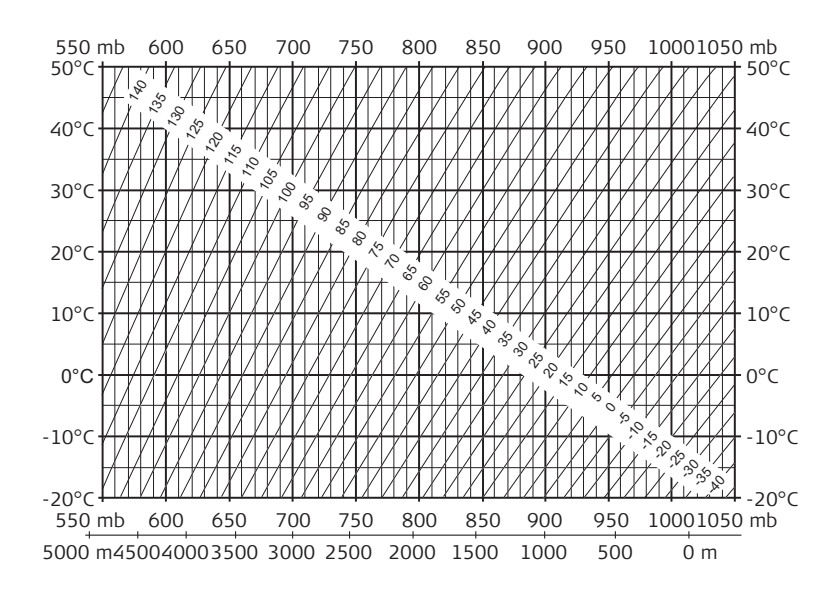

#### Corrección atmosférica °F

Correcciones atmosféricas en ppm con temperatura [°F], presión atmosférica [inch Hg] y altura [ft] con una humedad relativa del aire del 60 %.

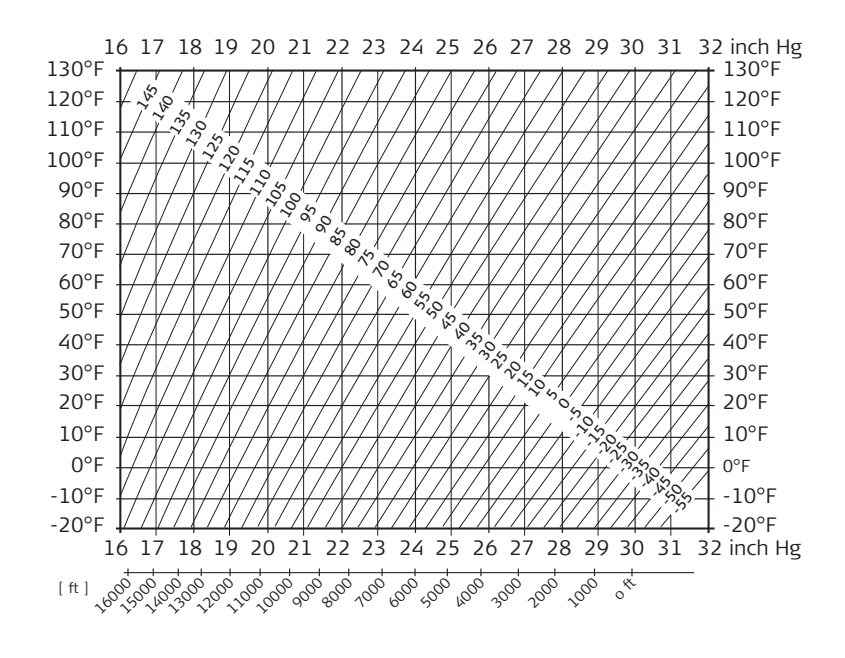

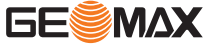

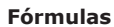

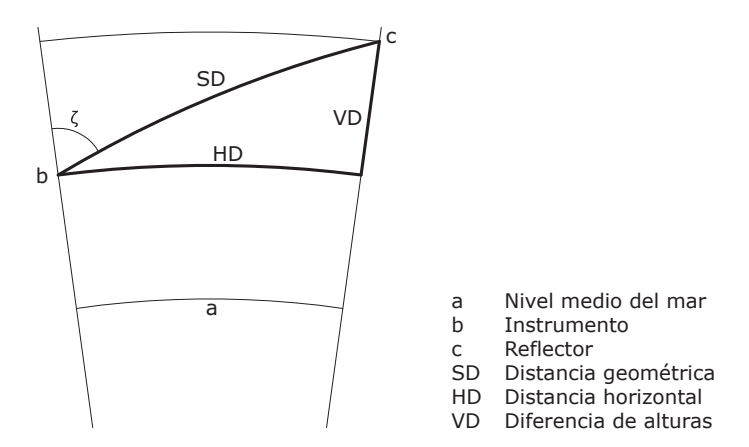

El instrumento calcula la distancia geométrica, distancia horizontal y diferencia de alturas de acuerdo a las siguientes fórmulas. La curvatura terrestre (1/R) y el coeficiente de refracción media (k = 0.13) se toman en cuenta automáticamente al calcular la distancia horizontal y la diferencia de alturas. La distancia horizontal calculada se refiere a la altura de la estación y no a la altura del reflector.

#### Distancia geométrica

#### **Distancia horizontal**

- HD Distancia horizontal [m]  $HD = Y - A \cdot X \cdot Y$ 
  - SD \* |senζ| Υ
  - SD \* cosζ Х

A 
$$(1 - k/2)/R = 1,47 * 10^{-7} [m^{-1}]$$

 $\zeta$  = lectura de círculo vertical

k = 0,13 (coeficiente de refracción media)

 $R = 6,378 * 10^6 m$  (radio terrestre)

#### Diferencia de alturas

$$VD = X + B \cdot Y^2$$
 VD Diferencia de alturas [m]

SD \* |senζ| Υ

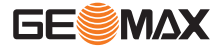

X SD \* cosζ

<sup>b</sup>  $(1 - k)/2R = 6,83 * 10^{-8} [m^{-1}]$ 

 $\zeta$  = lectura de círculo vertical

k = 0,13 (coeficiente de refracción media)

 $R = 6,378 * 10^6 m$  (radio terrestre)

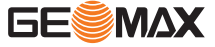

Contrato de licencia de Software Este producto contiene software que está preinstalado en el producto, o se entrega a usted en un medio de soporte de datos, o que se puede descargar de internet previo autorización otorgada GeoMax. Este tipo de software está protegido por derechos de autor y otras leyes y su uso está definido y regulado por el GeoMax Contrato de licencia de software, que cubre aspectos tales como, pero no limitado a, Ámbito de la Licencia, Garantía, Derechos de Propiedad Intelectual, Limitación de Responsabilidad , Exclusión de otras Garantías, Legislación Aplicable y Jurisdicción. Por favor, asegúrese, que en cualquier momento usted cumpla plenamente con los términos y condiciones del Acuerdo de licencia GeoMax Software.

El contrato se entrega con todos los productos y puede coincidir y descargarse en la página web GeoMax http://www.geomax-positioning.com/swlicense o GeoMax obtenida por su distribuidor.

Usted no debe instalar o utilizar el software a menos que usted ha leído y aceptado los términos y condiciones del Acuerdo de licencia GeoMax Software. La instalación o el uso del software o de cualquiera de sus partes lleva implícita la aceptación de todos los términos y condiciones de tal contrato de licencia. Si no está usted de acuerdo con alguno de los términos de tal contrato, no podrá usted descargar el software, instalarlo ni utilizarlo, y deberá devolver el software sin utilizar, junto con la documentación que lo acompaña y el recibo de compra, al representante al que compró el producto, dentro de los diez (10) días siguientes a la fecha de compra, para obtener el reembolso del precio pagado.

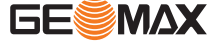

# Apéndice A

# Estructura de los menús

B

Dependiendo de las versiones de firmware, los elementos del menú pueden variar.

Estructura de los menús

| Q-Survey                                                                                                    |
|----------------------------------------------------------------------------------------------------|
| <b>Program</b><br>Surveying<br>Stakeout<br>Resection<br>Tie Distance<br>Area<br>Remote Height<br>COGO<br>Road<br>Reference Element                                                           |
| <b>Manage</b><br>                                                                                                    |
| <b>Transfer</b><br>    Import Data<br>    Export Data                                                                                                    |
| <b>Setting</b><br>    General<br>    EDM Setting                                                                                                    |
| <b>Tools</b><br>Adjust<br>Adjust Index Error<br>Adjust Tilt X<br>Adjust Tilt X<br>Adjust Tilt Y<br>Const. Setting<br>Factory Setting<br>Tinfo<br>Date Setting<br>Time Setting<br>FW. Upgrade |

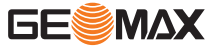

# **Apéndice B**

## Glosario

Ejes del instrumento

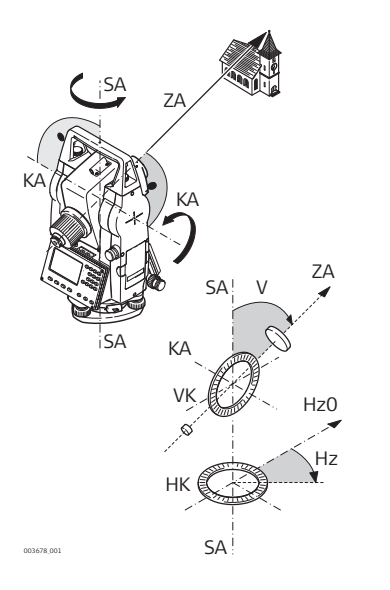

ZA **= Eje de puntería / eje de** colimación Eje del anteojo = Línea defi-

nida por la cruz del retículo y el centro del objetivo. SA **= Eje vertical** 

- Eje vertical de giro del instrumento.
- KA = Eje de muñones Eje horizontal de giro del anteojo. También conocido como Eje de Muñones.
- V = Ángulo vertical / cenital
   VK = Círculo vertical
   Con división codificada para la lectura del círculo vertical.
- Hz = Ángulo horizontal HK = Círculo horizontal

Con división codificada para la lectura del círculo vertical.

Línea de la plomada / compensador

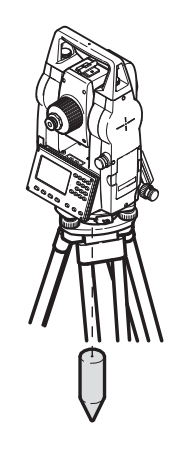

Dirección de la gravedad terrestre. El compensador define la línea de la plomada en el instrumento.

#### Inclinación del eje vertical

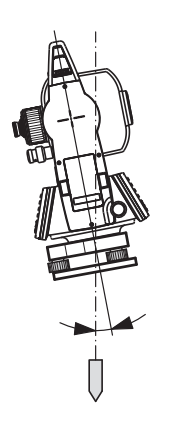

Desviación del eje principal respecto de línea de la plomada.

La inclinación del eje principal no es un error instrumental y no se elimina mediante mediciones en ambas posiciones del anteojo. Cualquier influencia que pueda existir en el ángulo horizontal o vertical se elimina con el compensador de dos ejes.

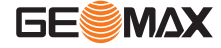

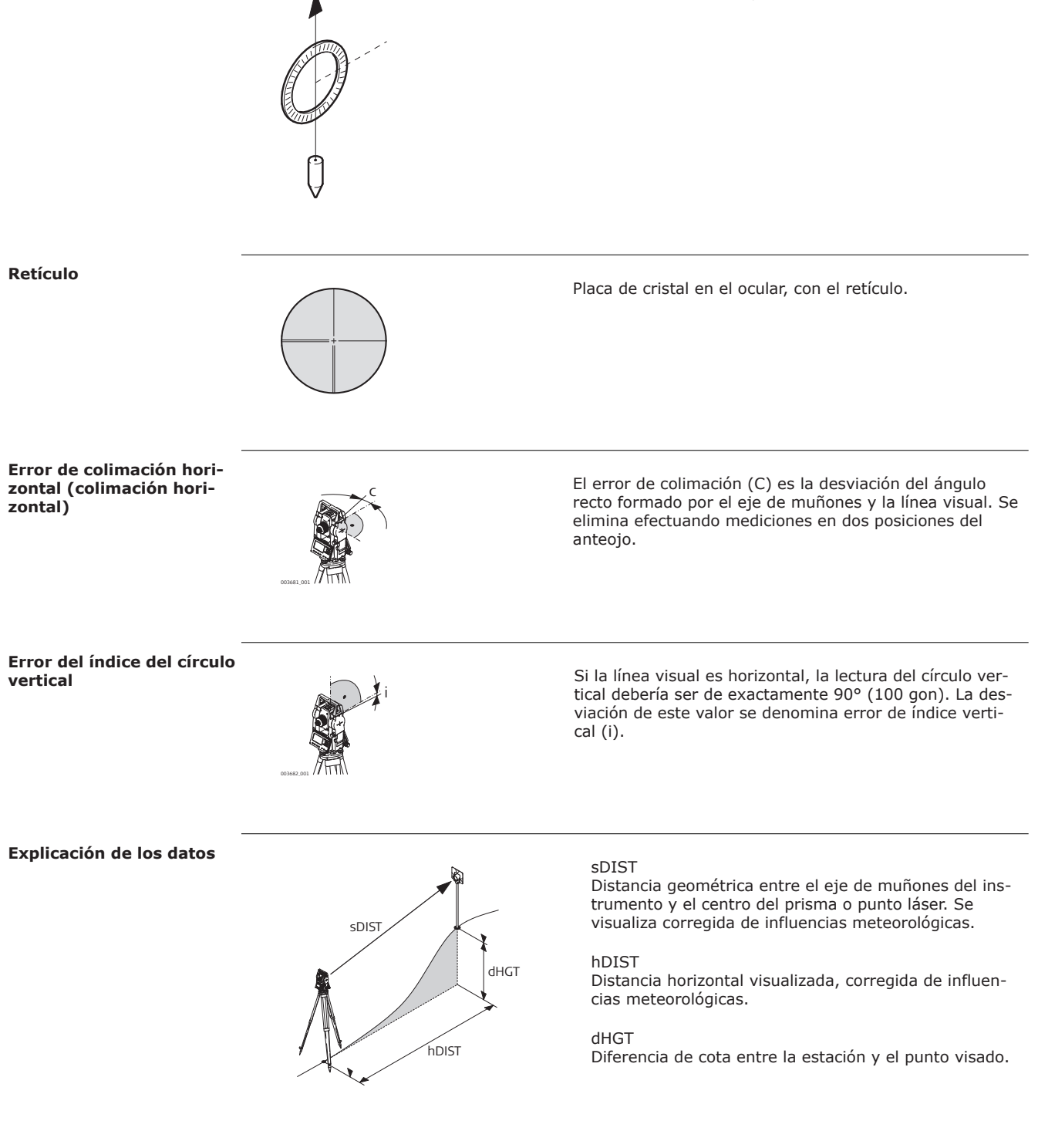

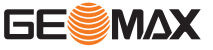

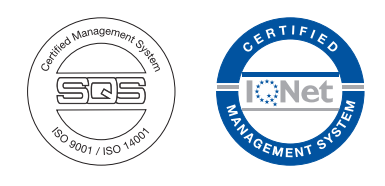

879545-1.0.0es Traducción de la versión original (879542-1.1.0en) © 2019 GeoMax AG, Widnau, Switzerland

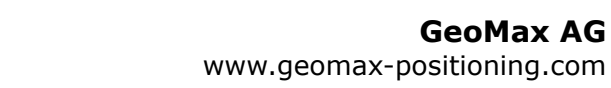

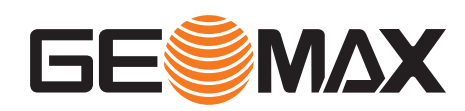